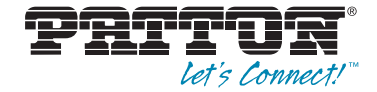

# **TrinityAE Release 2.6**

# **Administrator's Reference Guide**

Sales Office: +1 (301) 975-1000 Technical Support: +1 (301) 975-1007 E-mail: support@patton.com WWW: www.patton.com

> Part Number: 07MTRINITY-ARG, Rev. F Revised: February 24, 2012

Patton Electronics Company, Inc. 7622 Rickenbacker Drive Gaithersburg, MD 20879 USA tel: +1 (301) 975-1000 fax: +1 (301) 869-9293 support: +1 (301) 975-1007 web: www.patton.com e-mail: support@patton.com

**Copyright** Copyright © 2012, Patton Electronics Company. All rights reserved.

#### Notice

The information in this document is subject to change without notice. Patton Electronics assumes no liability for errors that may appear in this document.

The software described in this document is furnished under a license and may be used or copied only in accordance with the terms of such license.

#### **Supported Models**

| 2884   | 2888 | T7900 |
|--------|------|-------|
| 6081RC | 3224 | T7714 |
| 3034   | 3038 | 17712 |

Software Versions 2.6 and earlier

## Summary Table of Contents

| 1  | Introduction                        |
|----|-------------------------------------|
| 2  | Tools                               |
| 3  | Authentication                      |
| 4  | Logging Management                  |
| 5  | SNMP Configuration                  |
| 6  | Interface Status                    |
| 7  | Network Time Protocol (NTP)         |
| 8  | IP Address Configuration            |
| 9  | VLAN Configuration                  |
| 10 | Bridge Group Configuration          |
| 11 | Generic Routing Encapsulation (GRE) |
| 12 | PPP Configuration                   |
| 13 | PPTP Client Configuration           |
| 14 | PPTP Server Configuration           |
| 15 | ARP Table Management                |
| 16 | DHCP Server Configuration           |
| 17 | NAT and Port Forwarding             |
| 18 | Route Configuration                 |
| 19 | RIP Configuration                   |
| 20 | Quality of Service (QoS)            |
| 21 | Ingress Traffic Management (ACL)    |
| 22 | Contacting Patton for assistance    |

## **Table of Contents**

|   | Audience                       | . 15 |
|---|--------------------------------|------|
|   | Structure                      | . 15 |
| 1 | Introduction                   | . 16 |
|   | Software Overview              | 17   |
|   | Getting Started with the WMI   | 17   |
|   | Logging in                     | 17   |
|   | Menu Structure                 | 17   |
| 2 | Tools                          | . 18 |
|   | Overview                       | 19   |
|   | Web Management Interface (WMI) | 20   |
|   | Configuration Import/Export    | 20   |
|   | Software Upgrade               | 20   |
|   | Command Line Interface (CLI)   | 22   |
|   | Import/Export Commands         | 22   |
|   | Show Commands                  | 22   |
|   | Copy Command                   | 22   |
|   | System Boot                    | 22   |
|   | Software Upgrade Commands      | 23   |
|   | Software Upgrade Command       | 23   |
|   | Show System Image Command      | 23   |
|   | System Image Command           | 24   |
|   | CLI Tools                      | 25   |
|   | Ping                           | 25   |
|   | Traceroute                     | 25   |
|   | Reload                         | 25   |
| 3 | Authentication                 | . 26 |
| - | Overview                       | 27   |
|   | Configuration Overview         | 27   |
|   | Web Management Interface (WMI) | 28   |
|   | Adding New Users               | 28   |
|   | Deleting Users                 | 29   |
|   | Changing Passwords             | 29   |
|   | Command Line Interface (CLI)   | 30   |
|   | Root Mode                      | 30   |
|   | Configuration Mode             | 31   |
|   | Debugging Information          | 32   |
| 4 | Logging Management             | . 33 |
|   | Overview                       | 34   |
|   | Web Management Interface (WMI) | 35   |
|   |                                |      |

|   | Remote Log Configuration                      |    |
|---|-----------------------------------------------|----|
|   | Local Log Configuration                       |    |
|   | Log Definition Table                          |    |
|   | Local Log Viewer                              |    |
|   | Command Line Interface (CLI)                  |    |
|   | Logging Configuration Commands                |    |
| 5 | SNMP Configuration                            |    |
|   | Overview                                      |    |
|   | Configuration Overview                        | 40 |
|   | Web Management Interface (WMI)                | 41 |
|   | Configuring the Server                        |    |
|   | Managing SNMP Communities (SNMPv1 and SNMPv2) |    |
|   | Adding SNMP Communities                       |    |
|   | Deleting SNMP Communities                     |    |
|   | Managing SNMP Users (SNMPv3)                  |    |
|   | Adding SNMP Users                             |    |
|   | Deleting SNMP Users                           |    |
|   | Managing System Variables                     |    |
|   | Command Line Interface (CLI)                  |    |
|   | SNMP commands                                 |    |
| 6 | Interface Status                              |    |
|   | Overview                                      |    |
|   | Web Management Interface (WMI)                |    |
|   | Viewing Errors                                |    |
|   | Editing Interfaces                            |    |
|   | Command Line Interface (CLI)                  |    |
|   | Root Mode                                     |    |
|   | Configuration Mode                            |    |
| 7 | Network Time Protocol (NTP)                   | 50 |
|   | Overview                                      | 51 |
|   | Web Management Interface (WMI)                |    |
|   | Configuring modes                             |    |
|   | Adding an NTP server                          |    |
|   | Command Line Interface (CLI)                  |    |
|   | Root Mode                                     |    |
|   | Configuration Mode                            |    |
|   | Debugging Information                         |    |
| 8 | IP Address Configuration                      | 55 |
|   | Overview                                      |    |
|   | Configuration Overview                        |    |
|   | Terms used with IP Interfaces                 |    |
|   | Web Management Interface (WMI)                |    |

|    | Adding an IP Interface              |    |
|----|-------------------------------------|----|
|    | IP Configuration                    |    |
|    | Adding a DHCP Client                | 60 |
|    | DHCP Configuration                  | 60 |
|    | Command Line Interface (CLI)        | 61 |
|    | IP Interface Commands               | 61 |
|    | DHCP Client Commands                | 61 |
| 9  | VLAN Configuration                  |    |
|    | Overview                            |    |
|    | Configuration Overview              | 63 |
|    | Web Management Interface (WMI)      | 64 |
|    | Create VLAN                         | 64 |
|    | Manage VLAN Interfaces              | 64 |
|    | Command Line Interface (CLI)        | 65 |
|    | VLAN Configuration Commands         | 65 |
|    | VLAN Configuration Example          | 65 |
|    | Show VLAN Information               | 66 |
| 10 | ) Bridge Group Configuration        |    |
|    | Overview                            | 69 |
|    | Configuration Overview              | 69 |
|    | Web Management Interface (WMI)      |    |
|    | Bridge Group Configuration          |    |
|    | Add/Configure Bridge Groups         | 72 |
|    | Delete Bridge Groups                |    |
|    | Manage Interfaces                   | 72 |
|    | STP Configuration                   |    |
|    | Set STP Parameters                  | 73 |
|    | Set STP Forwarding                  |    |
|    | Show STP Status Information         |    |
|    | Manage MAC Addresses                | 74 |
|    | Display MAC Address Information     | 74 |
|    | Add MAC Filter Rules                | 74 |
|    | Display/Delete MAC Filter Rules     | 74 |
|    | Command Line Interface (CLI)        |    |
|    | Bridge Group Commands               |    |
| 11 | Generic Routing Encapsulation (GRE) |    |
|    | Overview                            |    |
|    | Configuration Overview              |    |
|    | Web Management Interface (WMI)      | 80 |
|    | Creating GRE Interfaces             | 80 |
|    | Deleting GRE Interfaces             | 80 |
|    | Command Line Interface (CLI)        |    |

| 12 PPP Configuration                   |    |
|----------------------------------------|----|
| Overview                               |    |
| Configuration Overview                 |    |
| Web Management Interface (WMI)         |    |
| Configure PPP Authentication           |    |
| Add PPP Interfaces                     |    |
| Status of PPP Interfaces               |    |
| Delete PPP Interfaces                  |    |
| Configure PPP Interfaces               |    |
| Command Line Interface (CLI)           |    |
| PPP Authentication Commands            |    |
| PPP Configuration Commands             |    |
| Creating the interface                 |    |
| Configuring PPP negotiation            |    |
| Enabling PPP on HDLC interfaces        |    |
| Configuring LCP                        |    |
| Configuring IPCP                       |    |
| Configuring BCP                        |    |
| Showing Configuration and Status       | 95 |
| Debugging Commands                     | 95 |
| 13 PPTP Client Configuration.          |    |
| Overview                               |    |
| Configuration Overview                 |    |
| Web Management Interface (WMI)         |    |
| Creating PPTP Client Interfaces        |    |
| Deleting PPTP Client Interfaces        |    |
| Configuring PPTP Client Interfaces     |    |
| Command Line Interface (CLI)           |    |
| 14 PPTP Server Configuration           |    |
| Overview                               |    |
| Configuration Overview                 |    |
| Web Management Interface (WMI)         |    |
| Configuring the PPTP Server            |    |
| Adding Users to the PPTP Server        |    |
| Viewing Connections to the PPTP Server |    |
| Command Line Interface (CLI)           |    |
| 15 ARP Table Management                |    |
| Overview                               |    |
| Configuration Overview                 |    |
| About ARP Entries                      |    |
| Web Management Interface (WMI)         |    |
| Adding ARP Entries                     |    |
| Deleting ARP Entries                   |    |

|    | Command Line Interface (CLI)                   |  |
|----|------------------------------------------------|--|
|    | Adding ARP Entries                             |  |
|    | Deleting ARP Entries                           |  |
|    | Displaying ARP Entries                         |  |
| 16 | 5 DHCP Server Configuration                    |  |
|    | Overview                                       |  |
|    | Configuration Overview                         |  |
|    | Web Management Interface                       |  |
|    | Configuring the DHCP Server                    |  |
|    | Add/Delete Routers                             |  |
|    | Add/Delete DNSs                                |  |
|    | Add/Delete Static Leases                       |  |
|    | Command Line Interface (CLI)                   |  |
|    | DHCP Server Configuration Commands             |  |
|    | DHCP Debugging Commands                        |  |
| 17 | 7 NAT and Port Forwarding                      |  |
|    | Overview                                       |  |
|    | Configuration Overview                         |  |
|    | About NAT                                      |  |
|    | About Port Forwarding                          |  |
|    | Web Management Interface (WMI)                 |  |
|    | NAPT                                           |  |
|    | Creating NAPT Profiles                         |  |
|    | Deleting NAPT Profiles                         |  |
|    | Editing NAPT Profiles                          |  |
|    | Port Forwarding                                |  |
|    | Creating Port Forwarding Profiles              |  |
|    | Deleting Port Forwarding Profiles              |  |
|    | Editing Port Forwarding Profiles               |  |
|    | Connection Tracking                            |  |
|    | Command Line Interface (CLI)                   |  |
|    | NAPT                                           |  |
|    | NAPT Configuration Commands                    |  |
|    | NAPT Profile Configuration Commands            |  |
|    | NAPT CLI Examples                              |  |
|    | Port Forwarding                                |  |
|    | Port Forwarding Configuration Commands         |  |
|    | Port Forwarding Profile Configuration Commands |  |
|    | Port Forwarding CLI Examples                   |  |
|    | Connection Tracking                            |  |
|    | Connection Tracking Configuration Commands     |  |
|    | Connection Tracking CLI Examples               |  |
| 18 | 3 Route Configuration                          |  |

| Configuration Overview       134         About Flags       134         Web Management Interface (WMI)       136         Adding a route       136         Deleting a route       136         Command Line Interface (CLI)       137         Adding a route       137         Deleting a route       137         Displaying Routes       138         19 RIP Configuration       139         Overview       140         Configuration Overview       140         About RIP Features       140         Web Management Interface (WMI)       142         Manage RIP       143         Route Redistribution       143         Neighbors       143         Timers       144         Passive Interface       144         Configuration Mode       145         Root Mode       145         Configuration Mode       145         Root Mode       145         Root Mode       146         Interface Configuration Mode       147         Rull y Oscinguration Mode       146         Interface Configuration Mode       147         Rout QoS Profiles       151         Deleting QoS P              |    | Overview                          |     |
|----------------------------------------------------------------------------------------------------|----|-----------------------------------|-----|
| About Flags       134         Web Management Interface (WMI)       136         Adding a route       136         Deleting a route       136         Command Line Interface (CLI)       137         Adding a route       137         Deleting a route       137         Deleting a route       137         Displaying Routes       138         19 RIP Configuration       139         Overview       140         About RIP Features       140         Web Management Interface (WMI)       142         Manage RIP       143         Route Redistribution       143         Networks       143         Networks       143         Networks       144         Passive Interfaces       144         Configuration Mode       145         Configuration Mode       145         Configuration Mode       145         Configuration Mode       146         Iterface Configuration Mode       147         Quality of Service (QoS)       148         Overview       149         About QoS classes       149         About QoS Classes       149         About QoS Classes                         |    | Configuration Overview            |     |
| Web Management Interface (WMI)       136         Adding a route       136         Deleting a route       136         Command Line Interface (CLI)       137         Adding a route       137         Deleting a route       137         Deleting a route       137         Deleting a route       137         Deleting a route       137         Deleting a route       137         Deleting a route       137         Deleting a route       137         Deleting a route       137         Deleting a route       138         PRP Configuration       149         Overview       140         Configuration Overview       140         Web Management Interface (WMI)       142         Manage RIP       143         Networks       143         Neighbors       143         Timers       144         Configuration Mode       144         Configuration Mode       145         Root Mode       145         Root Mode       146         Interface (QS)       148         Overview       149         Configuration Mode       146 <td< td=""><td></td><td>About Flags</td><td></td></td<> |    | About Flags                       |     |
| Adding a route       136         Deleting a route       137         Command Line Interface (CLI)       137         Deleting a route       137         Displaying Routes       138         19 RIP Configuration       139         Overview       140         Configuration Overview       140         About RIP Features       140         Web Management Interface (WMI)       142         Manage RIP       143         Route Redistribution       143         Networks       143         Networks       143         Networks       144         Passive Interface       144         Passive Interfaces       144         Configuration Mode       145         Configuration Mode       145         Configuration Mode       145         Configuration Mode       146         Interface Configuration Mode       147         Z0 Quality of Service (QoS)       148         Overview       149         Configuration Mode       146         Interface Configuration Mode       147         Quality of Service (QoS)       148         Overview       149         Configuratio              |    | Web Management Interface (WMI)    |     |
| Deleting a route136Command Line Interface (CLI)137Adding a route137Deleting a route137Displaying Routes13819 RIP Configuration139Overview140Configuration Overview140About RIP Features140Web Management Interface (WMI)142Manage RIP143Route Redistribution143Networks143Networks143Networks144Pasive Interfaces144Configuration Mode144Configuration Mode145Configuration Mode145Configuration Mode146Configuration Mode146Interface Configuration Mode14720 Quality of Service (QoS)148Overview149Abour QoS classes149Abur QoS Classes149Adding Qos Profiles151Qos Profiles151Deleting Qos Classes152Adding Qos Classes152Qos Classes152Adding Qos Classes152Adding Qos Classes152Adding Qos Classes152Adding Qos Classes152Adding Qos Classes153Manage Interfaces CLI)154Adding Qos Classes155Manage Interfaces155Manage Interfaces155Manage Interfaces155Manage Interfaces155Manage Interfaces155 <td< td=""><td></td><td>Adding a route</td><td></td></td<>                                                                                                    |    | Adding a route                    |     |
| Command Line Interface (CLI)       137         Adding a route       137         Deleting a route       137         Displaying Routes       138         19 RIP Configuration       139         Overview       140         Configuration Overview       140         About RIP Features       140         Web Management Interface (WMI)       142         Manage RIP       143         Route Redistribution       143         Networks       143         Neighbors       143         Timers       144         Passive Interfaces       144         Configuration Mode       145         Root Mode       144         Configuration Mode       145         Root Mode       145         Configuration Mode       145         Configuration Mode       146         Interface Configuration Mode       147         20 Quality of Service (QoS)       148         Overview       149         About QoS classes       149         Web Management Interface (WMI)       151         QoS Configuration Overview       151         Adding Qos Profiles       151         Deleting QoS P              |    | Deleting a route                  |     |
| Adding a route137Deleting a route137Displaying Routes13819 RIP Configuration139Overview140Configuration Overview140About RIP Features140Web Management Interface (WMI)142Manage RIP143Route Redistribution143Networks143Neighbors143Timers144Passive Interfaces144Configuration Mode145Root Mode145Root Mode145Root Mode145Root Mode145Rip Configuration Mode146Interface (CLI)14720 Quality of Service (QoS)148Overview149Configuration Mode14721 Quality of Service (QoS)148Overview149About QoS classes151Adding Qos Profiles151Deleting QoS Profiles151Deleting QoS Classes152Displaying/Deleting QoS Classes153Manage Interfaces154QoS Configuration Commands154Scommand Line Interface (CLI)154QoS Configuration Commands154Scommand Line Interfaces153Command Line Interfaces153Conning Cos Classes153Manage Interfaces154Scommand Line Interface (CLI)154Scommand Line Interfaces153Conning Cos Classes153Manage Interfa                                                                                                    |    | Command Line Interface (CLI)      |     |
| Deleting a route137Displaying Routes13819 RIP Configuration139Overview140Configuration Overview140About RIP Features140Web Management Interface (WMI)142Manage RIP143Route Redistribution143Networks143Networks143Networks143Networks143Timers144Passive Interfaces144Configuration Mode145Configuration Mode145Rout CLD145Root Mode146Interface Configuration Mode14720 Quality of Service (QoS)148Overview149Configuration Mode149Overview149Configuration Overview149Configuration Overview149Configuration Overview149Configuration Overview149Configuration Overview149Configuration Overview149Configuration Overview149Configuration Overview151Adding Qos Profiles151Cloning QoS Profiles151Cloning QoS Profiles152Displaying/Deleting QoS Classes152Displaying/Deleting QoS Classes152Adding Qos Classes152Command Line Interface (CLI)154QoS Configuration Commands154Show traffic classe of a profile155Som and Line Interfaces153                                                                                                    |    | Adding a route                    |     |
| Displaying Routes       138         19 RIP Configuration       139         Overview       140         Configuration Overview       140         About RIP Features       140         Web Management Interface (WMI)       142         Manage RIP       143         Route Redistribution       143         Networks       143         Neighbors       143         Timers       144         Passive Interfaces       144         Configuration Mode       145         Configuration Mode       145         Configuration Mode       145         Configuration Mode       146         Interface Configuration Mode       146         Interface Configuration Mode       146         Overview       149         Configuration Overview       149         Configuration Overview       149         Configuration Overview       149         About QoS classes       151         Qob Management Interface (WII)       151         Qob S classes       152         QoS Configuration Overview       151         Qob S classes       152         Qob S classes       151         Del              |    | Deleting a route                  |     |
| 19       RIP Configuration       139         Overview       140         Configuration Overview       140         About RIP Features       140         Web Management Interface (WMI)       142         Manage RIP       143         Route Redistribution       143         Networks       143         Neighbors       143         Timers       144         Passive Interfaces       144         Configuration Mode       145         Root Mode       145         Root Mode       145         Root Mode       145         Configuration Mode       146         Interface Configuration Mode       146         Interface Configuration Mode       147         20       Quality of Service (QoS)       148         Overview       149         Configuration Overview       149         About QoS classes       151         Adding Qos Profiles       151         Adding Qos Profiles       151         Cloning Qos Profiles       151         Cloning Qos Profiles       151         Adding Qos Classes       152         Adding Qos Classes       153         <                            |    | Displaying Routes                 |     |
| Overview140Configuration Overview140About RIP Features140Web Management Interface (WMI)142Manage RIP143Route Redistribution143Networks143Nieghbors143Timers144Passive Interface144Configure Interface144Configure Interface144Configure Interface144Configuration Mode145Root Mode145Configuration Mode146Interface Configuration Mode146Interface Configuration Mode14720 Quality of Service (QoS)148Overview149Configuration Overview149About QoS classes151Adding Qos Profiles151Cloning QoS Profiles151Cloning QoS Profiles152QoS Classes152Adding QoS Classes152Adding QoS Classes152Adding QoS Classes152Adding QoS Classes152Adding QoS Classes152Adding QoS Classes152Adding QoS Classes153Manage Interface (CLI)154Kanage Interfaces153Command Line Interface (CLI)154Show traffic classes of a profile154Show traffic classes of a profile155                                                                                                    | 19 | P RIP Configuration               |     |
| Configuration Overview140About RIP Features140Web Management Interface (WMI)142Manage RIP143Route Redistribution143Networks143Networks143Nieighbors143Timers144Passive Interfaces144Configuration Mode145Configuration Mode145RIP Configuration Mode146Interface (CLI)146Quality of Service (QoS)148Overview149Configuration Overview149About QoS classes151Adding QoS Profiles151Deleting QoS Profiles151Deleting QoS Profiles151Deleting QoS Profiles151Adding QoS Classes152Displaying/Deleting QoS Classes153Manage Interface (CLI)154Show traffic classes of a profile155Show traffic classes of a profile151Show traffic classes of a profile154Show traffic classes of a profile155                                                                                                    |    | Overview                          |     |
| About RIP Features140Web Management Interface (WMI)142Manage RIP143Route Redistribution143Networks143Networks143Timers144Passive Interfaces144Configure Interface144Command Line Interface (CLI)145Root Mode145Configuration Mode146Interface Configuration Mode14720 Quality of Service (QoS)148Overview149About QoS classes151Deleting QoS Profiles151Adding Qos Profiles151Deleting QoS Profiles151Adding QoS Classes152Adding QoS Classes153Manage Interface (CLI)153Management Interface (CLI)151Cooling QoS Profiles151Configuration Overview149Keb Management Interface (WMI)151QoS Classes152Adding QoS Profiles151Command Line Interface (CLI)154Manage Interfaces153Manage Interfaces153Manage Interfaces153Manage Interfaces153Manage Interfaces153Manage Interfaces154Show traffic classes of a profile154Show traffic classes of a profile154                                                                                                    |    | Configuration Overview            |     |
| Web Management Interface (WMI)142Manage RIP143Route Redistribution143Networks143Neighbors143Timers144Passive Interfaces144Configure Interface144Command Line Interface (CLI)145Root Mode145Configuration Mode146Interface Configuration Mode146Interface Configuration Mode14720 Quality of Service (QoS)148Overview149Configuration Overview149About QoS classes149Web Management Interface (WMI)151QoS Profiles151Deleting QoS Profiles151Deleting QoS Profiles152Qos Classes152Qos Classes152Adding QoS Classes152Qos Classes152Qos Classes152Oconfiguration QoS classes153Manage Interface (CLI)154Qos Configuration Commands154Scommad Line Interface (CLI)154Scommad Line Interface (CLI)154Show traffic classes of a profile155                                                                                                    |    | About RIP Features                |     |
| Manage RIP143Route Redistribution143Networks143Neighbors143Timers144Passive Interfaces144Configure Interface144Configuration Mode145Root Mode145Configuration Mode146Interface Configuration Mode14720 Quality of Service (QoS)148Overview149About QoS classes149Web Management Interface (WMI)151QoS Profiles151Deleting QoS Profiles151Deleting QoS Profiles151Cloning QoS Classes152QoS Classes152Manage Interface (CLI)153Manage Interface (CLI)154Scommad Line Interface (CLI)154Scommad Line Interface (CLI)154Scommad Line Interface (CLI)154Scommad Line Interface (CLI)154Scommad Line Interface (CLI)154Show traffic classes of a profile155                                                                                                    |    | Web Management Interface (WMI)    |     |
| Route Redistribution143Networks143Neighbors143Timers144Passive Interfaces144Configure Interface (CLI)145Root Mode145Configuration Mode145RiP Configuration Mode145RIP Configuration Mode146Interface Configuration Mode14720 Quality of Service (QoS)148Overview149Configuration Overview149About QoS classes149Web Management Interface (WMI)151QoS Profiles151Deleting QoS Profiles151Cloning QoS Profiles152QoS Classes152QoS Classes152Adding QoS Classes152QoS Classes152QoS Classes153Manage Interface (CLI)154QoS Configuration Commands154Show traffic classes of a profile155                                                                                                    |    | Manage RIP                        |     |
| Networks143Neighbors143Timers144Passive Interfaces144Configure Interface144Command Line Interface (CLI)145Root Mode145Configuration Mode145Rip Configuration Mode146Interface Configuration Mode14720 Quality of Service (QoS)148Overview149Configuration Overview149About QoS classes149Web Management Interface (WMI)151QoS Profiles151Adding Qos Profiles151Deleting QoS Profiles152Qos Classes152Adding Qos Classes152Qos Classes152Qos Classes152Qos Classes153Command Line Interface (CLI)154Qos Configuration Commands154Show traffic classes of a profile155                                                                                                    |    | Route Redistribution              |     |
| Neighbors143Timers144Passive Interfaces144Configure Interface144Command Line Interface (CLI)145Root Mode145Configuration Mode145Configuration Mode145RIP Configuration Mode146Interface Configuration Mode14720 Quality of Service (QoS)148Overview149Configuration Overview149Mabut QoS classes149Web Management Interface (WMI)151QoS Profiles151Deleting QoS Profiles151Cloning QoS Profiles152QoS Classes152Adding QoS Classes152Manage Interfaces153Manage Interfaces153Manage Interfaces153Manage Interfaces153Command Line Interface (CLI)154QoS Configuration Commands154Show traffic classes of a profile154                                                                                                    |    | Networks                          |     |
| Timers144Passive Interfaces144Configure Interface144Command Line Interface (CLI)145Root Mode145Configuration Mode145RIP Configuration Mode146Interface Configuration Mode14720 Quality of Service (QoS)148Overview149Configuration Overview149About QoS classes149Web Management Interface (WMI)151QoS Profiles151Deleting QoS Profiles151Cloning QoS Profiles152QoS Classes152Adding QoS Classes152Adding QoS Classes152Configuration QoS Classes153Manage Interfaces153Manage Interfaces153Command Line Interface (CLI)154QoS Configuration Commands154Show traffic classes of a profile155                                                                                                    |    | Neighbors                         |     |
| Passive Interfaces144Configure Interface144Command Line Interface (CLI)145Root Mode145Configuration Mode145RIP Configuration Mode146Interface Configuration Mode14720 Quality of Service (QoS)148Overview149Configuration Overview149About QoS classes149Web Management Interface (WMI)151QoS Profiles151Deleting QoS Profiles151Cloning QoS Profiles152QoS Classes152Adding QoS Classes152QoS Classes153Manage Interfaces153Manage Interfaces153Manage Interfaces153Manage Interfaces153Manage Interfaces153Manage Interfaces153Manage Interfaces153Manage Interfaces154Show traffic classes of a profile154                                                                                                    |    | Timers                            | 144 |
| Configure Interface144Command Line Interface (CLI)145Root Mode145Configuration Mode145RIP Configuration Mode146Interface Configuration Mode14720 Quality of Service (QoS)148Overview149Configuration Overview149About QoS classes149Web Management Interface (WMI)151QoS Profiles151Deleting QoS Profiles151Cloning QoS Profiles152QoS Classes152QoS Classes152QoS Classes152QoS Classes152QoS Classes153Manage Interfaces153Command Line Interface (CLI)154QoS Configuration Commands154Show traffic classes of a profile155                                                                                                    |    | Passive Interfaces                | 144 |
| Command Line Interface (CLI)145Root Mode145Configuration Mode145RIP Configuration Mode146Interface Configuration Mode14720 Quality of Service (QoS)148Overview149Configuration Overview149About QoS classes149Web Management Interface (WMI)151QoS Profiles151Adding Qos Profiles151Deleting QoS Profiles151Cloning QoS Profiles152QoS Classes152Adding Qos Classes152Consiguration Qos Classes153Manage Interface (CLI)154Qos Configuration Commands154Show traffic classes of a profile155                                                                                                    |    | Configure Interface               |     |
| Root Mode145Configuration Mode146Interface Configuration Mode146Interface Configuration Mode14720 Quality of Service (QoS)148Overview149Configuration Overview149About QoS classes149Web Management Interface (WMI)151QoS Profiles151Deleting QoS Profiles151Cloning QoS Profiles152QoS Classes152Adding QoS Classes152Configuration Correction QoS Classes153Manage Interfaces153Manage Interfaces153Command Line Interface (CLI)154QoS Configuration Commands154Show traffic classes of a profile155                                                                                                    |    | Command Line Interface (CLI)      |     |
| Configuration Mode145RIP Configuration Mode146Interface Configuration Mode14720 Quality of Service (QoS)148Overview149Configuration Overview149About QoS classes149Web Management Interface (WMI)151QoS Profiles151Adding Qos Profiles151Deleting QoS Profiles151Cloning QoS Profiles152QoS Classes152QoS Classes152Consess152QoS Classes152QoS Classes152QoS Classes152Coning QoS Classes153Manage Interface (CLI)154QoS Configuration Commands154Show traffic classes of a profile155                                                                                                    |    | Root Mode                         |     |
| RIP Configuration Mode146Interface Configuration Mode14720 Quality of Service (QoS)148Overview149Configuration Overview149About QoS classes149Web Management Interface (WMI)151QoS Profiles151Adding Qos Profiles151Deleting QoS Profiles151Cloning QoS Profiles152QoS Classes152Adding Qos Classes152Configuration QoS Classes152Connand Line Interface (CLI)154QoS Configuration Commands154Show traffic classes of a profile155                                                                                                    |    | Configuration Mode                |     |
| Interface Configuration Mode14720 Quality of Service (QoS)148Overview149Configuration Overview149About QoS classes149Web Management Interface (WMI)151QoS Profiles151Adding Qos Profiles151Deleting QoS Profiles151Cloning QoS Profiles152QoS Classes152Adding Qos Classes152Configuration QoS Classes152Command Line Interface (CLI)154QoS Configuration Commands154Show traffic classes of a profile155                                                                                                    |    | RIP Configuration Mode            |     |
| 20       Quality of Service (QoS)       148         Overview       149         Configuration Overview       149         About QoS classes       149         Web Management Interface (WMI)       151         QoS Profiles       151         Adding Qos Profiles       151         Deleting QoS Profiles       151         Cloning QoS Profiles       152         QoS Classes       152         Displaying/Deleting QoS Classes       153         Manage Interfaces       153         Command Line Interface (CLI)       154         QoS Configuration Commands       154         Show traffic classes of a profile       155                                                                                                    |    | Interface Configuration Mode      | 147 |
| Overview149Configuration Overview149About QoS classes149Web Management Interface (WMI)151QoS Profiles151Adding Qos Profiles151Deleting QoS Profiles151Cloning QoS Profiles152QoS Classes152Adding Qos Classes152Displaying/Deleting QoS Classes153Manage Interfaces153Command Line Interface (CLI)154QoS Configuration Commands154Show traffic classes of a profile155                                                                                                    | 20 | O Quality of Service (QoS)        |     |
| Configuration Overview149About QoS classes149Web Management Interface (WMI)151QoS Profiles151Adding Qos Profiles151Deleting QoS Profiles151Cloning QoS Profiles152QoS Classes152Adding QoS Classes152Displaying/Deleting QoS Classes153Manage Interfaces153Command Line Interface (CLI)154QoS Configuration Commands154Show traffic classes of a profile155                                                                                                    |    | Overview                          |     |
| About QoS classes149Web Management Interface (WMI)151QoS Profiles151Adding Qos Profiles151Deleting QoS Profiles151Cloning QoS Profiles152QoS Classes152Adding QoS Classes152Displaying/Deleting QoS Classes153Manage Interfaces153Command Line Interface (CLI)154QoS Configuration Commands154Show traffic classes of a profile155                                                                                                    |    | Configuration Overview            |     |
| Web Management Interface (WMI)151QoS Profiles151Adding Qos Profiles151Deleting QoS Profiles151Cloning QoS Profiles152QoS Classes152Adding QoS Classes152Displaying/Deleting QoS Classes153Manage Interfaces153Command Line Interface (CLI)154QoS Configuration Commands154Show traffic classes of a profile155                                                                                                    |    | About QoS classes                 |     |
| QoS Profiles151Adding Qos Profiles151Deleting QoS Profiles151Cloning QoS Profiles152QoS Classes152Adding QoS Classes152Displaying/Deleting QoS Classes153Manage Interfaces153Command Line Interface (CLI)154QoS Configuration Commands154Show traffic classes of a profile155                                                                                                    |    | Web Management Interface (WMI)    | 151 |
| Adding Qos Profiles151Deleting QoS Profiles151Cloning QoS Profiles152QoS Classes152Adding QoS Classes152Displaying/Deleting QoS Classes153Manage Interfaces153Command Line Interface (CLI)154QoS Configuration Commands154Show traffic classes of a profile155                                                                                                    |    | QoS Profiles                      | 151 |
| Deleting QoS Profiles151Cloning QoS Profiles152QoS Classes152Adding QoS Classes152Displaying/Deleting QoS Classes153Manage Interfaces153Command Line Interface (CLI)154QoS Configuration Commands154Show traffic classes of a profile155                                                                                                    |    | Adding Qos Profiles               | 151 |
| Cloning QoS Profiles152QoS Classes152Adding QoS Classes152Displaying/Deleting QoS Classes153Manage Interfaces153Command Line Interface (CLI)154QoS Configuration Commands154Show traffic classes of a profile155                                                                                                    |    | Deleting QoS Profiles             | 151 |
| QoS Classes       152         Adding QoS Classes       152         Displaying/Deleting QoS Classes       153         Manage Interfaces       153         Command Line Interface (CLI)       154         QoS Configuration Commands       154         Show traffic classes of a profile       155                                                                                                    |    | Cloning QoS Profiles              |     |
| Adding QoS Classes       152         Displaying/Deleting QoS Classes       153         Manage Interfaces       153         Command Line Interface (CLI)       154         QoS Configuration Commands       154         Show traffic classes of a profile       155                                                                                                    |    | QoS Classes                       |     |
| Displaying/Deleting QoS Classes                                                                                                    |    | Adding QoS Classes                |     |
| Manage Interfaces       153         Command Line Interface (CLI)       154         QoS Configuration Commands       154         Show traffic classes of a profile       155                                                                                                    |    | Displaying/Deleting QoS Classes   |     |
| Command Line Interface (CLI)                                                                                                    |    | Manage Interfaces                 |     |
| QoS Configuration Commands                                                                                                    |    | Command Line Interface (CLI)      | 154 |
| Show traffic classes of a profile                                                                                                    |    | QoS Configuration Commands        | 154 |
|                                                                                                    |    | Show traffic classes of a profile | 155 |

| Show QoS configuration                                          | 155 |
|-----------------------------------------------------------------|-----|
| 21 Ingress Traffic Management (ACL)                             |     |
| Overview                                                        | 157 |
| Configuration Overview                                          | 157 |
| About packet actions                                            |     |
| About packet matches                                            | 158 |
| Web Management Interface (WMI)                                  | 159 |
| Access Control Profiles                                         | 160 |
| Adding Access Control Profile                                   | 160 |
| Cloning Access Control Profiles                                 | 160 |
| Deleting Access Control Profiles                                | 160 |
| Adding Policing Rules                                           | 160 |
| Manage Policing Rules                                           | 161 |
| Access Control Rules                                            | 161 |
| Adding Access Control Rules                                     | 161 |
| Displaying and Deleting Access Control Rules                    | 162 |
| Manage Interfaces                                               | 162 |
| Command Line Interface (CLI)                                    | 163 |
| ACL Configuration Commands                                      | 163 |
| Show access control rules of a profile                          | 164 |
| Show ACL configuration                                          | 164 |
| 22 Contacting Patton for assistance                             |     |
| Introduction                                                    | 166 |
| Contact information                                             | 166 |
| Warranty Service and Returned Merchandise Authorizations (RMAs) | 166 |
| Warranty coverage                                               | 166 |
| Out-of-warranty service                                         | 166 |
| Returns for credit                                              | 166 |
| Return for credit policy                                        | 167 |
| RMA numbers                                                     | 167 |
| Shipping instructions                                           | 167 |

## List of Figures

| 1  | WMI Menu Structure                                 | . 17 |
|----|----------------------------------------------------|------|
| 2  | Configuration                                      | . 20 |
| 3  | Software Upgrade                                   | . 20 |
| 4  | Authentication main page                           | . 28 |
| 5  | Add a new user                                     | . 28 |
| 6  | Deleting a user                                    | . 29 |
| 7  | Change Passwords                                   | . 29 |
| 8  | Authentication - CLI                               | . 32 |
| 9  | Logging Management main page                       | . 35 |
| 10 | Local Log Definition                               | . 36 |
| 11 | Local Log Viewer                                   | . 37 |
| 12 | SNMP main page                                     | . 41 |
| 13 | SNMP Communities                                   | . 42 |
| 14 | SNMP Users                                         | . 43 |
| 15 | System Variables                                   | . 43 |
| 16 | Interface Status main page                         | . 47 |
| 17 | Editing an Ethernet interface from the status page | . 47 |
| 18 | NTP main page                                      | . 52 |
| 19 | Configuring modes                                  | . 52 |
| 20 | Adding an NTP server                               | . 52 |
| 21 | IP Address Configuration main page                 | . 58 |
| 22 | Adding an IP interface                             | . 59 |
| 23 | IP Configuration                                   | . 59 |
| 24 | Adding a DHCP client                               | . 60 |
| 25 | DHCP configuration                                 | . 60 |
| 26 | VLAN Configuration main page                       | . 64 |
| 27 | Create VLAN                                        | . 64 |
| 28 | VLAN Interfaces                                    | 64   |
| 29 | Bridge Group Configuration main page               | . 71 |
| 30 | Managing interfaces                                | . 72 |
| 31 | STP Configuration                                  | . 73 |
| 32 | Displaying MAC address information                 | . 74 |
| 33 | Configuring MAC filter rules                       | . 74 |
| 34 | Show MAC address forwarding database               | . 76 |
| 35 | Show STP configuration                             | . 76 |
| 36 | Configure and show MAC filter information          | . 77 |
| 37 | Show interface configuration                       | . 77 |
| 38 | GRE Interface Configuration                        | . 80 |
| 39 | Creating a GRE interface                           | . 80 |
| 40 | Deleting a GRE interface                           | . 80 |
| 41 | PPP Authentication Configuration                   | . 85 |
| 42 | Add/Delete PPP Interfaces                          | . 86 |
| 43 | Configuring a PPP interface                        | . 87 |
| 44 | PPTP Work-from-home application                    | . 97 |
| 45 | PPTP clip                                          | . 98 |
| 46 | PPTP Client main page                              | . 99 |
| 47 | Create PPTP Client Interfaces                      | . 99 |

| 48 | Delete PPTP Client Interfaces               | 100 |
|----|---------------------------------------------|-----|
| 49 | Configure existing PPTP Client interfaces   | 100 |
| 50 | PPTP Work-from-home application             | 103 |
| 51 | PPTP remote application                     | 104 |
| 52 | PPTP Server main page                       | 106 |
| 53 | Configuring and updating the PPTP Server    | 106 |
| 54 | Adding users to the PPTP Server             | 107 |
| 55 | Viewing connections to the PPTP Server      | 107 |
| 56 | ARP main page                               | 112 |
| 57 | Deleting an ARP entry from the ARP table    | 112 |
| 58 | Command Line Interface "show arp" command   | 114 |
| 59 | DHCP Server Configuraion Main Screen        | 117 |
| 60 | NAT Configuration                           | 123 |
| 61 | NAT Profile Configuration                   | 124 |
| 62 | Main Port Forwarding Configuration          | 125 |
| 63 | Port Forwarding Profile Configuration       | 125 |
| 64 | Connection Tracking Configuration           | 126 |
| 65 | Route Configuration main page               | 136 |
| 66 | Route Configuration Flags                   | 136 |
| 67 | Command Line Interface "show route" command | 138 |
| 68 | RIP Configuration                           | 142 |
| 69 | Configure Interface                         | 144 |
| 70 | QoS main page                               | 151 |
| 71 | QoS Classes                                 | 152 |
| 72 | Manage Interfaces                           | 153 |
| 73 | Show traffic classes of a profile           | 155 |
| 74 | Show QoS configuration                      | 155 |
| 75 | Ingress Traffic Management main page        | 159 |
| 76 | Managing Access Control Profiles            | 160 |
| 77 | Managing ACL rules                          | 161 |
| 78 | Managing interfaces                         | 162 |
| 79 | Show access control rules of a profile      | 164 |
| 80 | Show ACL configuration                      | 164 |
|    |                                             |     |

## List of Tables

| 1  | Show Import/Export - CLI Commands                | . 22 |
|----|--------------------------------------------------|------|
| 2  | Copy Import/Export - CLI Commands                | . 22 |
| 3  | Software Upgrade - CLI Command                   | . 23 |
| 4  | Show System Image - CLI Command                  | . 23 |
| 5  | System Image - CLI Command                       | . 24 |
| 6  | Ping - CLI Command                               | . 25 |
| 7  | Traceroute - CLI Command                         | . 25 |
| 8  | Reload - CLI Command                             | . 25 |
| 9  | Authentication Root Mode - CLI Commands          | . 30 |
| 10 | Authentication Configuration Mode - CLI Commands | . 31 |
| 11 | Logging - CLI Commands                           | . 38 |
| 12 | SNMP - CLI Commands                              | . 44 |
| 13 | Interface Root Mode - CLI Commands               | . 48 |
| 14 | Interface Configuration Mode - CLI Commands      | . 49 |
| 15 | NTP Root Mode - CLI Commands                     | . 53 |
| 16 | NTP Configuration Mode - CLI Commands            | . 53 |
| 17 | NTP Debugging - CLI                              | . 54 |
| 18 | IP Interface - CLI Commands                      | . 61 |
| 19 | DHCP client - CLI Commands                       | . 61 |
| 20 | VLAN - CLI Commands                              | . 65 |
| 21 | Show VLAN Information - CLI Commands             | . 66 |
| 22 | Bridge Group Configuration - CLI Commands        | . 75 |
| 23 | GRE Interfaces - CLI Commands                    | . 81 |
| 24 | Steps for Configuring PPP Authentication - CLI   | . 89 |
| 25 | Steps for Creating a PPP Interface - CLI         | . 90 |
| 26 | Steps for Configuring PPP Negotiation - CLI      | . 90 |
| 27 | Steps for Enabling PPP on HDLC interfaces - CLI  | . 91 |
| 28 | Steps for Configuring LCP - CLI                  | . 92 |
| 29 | Steps for Configuring IPCP - CLI                 | . 93 |
| 30 | Steps for Configuring BCP - CLI                  | . 94 |
| 31 | Showing PPP Configuration and Status             | . 95 |
| 32 | PPP Debugging Commands - CLI                     | . 95 |
| 33 | PPTP Client Commands - CLI                       | 101  |
| 34 | PPTP Server Commands - CLI                       | 108  |
| 35 | ARP - CLI                                        | 113  |
| 36 | Adding ARP Entries - CLI                         | 113  |
| 37 | Deleting ARP Entries - CLI                       | 113  |
| 38 | Showing ARP Entries - CLI                        | 113  |
| 39 | DHCP Server - CLI Commands                       | 119  |
| 40 | DHCP Debugging - CLI                             | 120  |
| 41 | NAT Configuration - CLI Commands                 | 127  |
| 42 | NAT Profile Configuration - CLI Commands         | 127  |
| 43 | Port Forwarding Configuration - CLI Commands     | 130  |

| 44 | Port Forwarding Profile Configuration - CLI Commands | 130   |
|----|------------------------------------------------------|-------|
| 45 | Connection Tracking Configuration - CLI Commands     | 132   |
| 46 | Route Configuration - CLI Commands                   | . 137 |
| 47 | Showing Routes - CLI                                 | . 138 |
| 48 | RIP Root Mode - CLI Command                          | . 145 |
| 49 | RIP Configuration Mode - CLI Command                 | . 145 |
| 50 | RIP Configuration Mode - CLI Commands                | 146   |
| 51 | RIP Interface Configuration Mode - CLI Commands      | . 147 |
| 52 | Match values for QoS                                 | . 150 |
| 53 | QoS - CLI Commands                                   | 154   |
| 54 | ACL - CLI Commands                                   | 163   |

## About this guide

This *TrinityAE Administrator's Reference Guide* describes how to configure components through both the Web Management Interface (WMI) and the Command Line Interface (CLI) of Patton's Trinity system.

For detailed hardware or set-up information, refer to the product's *User Manual*, available online at **www.pat-ton.com/manuals**.

### Audience

This guide is intended for the following users:

- Operators
- Installers
- Maintenance technicians

#### Structure

This guide contains the following chapters and appendices:

- Chapter 1 on page 16 provides an overview about the software
- Chapter 2 on page 18 provides information on import/export. software upgrade, and special CLI features
- Chapter 3 on page 26 provides information on managing the authentication of users and privileges
- Chapter 4 on page 33 provides information on syslog functions
- Chapter 5 on page 39 provides information about configuring SNMP
- Chapter 6 on page 45 provides information on the status of interfaces
- Chapter 7 on page 50 provides information about configuring NTP
- Chapter 8 on page 55 provides information on IP commands
- Chapter 9 on page 62 provides information on managing VLANs
- Chapter 10 on page 68 provides information on configuring bridge groups
- Chapter 11 on page 78 provides information on configuring Generic Routing Encapsulation (GRE)
- Chapter 12 on page 82 provides information on configuring PPP
- Chapter 13 on page 96 provides information on configuring the PPTP client
- Chapter 14 on page 102 provides information on configuring the PPTP server
- Chapter 15 on page 110 provides information on the ARP Table Management component
- Chapter 16 on page 115 provides information on configuring the DHCP server
- Chapter 17 on page 121 provides information on NAPT and Port Forwarding
- Chapter 18 on page 133 provides information on configuring the route table
- Chapter 19 on page 139 provides information on configuring RIP
- Chapter 20 on page 148 provides information on managing egress (QoS) traffic
- Chapter 21 on page 156 provides information on managing ingress (ACL) traffic
- Chapter 22 on page 165 provides information on contacting Patton for service and support

## Chapter 1 Introduction

## Chapter contents

| Software Overview            | 17 |
|------------------------------|----|
| Getting Started with the WMI | 17 |
| Logging in                   |    |
| Menu Structure               |    |

### **Software Overview**

This *TrinityAE Administrator's Reference Guide* provides information about configuring the software for your Trinity model. For information about setting up the unit, or for hardware specifications, refer to the model's *User Manual*, available online at **www.patton.com/manuals**.

**Note** Some Trinity features only apply to specific models. The configuration information for these features are located in separate appendices related to the *TrinityAE Administrator's Reference Guide*. You can find relevant Trinity appendices online at **www.patton.com/manuals**.

### **Getting Started with the WMI**

#### Logging in

To get started with the Web Management Interface (WMI), log into the unit using:

Username: admin

Password: <Leave blank.>

To add users, delete users, or set user privileges, see Chapter 3, "Authentication" on page 26.

#### **Menu Structure**

The main menu has the following options (figure 1) The main menu for your model may vary.

| pritor                                                                   |                                                                                                    |
|--------------------------------------------------------------------------|----------------------------------------------------------------------------------------------------|
| Patton Home Page                                                         | Home                                                                                                    |
| = Home                                                                   | Information                                                                                                    |
| System Information Configuration Software Upgrade Authentication Logging | Product: 2884 AE/UI<br>Description: Channelized Gjabit Router<br>Alpha Version: 2.4.4-lbsgenesis-2576/2<br>Release Date: 2007/05/08<br>Up Time: 0 days 0 hours 38 minutes 33 seconds<br>Current Time: Mon Jan 3 00/38/32 UTC 2000 |
| SNMP                                                                     | System Load System Memory                                                                                                    |
| Interface     Interface     Configuration                                | 1 minute:         0%         Total Memory:         251 Mb           5 minutes:         0%         Free Memory:         199 Mb                                                                                                    |
| IP Interface     VLAN     Bridge Croup                                   | 15 minutes: 0% Cached Memory: 17 Mb                                                                                                    |
| TI JE1     PPP     ABP     DHCP Server     NAT                           | IMMEDIATE ACTIONS                                                                                                    |
| Routing     Configuration     Static Route     RIP                       |                                                                                                    |
| Traffic Management QOS ACL Support Support Email Support                 |                                                                                                    |

Figure 1. WMI Menu Structure

## Chapter 2 **Tools**

## Chapter contents

| Overview                       | 19 |
|--------------------------------|----|
| Web Management Interface (WMI) | 20 |
| Configuration Import/Export    | 20 |
| Software Upgrade               | 20 |
| Command Line Interface (CLI)   | 22 |
| Import/Export Commands         | 22 |
| Show Commands                  | 22 |
| Copy Command                   | 22 |
| System Boot                    | 22 |
| Software Upgrade Commands      | 23 |
| Software Upgrade Command       | 23 |
| Show System Image Command      | 23 |
| System Image Command           | 24 |
| CLI Tools                      | 25 |
| Ping                           |    |
| Traceroute                     |    |
| Reload                         | 25 |
|                                |    |

#### **Overview**

This chapter describes the web management and configuration commands for importing/exporting configurations, upgrading the software, and other CLI tools, such as ping, traceroute, and reload.

**Note** The menu, commands, and features for your model may vary slightly from what is shown in this manual. Some models may not include all of the features mentioned. Refer to the model's *User Manual*, available online at **www.patton.com/manuals**, to see which features are available.

To import or export a configuration using the WMI, see "Configuration Import/Export" on page 20.

To import or export a configuration using the CLI, see "Import/Export Commands" on page 22.

To upgrade the software using the WMI, see "Software Upgrade" on page 20.

To upgrade the software using the CLI, see "Software Upgrade Commands" on page 23.

To ping an IP address, see "Ping" on page 25.

To trace the path of a route, see "Traceroute" on page 25.

To force the system to reboot, see "Reload" on page 25.

## Web Management Interface (WMI)

#### **Configuration Import/Export**

To access the Configuration page, click on System > Configuration from the main menu.

| Patton Home Page     Home     System     Information     Services     Configuration | Import<br>Configuration:<br>File: | startup-config 👤   | Cor    | figu  | ratio | on               |          |   |  |
|-------------------------------------------------------------------------------------|-----------------------------------|--------------------|--------|-------|-------|------------------|----------|---|--|
| Home     System     Information     Services     Configuration                      | Configuration: File:              | startup-config 🗾   |        | -     |       |                  |          |   |  |
| System Information Services Configuration                                           | Import<br>Configuration:<br>File: | startup-config 📩   |        |       |       |                  |          |   |  |
| System System Information Services Configuration                                    | Configuration:<br>File:           | startup-config 🗾   |        |       |       |                  |          |   |  |
| Information     Services     Configuration                                          | Configuration:<br>File:           | startup-config 🗾   |        |       |       |                  |          |   |  |
| Services     Configuration                                                          | File:                             |                    |        |       |       |                  |          |   |  |
| <ul> <li>Configuration</li> </ul>                                                   | Upload                            |                    | Brow   | se    |       |                  |          |   |  |
|                                                                                     | Unload                            |                    |        |       |       |                  |          |   |  |
| <ul> <li>Software Upgrade</li> </ul>                                                | opioad                            |                    |        |       |       |                  |          |   |  |
| <ul> <li>Autoupdate</li> </ul>                                                      |                                   |                    |        |       |       |                  |          |   |  |
| <ul> <li>Authentication</li> </ul>                                                  |                                   |                    |        |       |       |                  |          |   |  |
| <ul> <li>Logging</li> </ul>                                                         | (                                 |                    |        |       |       |                  |          |   |  |
| <ul> <li>SNMP</li> </ul>                                                            | File Management                   |                    |        |       |       |                  |          | 1 |  |
| <ul> <li>Interface</li> </ul>                                                       | Config                            | guration File Name | Source | Dest. | Erase | Download         | Preview  |   |  |
| NTP                                                                                 |                                   | test-config        | C      | C     | Г     | Download         | Preview  |   |  |
| Interface Configuration                                                             |                                   | minimal-config     |        |       |       | Download         | Preview  |   |  |
| IP Interface                                                                        |                                   | shinning-config    | C      |       |       | Download         | Preview  |   |  |
| = VLAN                                                                              |                                   | simpping coning    |        |       | -     | Dominoud         | TTOTTOTT |   |  |
| <ul> <li>Bridge Group</li> </ul>                                                    | ne                                | wmultilink-config  |        |       |       | Download         | Preview  |   |  |
| = T1/E1                                                                             |                                   | pppbcp-config      | C      | C     | Г     | Download         | Preview  |   |  |
| = PPP                                                                               |                                   | nultilink-config   |        | 0     |       | Download         | Preview  |   |  |
| = ARP                                                                               |                                   | fulliale a set a   | 6      | C     | -     | Duralizat        | Develop  |   |  |
| <ul> <li>DHCP Server</li> </ul>                                                     |                                   | ruillink-config    |        |       |       | Download         | Preview  |   |  |
| NAT                                                                                 |                                   | ipop-config        |        |       |       | Download         | Preview  |   |  |
| - Routing Configuration                                                             |                                   | running-config     | C      | C     | Г     | Download         | Preview  |   |  |
| Static Route                                                                        |                                   | startup_config     |        |       |       | Download         | Drasias  |   |  |
| RIP                                                                                 |                                   | Startup coming     |        |       |       | <u>Brownioad</u> | TICACW   |   |  |
| - Traffic Management                                                                | · · · · · ·                       |                    |        | C     |       |                  |          |   |  |
| = QoS                                                                               | Conv Frase                        | 1                  |        |       |       |                  |          |   |  |
| # ACL                                                                               | copy clase                        |                    |        |       |       |                  |          |   |  |

Figure 2. Configuration

To import a configuration, click Browse to find the configuration file to import, then click Upload.

To export a configuration, click the Download link next to the configuration file under File Management.

#### Software Upgrade

A unit's software image may be upgraded to a newer software version. New software versions are posted on the Patton Electronics website as features are added and bugs are fixed. Both the web management interface and the command line interface provide the functionality to upgrade the software

To access the Software Upgrade page, click on **System > Software Upgrade** from the main menu on the left of the screen.

| Patton Home Page                   |          | Software Upgrade |
|------------------------------------|----------|------------------|
| • Home                             |          |                  |
|                                    | opidad   |                  |
| 🖃 System                           | File: Br | owse             |
| <ul> <li>Information</li> </ul>    |          |                  |
| <ul> <li>Configuration</li> </ul>  |          |                  |
| Software Upgrade                   | Submit   |                  |
| <ul> <li>Authentication</li> </ul> | 1        |                  |

Figure 3. Software Upgrade

During the upgrade, the box will be unresponsive; the web server and telnet server will be shut down. When the upgrade completes, the unit will automatically reboot into the new software and become operational again.

To upgrade the software, click the **Browse** button to select the software image file, then click **Submit** to start the upgrade.

**Note** The software upgrade uses the \*.tar file. Do not extract the contents of this file.

### **Command Line Interface (CLI)**

#### Import/Export Commands

The following commands describe how to print and copy configuration files using the CLI.

#### Show Commands

| Table | 1. Show | Import/Export | - CLI | Commands |
|-------|---------|---------------|-------|----------|
|-------|---------|---------------|-------|----------|

| Command                       | Explanation                                               |
|-------------------------------|-----------------------------------------------------------|
| Trinity# show shipping-config | Prints the shipping configuration (static file).          |
| Trinity# show running-config  | Prints the current system config (dynamically generated). |
| Trinity# show startup-config  | Prints the startup configuration (user-updated file).     |
| Trinity# show minimal-config  | Prints the minimal configuration (static file).           |

#### Copy Command

Table 2. Copy Import/Export - CLI Commands

| Command                              | Explanation                                                    |
|--------------------------------------|----------------------------------------------------------------|
| Trinity# copy {running-config ship-  | Copies the contents of the minimal-config file or running con- |
| ping-config minimal-config} startup- | figuration to the startup configuration file.                  |
| config                               | The startup configuration file will be read at the next boot.  |

#### System Boot

During the boot sequence, the contents of the startup configuration file will be applied to the system. Any errors found in the configuration file will be reported, as shown in the example below:

Attempting to restore config from /flash/config/startup-config ... Error Importing Line(12): Invalid Command! [[ no enable test-server ]]

#### Software Upgrade Commands

**Note** The commands for your model may vary slightly from what is shown in this manual. Some models may not include all of the features mentioned. Refer to the model's *User Manual*, available online at **www.patton.com/manuals**, to see which features are available.

#### Software Upgrade Command

To perform a software upgrade from the CLI, there must be a TFTP server to which the unit has access. The software image file must be placed on the TFTP server. The following command is available from the root mode:

| Command                                                                                       | Explanation                                                                                                    |  |  |  |  |
|-----------------------------------------------------------------------------------------------|----------------------------------------------------------------------------------------------------|--|--|--|--|
| Trinity# copy tftp:// <serverip>/<file-<br>name&gt; {flash: flash-cfg:}</file-<br></serverip> | This command starts the software upgrade. <b><serverip></serverip></b> is the IP address of a TFTP server that contains the software image. <b><filename></filename></b> is the name of the software image file on the |  |  |  |  |
|                                                                                               | IFIP server. It <b>flash-ctg:</b> is specified, the box will also be restored to the factory default configuration.                                                                                                    |  |  |  |  |

| Table  | 3. | Software | Uparade - | CLI | Command | l |
|--------|----|----------|-----------|-----|---------|---|
| i ubic | υ. | oonware. | opgrade   | CLI | communa | 1 |

The following is example output:

Transferring file... Installing file... 0% 20% 40% 60% 80% 100% +-----+

Box will be unresponsive until software upgrade is complete. Trinity# Done. Rebooting in 5 seconds...

If using telnet, the connection will close after the file transfer and will not be available again until after the upgrade has completed. Whether performed through the console or a telnet session, the unit will automatically reboot and begin running the new software.

#### Show System Image Command

| Command                    | Explanation                                                                                                    |  |  |
|----------------------------|----------------------------------------------------------------------------------------------------|--|--|
| Trinity# show system image | The image has been installed on the partition that is currently<br>inactive. This command shows which image is currently active<br>so that we can determine on which image the software was<br>installed. |  |  |

The following is example output:

| Image Overview    |                          |
|-------------------|--------------------------|
| Number of Images: | 2                        |
| Current Image:    | 1                        |
| Next Image:       | 1                        |
|                   |                          |
| Image #1          |                          |
| Image State:      | active                   |
| Load Date:        | Sun Feb 10 07:41:32 2030 |
| Release Date:     | Thu May 10 14:53:03 2007 |
| Image Name:       | hornet5261_full_image    |
| Patton Version:   | 2.4.4                    |
| Image #2          |                          |
| Image State:      | inactive                 |
| Load Date:        | Tue Jan 22 11:25:29 2030 |
| Release Date:     | Thu May 31 16:58:32 2007 |
| Image Name:       | hornet5261_full_image    |
| Patton Version:   | 2.4                      |

#### System Image Command

Table 5. System Image - CLI Command

| Command                               | Explanation                                                                                                    |  |
|---------------------------------------|----------------------------------------------------------------------------------------------------|--|
| Trinity[config]# system image {1   2} | To begin using the software that was just installed, select the system image that is currently inactive, and then reboot. |  |

#### Note

- Only one software upgrade may be performed at a time. Otherwise, the flash could be corrupted. Both the web interface and command line interface will prevent concurrent upgrades.
- Some models may shut down several services during the upgrade and cannot be counted on to function properly until after the software upgrade completes.
- The config partition is not affected by the software upgrade unless specified by the user.

#### **CLI Tools**

Ping

| Table 6. | Ping - Cl | I Command |
|----------|-----------|-----------|
|----------|-----------|-----------|

| Command                                                             | Explanation                                                                                                    |  |  |
|---------------------------------------------------------------------|----------------------------------------------------------------------------------------------------|--|--|
| Trinity# ping <ip address=""><br/>[<count> continuous]</count></ip> | Sends ICMP Echo requests to an ip address (broadcast address<br>accepted). The user can optionally specify a number of echo<br>requests to send, or send requests continuously.<br>(CTRL-C will cancel the command in progress.) |  |  |

Trinity# ping 10.11.2.2
PING 10.11.2.2 (10.11.2.2): 56 data bytes
64 bytes from 10.11.2.2: icmp\_seq=0 ttl=128 time=17.3 ms
64 bytes from 10.11.2.2: icmp\_seq=1 ttl=128 time=3.1 ms
64 bytes from 10.11.2.2: icmp\_seq=2 ttl=128 time=2.5 ms
64 bytes from 10.11.2.2: icmp\_seq=3 ttl=128 time=3.3 ms
64 bytes from 10.11.2.2: icmp\_seq=4 ttl=128 time=4.0 ms

```
--- 10.11.2.2 ping statistics ---
5 packets transmitted, 5 packets received, 0% packet loss
round-trip min/avg/max = 2.5/6.0/17.3 ms
```

#### Traceroute

| Table 7. Traceroute - CLI C |
|-----------------------------|
|-----------------------------|

| Command                                  | Explanation                                                                                              |
|------------------------------------------|----------------------------------------------------------------------------------------------------|
| Trinity# traceroute <ip address=""></ip> | Traces the hops from the device to an Internet address.<br>(CTRL-C will cancel the command in progress.) |

Trinity# traceroute 10.10.1.1

| 1 | 192.168.85.2 | 2 (192.168. | 85.2)  | 11.963 ms | 5 1.024 ms | 5 0.769 m | IS |
|---|--------------|-------------|--------|-----------|------------|-----------|----|
| 2 | 10.11.2.1 (2 | 10.11.2.1)  | 3.01 ( | ms 2.725  | ms 2.434   | ms        |    |

3 10.11.1.1 (10.11.1.1) 3.935 ms 1.585 ms 1.709 ms

4 10.10.1.1 (10.10.1.1) 3.528 ms \* 5.536 ms

#### Reload

| Command                                            | Explanation                                                    |  |  |
|----------------------------------------------------|----------------------------------------------------------------|--|--|
| Trinity# reload [{in <seconds>  cancel}]</seconds> | Forces the system to reboot. The user can optionally delay the |  |  |
|                                                    | reboot by a number of seconds or cancel a pending reboot.      |  |  |

# Chapter 3 Authentication

## Chapter contents

| Overview                       | 27 |
|--------------------------------|----|
| Configuration Overview         | 27 |
| Web Management Interface (WMI) |    |
| Adding New Users               |    |
| Deleting Users                 | 29 |
| Changing Passwords             | 29 |
| Command Line Interface (CLI)   |    |
| Root Mode                      |    |
| Configuration Mode             |    |
| Debugging Information          | 32 |
|                                |    |

#### **Overview**

This chapter describes how to specify the configuration settings for creating/deleting system users, setting user privilege levels, and displaying existing users.

**Note** The menu, commands, and features for your model may vary slightly from what is shown in this manual. Some models may not include all of the features mentioned. Refer to the model's *User Manual*, available online at **www.patton.com/manuals**, to see which features are available.

#### **Configuration Overview**

A new user can be added to the system through configuration of one or a combination of the following parameters:

- Username (required): The unique identifier for the user. It must be an alphanumeric string from the set of characters [0-9a-zA-Z] with no spaces. The maximum allowed length is 32 characters.
- **Password** (optional): User password associated with the user account. It must be an alphanumeric string from the set of characters [0-9a-zA-Z] with no spaces. The maximum allowed length is 32 characters. It is possible to allow an empty password field by choosing the no password option from the Web GUI. In this case, no password would be required for login.
- **Privilege** (required): The access group/level associated with the user account. Two user access groups are provided:
  - Superuser access group: Allows for read/write access to the system.
  - Monitor access group: Allows for read-only access to the system.
- **Description** (optional): A short decription for the user account. This option is currently available through the WMI only. The alphanumeric string can have a maximum length of 32 characters.

Users can be deleted from the system by specifying the username. Add/Delete user operations require superuser or engineer access level. The show feature displays a list of the existing system users, their privilege level, and the description field.

To configure Authentication through the WMI, see the section "Web Management Interface (WMI)" on page 28.

To configure Authentication through the CLI, see the section "Command Line Interface (CLI)" on page 30.

## Web Management Interface (WMI)

To access the Authentication main page, click on System > Authentication from the main menu.

| pritor                                                                                                    |                                                                                   |              |             |        |
|----------------------------------------------------------------------------------------------------|-----------------------------------------------------------------------------------|--------------|-------------|--------|
| Patton Home Page                                                                                               |                                                                                   | Authe        | entication  |        |
| Hore     System     Information     Configuration     Software Upgrade     Authentication     Logging     SNMP | Create New User<br>Username:<br>Password:<br>Privilege: superuser<br>Description: | No Password: |             |        |
| Interface Configuration Bouting                                                                                | Add                                                                               |              |             |        |
| Configuration                                                                                                  | Change Password                                                                   |              |             |        |
| Support     Support     Support     Email Support      Patton Electronics Co.     © 2005-2007                  | Username:<br>Old Password:<br>New Password:<br>Submit                             | No Password: |             |        |
| Terms & Conditions                                                                                             | Currently Defined Users                                                           |              |             |        |
|                                                                                                    | Username                                                                          | Privilege    | Description | Delete |
|                                                                                                    | admin                                                                             | superuser    | system user |        |
|                                                                                                    | monitor                                                                           | moriitor     | system user | Delete |

Figure 4. Authentication main page

#### **Adding New Users**

To add a new user:

- 1. Type the name of the user into the Username field.
- 2. If desired, enter a password for the user. If no password is desired, select the No Password checkbox.
- 3. Select an access group for the user from the Privilege drop-down menu.
- 4. Enter a description of the user account (optional).
- 5. Click the Add button.

| Create New User        |              |
|------------------------|--------------|
| Username:              | ]            |
| Password:              | No Password: |
| Privilege: superuser 💌 |              |
| Description:           |              |
| Add                    |              |

Figure 5. Add a new user

#### **Deleting Users**

To delete a user:

- 1. Select the Delete checkbox of the user from the Currently Defined Users table.
- 2. Click the Delete button.

| Currently Defined Users |           |             |        |
|-------------------------|-----------|-------------|--------|
| Username                | Privilege | Description | Delete |
| admin                   | superuser | system user |        |
| monitor                 | monitor   | system user |        |
|                         |           |             | Delete |
|                         |           |             |        |

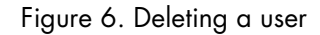

#### **Changing Passwords**

To change a password:

- 1. Enter the username in the Username field.
- 2. Enter the old password of the user in the Old Password field.
- 3. Enter the new password in the New Password field, or check No Password.
- 4. Click Submit.

| Change Password |              |
|-----------------|--------------|
| Username:       |              |
| Old Password:   |              |
| New Password:   | No Password: |
| Submit          |              |

Figure 7. Change Passwords

### **Command Line Interface (CLI)**

The CLI configuration is slightly different from the WMI when configuring authentication features. When adding a new user from the CLI, the command line does not allow for a "description" field to be entered for new users. All users are added to the system with the description *system user*.

The CLI provides an extra option to allow passwords to be submitted in MD5 encrypted form. This feature is not meant to be used for creating new users, but for administrators exporting/importing previously saved configurations to the system.

#### **Root Mode**

| Command             | Explanation                             |
|---------------------|-----------------------------------------|
| Trinity# configure  | Enter the Configuration Mode.           |
| Trinity# show       | Enter the Show Mode.                    |
| Trinity# show users | Display currently defined system users. |

Table 9. Authentication Root Mode - CLI Commands

## **Configuration Mode**

| Command                                                                                                    | Explanation                                                                                                    |
|----------------------------------------------------------------------------------------------------|----------------------------------------------------------------------------------------------------|
| Trinity[config]# username <name><br/>nopassword privilege <level></level></name>                                                                                 | Add a new user with username <name> and privilege level <level>.</level></name>                                                                                                    |
|                                                                                                    | Available privilege levels are superuser and mon-<br>itor. No password would be required for login<br>with this command.                                                                            |
| Trinity[config]# username <name><br/>password <plain-text> privilege <level></level></plain-text></name>                                                         | Add a new user with username <name>, pass-<br/>word <plain-text>, and privilege level <level>.</level></plain-text></name>                                                                          |
|                                                                                                    | Available privilege levels are superuser and mon-<br>itor. User password is accepted as plain-text,<br>but will be stored as MD5-hash.                                                              |
| Trinity[config]# username <name><br/>password <encryption-type><br/><encrypted-password> privilege <level></level></encrypted-password></encryption-type></name> | Add a new user with username <name>, an<br/>encrypted password <encrypted-password>,<br/>and privilege level <level>.</level></encrypted-password></name>                                           |
|                                                                                                    | Available privilege levels are superuser and mon-<br>itor. Currently, the only available encryption<br>type is MD5. The submitted password must be<br>the MD5-hash form of the plain-text password. |
| Trinity[config]# username <name><br/>changepassword <old password-plain-<br="">text&gt; <new password-plain-text=""></new></old></name>                          | Change the password of the user with username<br><name> from <old-plain-text> to <new-plain-<br>text&gt;.</new-plain-<br></old-plain-text></name>                                                   |
| Trinity[config]# username <name><br/>changepassword <old password-plain-<br="">text&gt; nopassword</old></name>                                                  | Change the password of the user with username<br><name> from <old-plain-text> to empty field.</old-plain-text></name>                                                                               |
| Trinity[config]# no username <name></name>                                                                                                    | Remove a user with username <name> from the system.</name>                                                                                                    |

#### Table 10. Authentication Configuration Mode - CLI Commands

#### 3 • Authentication

```
Trinity#
Trinity#
Trinity# configure
Trinity[config]# username customer
                   Change password for this username.
changepassword
nopassword
                    No password is required for login.
password
                    Specify a password for this username.
Trinity[config]# username customer nopassword
              Specify user access privilege.
privilege Specify user access privilege.
Trinity[config]# username customer nopassword privilege
             Privilege level for this username.
superuser
              Privilege level for this username.
monitor
Trinity[config]# username customer nopassword privilege monitor
<cr>
Trinity[config]# username customer nopassword privilege monitor
Trinity[config]# show users
System Users
             Username
                                     Privilege
                                                            Description
              admin
                                    superuser
                                                            system user
             monitor
                                     monitor
                                                            system user
             customer
                                      monitor
                                                            system user
Trinity[config]# 📕
```

Figure 8. Authentication - CLI

#### **Debugging Information**

The Authentication Manager reports the following debugging information:

- All system level failures are reported as LOG\_ERR level SYSLOG messages.
- All failures in authentication and authorization –failing to authenticate, validate, renew, or get session keys– are reported as LOG\_WARNING level SYSLOG messages. These are not messages indicating an error in the operation of the framework but rather warnings for possible attempts to breech system security or invalid user/component behavior that requires attention.
- All other messages are DEBUG/INFO level messages. They are meant to provide information on the flow of events through the system.

## Chapter 4 Logging Management

## Chapter contents

| Overview                                                                           | 34             |
|------------------------------------------------------------------------------------|----------------|
| Web Management Interface (WMI)                                                     | 35             |
| Remote Log Configuration                                                           | 35             |
| Local Log Configuration                                                            | 36             |
| Log Definition Table                                                               | 36             |
| Local Log Viewer                                                                   | 37             |
| Command Line Interface (CLI)                                                       | 38             |
| Logging Configuration Commands                                                     | 38             |
| Local Log Viewer<br>Command Line Interface (CLI)<br>Logging Configuration Commands | 37<br>38<br>38 |

### **Overview**

This chapter describes logging functions.

**Note** The menu, commands, and features for your model may vary slightly from what is shown in this manual. Some models may not include all of the features mentioned. Refer to the model's *User Manual*, available online at **www.patton.com/manuals**, to see which features are available.

To manage logging through the WMI, see the section "Web Management Interface (WMI)" on page 35.

To manage logging through the CLI, see the section "Command Line Interface (CLI)" on page 38.

## Web Management Interface (WMI)

To access the Logging Management main page, click on **System > Logging** from the main menu.

| pritor                                                      |                                                                             |
|-------------------------------------------------------------|-----------------------------------------------------------------------------|
| Patton Home Page                                            | Logging Management                                                          |
| • Home                                                      |                                                                             |
|                                                             | Remote Log Definition Local Log Definition Local Log Viewer                 |
| - System                                                    |                                                                             |
| <ul> <li>Information</li> </ul>                             | Filter Definition                                                           |
| <ul> <li>Configuration</li> </ul>                           |                                                                             |
| <ul> <li>Software Upgrade</li> </ul>                        | Destination IP:                                                             |
| <ul> <li>Authentication</li> </ul>                          |                                                                             |
| <ul> <li>Logging</li> </ul>                                 | Protocol: top 💌                                                             |
| SNMP                                                        | Port: 514                                                                   |
| <ul> <li>Interface</li> </ul>                               | Printite av                                                                 |
| Interface<br>Configuration                                  |                                                                             |
| ■ Routing<br>Configuration                                  |                                                                             |
| Ŧ Traffic Management                                        |                                                                             |
| 🖃 Support                                                   |                                                                             |
| <ul> <li>Support</li> </ul>                                 |                                                                             |
| <ul> <li>Email Support</li> </ul>                           | Destination IP/Local Log File Name Protocol Port/Line Count Priority Delete |
|                                                             | syslog file 200 wam 🥅                                                       |
|                                                             | Delete                                                                      |
| Patton Electronics Co.<br>© 2005-2007<br>Terms & Conditions |                                                                             |

Figure 9. Logging Management main page

#### **Remote Log Configuration**

To configure the remote log, fill in the following:

- Destination IP: IP address of the remote syslog server (in dotted quad format)
- **Protocol:** IP protocol that the remote server is listening on (tcp or udp)
- **Port:** IP port that the remote server is listening on (1-65535)
- **Priority:** The minimum syslog priority of messages to send (emerg, alert, crit, err, warn, notice, info, debug)

Click the Add button to save the configuration.

#### Local Log Configuration

Use the Local Log Definition tab to save syslog messages as a local log file.

| Only the systog me is currently supported. |                       |                      |                  |          |        |
|--------------------------------------------|-----------------------|----------------------|------------------|----------|--------|
|                                            | Remote Log Definition | Local Log Definition | Local Log Viewer |          |        |
| Filter Definition                          |                       | _                    |                  |          |        |
|                                            |                       |                      |                  |          |        |
| Destination File: syslog                   |                       |                      |                  |          |        |
| Protocol: file                             |                       |                      |                  |          |        |
| Line Count: 20                             |                       |                      |                  |          |        |
| Phonity: err 💌                             |                       |                      |                  |          |        |
| Add                                        |                       |                      |                  |          |        |
|                                            |                       |                      |                  |          |        |
| Log Definition Table                       |                       |                      |                  |          |        |
| Destination IP/Loca                        | al Log File Name      | Protocol             | Port/Line Count  | Priority | Delete |
| syslo                                      | 9                     | file                 | 200              | wam      |        |
| Delete                                     |                       |                      |                  |          |        |
|                                            |                       |                      |                  |          |        |

## **Note** Only the syslog file is currently supported.

Figure 10. Local Log Definition

To configure the local log, fill in the following:

- Destination File: Name of the log file (Currently limited to syslog)
- **Protocol:** The file protocol (file)
- Line Count: The minimum number of lines a in a log file before the system rotates it to backup. One backup log will be kept at all times. (20-200)
- **Priority:** The minimum syslog priority of messages to save (emerg, alert, crit, err, warn, notice, info, debug)

Click the Add button to save the configuration.

#### Log Definition Table

The Log Definition Table shows a list of currently configured logs and is shown on both the Remote and Local tabs. This table displays both log types simultaneously, and provides a Delete checkbox for each log file.

To delete a log file, select the **Delete** checkbox for that file, then click the **Delete** button.
#### **Local Log Viewer**

Use the Local Log Viewer tab to view the contents of a local log file. The system will automatically include the contents of the backup file (up to the total line count specified in the Line Count field).

#### **Note** Only the syslog file is currently supported.

|                                                | Externl Log Definition                 | Local Log Definition               | Local Log Viewer                      |                                             |
|------------------------------------------------|----------------------------------------|------------------------------------|---------------------------------------|---------------------------------------------|
| Log File syslog                                |                                        |                                    |                                       |                                             |
| Line Count: 100                                |                                        |                                    |                                       |                                             |
| Refresh                                        |                                        |                                    |                                       |                                             |
| Log File                                       |                                        |                                    |                                       |                                             |
| Jan 3 00:03:58 master<br>Jan 3 00:04:07 master | _server: warning:<br>_server: warning: | authmc: authUse<br>authmc: validat | r: Invalid passwo<br>eKey: User admin | ord for user \'admin<br>does not have the r |

Jan 3 00:06:51 dropbear: warning: Failed listening on \'22\': Error listening: Address family supported by protocol Jan 3 00:07:03 dropbear: warning: Failed listening on \'22\': Error listening: Address family supported by protocol Jan 3 00:07:19 kernel: warning: ip\_tables: (C) 2000-2002 Netfilter core team Jan 3 00:07:19 kernel: warning: ip\_conntrack version 2.1 (2048 buckets, 16384 max) - 248 byt( conntrack

Figure 11. Local Log Viewer

# **Command Line Interface (CLI)**

## **Logging Configuration Commands**

#### Table 11. Logging - CLI Commands

| Command                                                                                                    | Explanation                                                                                                    |
|----------------------------------------------------------------------------------------------------|----------------------------------------------------------------------------------------------------|
| Trinity[config]# [no] logging remote <ip address=""><br/>[port &lt;20-200&gt;] [priority {&lt;0-7&gt;<br/> emerg alert crit err warn notice info debug}]</ip>                          | Adds a rule which sends syslog mes-<br>sages to a remote syslog file.<br><b>Note:</b> Currently this only supports<br>the persistent files syslog. |
| Trinity[config]# [no] logging local {syslog}<br>[lines <port number="">]<br/>[priority {&lt;0-7&gt;<br/> emerg alert crit err warn notice info debug}]<br/>[protocol {tcp udp}]</port> | Adds a rule that sends syslog mes-<br>sages to a local syslog server.                                                                              |
| Trinity# show logging                                                                                                    | Shows the list of defined local and remote logs.                                                                                                   |
| Trinity# show logging local {syslog} [lines <2-20>]                                                                                                    | Shows the contents of a local log file.                                                                                                    |

• Example - Trinity# show logging:

| Destination IP/File | Protocol | Port/LnCnt | Priority |
|---------------------|----------|------------|----------|
| syslog              | file     | 20         | err      |
| 111.22.33.44        | tcp      | 514        | err      |
| 111.55.66.77        | tcp      | 514        | emerg    |

#### • Example - Trinity# show logging local:

Sep 11 19:12:28 kernel: err: VFS: Can\'t find ext3 filesystem on dev sda. Sep 11 19:13:02 kernel: err: VFS: Can\'t find ext3 filesystem on dev sda. Sep 11 19:13:08 kernel: err: VFS: Can\'t find ext3 filesystem on dev sda. Sep 11 19:15:32 kernel: err: sda: assuming drive cache: write through Sep 11 19:15:32 kernel: err: sda: assuming drive cache: write through Sep 11 19:35:08 kernel: err: VFS: Can\'t find ext3 filesystem on dev sda. Sep 11 19:35:57 kernel: err: VFS: Can\'t find ext3 filesystem on dev sda. Sep 11 19:54:56 kernel: err: VFS: Can\'t find ext3 filesystem on dev sda.

# Chapter 5 SNMP Configuration

# Chapter contents

| Overview                                      | 40 |
|-----------------------------------------------|----|
| Configuration Overview                        | 40 |
| Web Management Interface (WMI)                | 41 |
| Configuring the Server                        |    |
| Managing SNMP Communities (SNMPv1 and SNMPv2) | 42 |
| Adding SNMP Communities                       | 42 |
| Deleting SNMP Communities                     | 42 |
| Managing SNMP Users (SNMPv3)                  | 43 |
| Adding SNMP Users                             |    |
| Deleting SNMP Users                           | 43 |
| Managing System Variables                     | 43 |
| Command Line Interface (CLI)                  |    |
| SNMP commands                                 | 44 |

## **Overview**

This chapter describes how to configure Simple Network Management Protocol (SNMP) on the Trinity platform. SNMP allows for the exchange of management information between network devices.

Trinity supports the following SNMP MIBs:

- Standard MIB 2
- RFC 1406 DS1 (T1/E1)
  - **Note** The menu, commands, and features for your model may vary slightly from what is shown in this manual. Some models may not include all of the features mentioned. Refer to the model's *User Manual*, available online at **www.patton.com/manuals**, to see which features are available.

#### **Configuration Overview**

To monitor the device using SNMP:

- 1. Add the SNMPv1/2c communities and/or SNMPv3 users that may access the device.
- 2. Set the system variables: sysDescription, sysLocation, etc. (optional).
- **3.** Enable the agent.

SNMPv1/2c communities may optionally be limited to certain IP addresses. By default, the IP address and netmask are set to 0.0.0.0, and requests from the community will be accepted regardless from where they originate. However, if the IP address and netmask are set, the request must originate from the designated address.

Once the steps above have been performed, an SNMP management entity may begin to monitor the device.

To configure SNMP through the WMI, see the section "Web Management Interface (WMI)" on page 41.

To configure SNMP through the CLI, see the section "To update system variables, enter information for the following fields:" on page 43.

# Web Management Interface (WMI)

To access the SNMP main page, click on System > SNMP from the main menu.

| pritor                                                                 |                                                         |                     |
|------------------------------------------------------------------------|---------------------------------------------------------|---------------------|
| Patton Home Page                                                       | SNMP Configuration                                      |                     |
| • Home                                                                 | Server Configuration                                    |                     |
| System Information Configuration Software Upgrade Authentication       | State: Disabled  Update Communities (SNMPv1 and SNMPv2) |                     |
| <ul> <li>Logging</li> </ul>                                            | Delete Community String Access Source IP                | Source Netmask      |
| SNMP     Interface                                                     |                                                         |                     |
| Interface<br>Configuration                                             |                                                         |                     |
| Routing<br>Configuration                                               |                                                         |                     |
| ➡ Traffic Management                                                   | Users (SNMPv3)                                          |                     |
| Support Support Email Support                                          | Delete         Username         Password           Add  | Access<br>Read-only |
| Patton Electronics Co.<br>© 2005-2007<br><u>Terms &amp; Conditions</u> | System Variables sysDescription:                        |                     |
|                                                                        | sysLocation:                                            |                     |
|                                                                        | sysName:                                                |                     |
|                                                                        |                                                         |                     |
|                                                                        | Update                                                  |                     |

Figure 12. SNMP main page

### **Configuring the Server**

To enable/disable the server:

- 1. In the Server Configuration section, select Enabled or Disabled from the State drop-down menu.
- 2. Click Update.

## Managing SNMP Communities (SNMPv1 and SNMPv2)

| Communities | (SNMPv1 and SNMPv2) |             |           |                |
|-------------|---------------------|-------------|-----------|----------------|
| Delete      | Community String    | Access      | Source IP | Source Netmask |
|             | public              | Read-only   | 0.0.0.0   | /0             |
| Add         |                     | Read-only 🗾 | 0.0.0.0   | /0             |
| Delete      |                     |             |           |                |

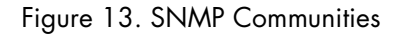

# Adding SNMP Communities

To add an SNMP community:

- 1. In the Communities section, enter a unique name in the Community String text box.
- 2. Read-only is the only available Access option.
- 3. Enter an IP address (in standard dotted quad format) in the Source IP field.
- 4. Enter a netmask address (in /xx format) in the Source Netmask field.
- 5. Click Add.

### Deleting SNMP Communities To delete an SNMP community:

To delete all Sixivir community:

- 1. Select the Delete checkbox for the community in the Communities table.
- 2. Click Delete.

## Managing SNMP Users (SNMPv3)

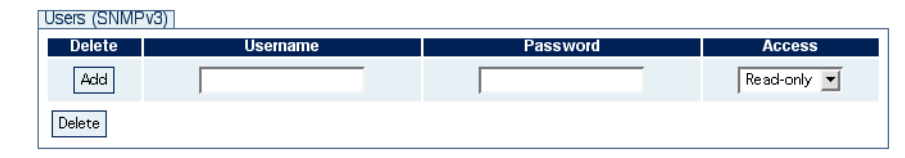

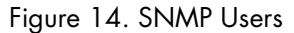

# Adding SNMP Users

To add an SNMP user:

- 1. In the Users section, enter a unique name in the Username text box.
- 2. Enter a unique password in the Password text box. The password must be at least 8 characters.
- Read-only is the only available Access option. 3.
- 4. Click Add.

#### Deleting SNMP Users To delete an SNMP user:

- Select the Delete checkbox for the user in the Users table. 1.
- 2. Click Delete.

#### **Managing System Variables**

| System Variables |                |  |  |  |
|------------------|----------------|--|--|--|
| sysDescription:  | My Description |  |  |  |
| sysLocation:     | My Location    |  |  |  |
| sysContact:      | my@contact.com |  |  |  |
| sysName:         | My Name        |  |  |  |
| sysServices:     | 6              |  |  |  |
| sysObjectId:     |                |  |  |  |
| Update           |                |  |  |  |

Figure 15. System Variables

To update system vartiables, enter information for the following fields:

- sysDescription A description of the system
- sysLocation The location of the system
- sysContact The email address of the administrator for the system
- sysName The name of the system •
- sysServices SNMP services for the system
- sysObjectId The object ID for the system

Click Update to save the changes.

# **Command Line Interface (CLI)**

The following commands are used to configure SNMP:

#### **SNMP** commands

| Command                                                                                                    | Explanation                                                                                                    |
|----------------------------------------------------------------------------------------------------|----------------------------------------------------------------------------------------------------|
| Trinity# configure snmp                                                                                                    | Enter the SNMP configuration mode.                                                                                                    |
| Trinity[snmp]# [no] shutdown                                                                                                  | Start/stop the SNMP agent.                                                                                                    |
| Trinity[snmp]# [no] community <commu-<br>nity-string&gt; read-only [source <ip> <net-<br>mask&gt;]</net-<br></ip></commu-<br> | Add/remove an SNMPv1/2c community.                                                                                                    |
| Trinity[snmp]# [no] user <username><br/>password <password> read-only</password></username>                                   | Add/remove an SNMPv3 user.                                                                                                    |
| Trinity[snmp]# sysdescription <string></string>                                                                               | Enter a description of the system.                                                                                                    |
| Trinity[snmp]# syslocation <string></string>                                                                                  | Enter the location of the system.                                                                                                    |
| Trinity[snmp]# syscontact <string></string>                                                                                   | Enter the email address of the system administrator.                                                                                                  |
| Trinity[snmp]# sysname <string></string>                                                                                      | Enter the name of the system.                                                                                                    |
| Trinity[snmp]# sysservices <0-127>                                                                                            | Enter an integer for system services.<br>(The integer correlates with layer functionality, i.e. physi-<br>cal, datalink, internet, application, ect). |
| Trinity[snmp]# sysobjectid <oid></oid>                                                                                        | Set a unique object identifier for the system.                                                                                                    |
| Trinity[snmp]# show                                                                                                    | Enters show mode for SNMP.                                                                                                    |
| Trinity# show snmp                                                                                                    | Show the SNMP configuration.                                                                                                    |

#### Table 12. SNMP - CLI Commands

The following is an example of the **show snmp** command:

```
agent is enabled
community
             access source
-----
public
            read-only 0.0.0.0/0
             read-only 192.168.200.1/32
limited
username
             access
-----
user1
            read-only
sysDescription: My Description
sysLocation: My Location
sysContact:
           my@contact.com
sysName:
            My Name
sysServices:
            6
sysObjectId:
            <unset>
```

# Chapter 6 Interface Status

# Chapter contents

| Overview                       | 46 |
|--------------------------------|----|
| Web Management Interface (WMI) |    |
| Viewing Errors                 |    |
| Editing Interfaces             |    |
| Command Line Interface (CLI)   |    |
| Root Mode                      |    |
| Configuration Mode             | 49 |
| Overview                       | 46 |
| Web Management Interface (WMI) |    |
| Viewing Errors                 |    |
| Editing Interfaces             |    |
| Command Line Interface (CLI)   |    |
| Root Mode                      |    |
| Configuration Mode             | 49 |

## **Overview**

This chapter describes the interface configuration options for Ethernet interfaces, bridge groups, and VLANs.

**Note** The menu, commands, and features for your model may vary slightly from what is shown in this manual. Some models may not include all of the features mentioned. Refer to the model's *User Manual*, available online at **www.patton.com/manuals**, to see which features are available.

The interface properties that can be configured are:

- Enable: Enable or disable administration of an interface.
- ARP: Enable or disable transmission and reception of ARP packets.
- Multicast: Enable or disable transmission and reception of multicast packets.
- MTU: Set the size of the maximum transmission unit (MTU).
- Speed/Duplex (*Ethernet interfaces only*): Set the Ethernet speed to 10 Mbps, 100 Mbps, or auto. Set duplex to half, full, or auto.

To configure interfaces through the WMI, see the section "Web Management Interface (WMI)" on page 47.

To configure interfaces through the CLI, see the section "Command Line Interface (CLI)" on page 48.

# Web Management Interface (WMI)

To access the Interface Status main page, click on **System > Interface** from the main menu on the left of the screen.

| pritor                          |               |       |               |         |            |           |        |        |         |        |
|---------------------------------|---------------|-------|---------------|---------|------------|-----------|--------|--------|---------|--------|
| Patton Home Page                |               |       |               | li II   | nterface   | Status    |        |        |         |        |
| = Home                          | Status        |       |               |         |            |           |        |        |         |        |
| - System                        | Interface     |       | Status        |         | F          | x         |        |        | Tx      | [      |
| <ul> <li>Information</li> </ul> | Interlace     | Admin | Link          | Bytes   | Packets    | Multicast | Errors | Bytes  | Packets | Errors |
| Configuration                   | <u>eth0</u>   | Up    | Up (100/Full) | 1367279 | 17363      | 0         | 0      | 167142 | 329     | 0      |
| - Ooftware Linerade             | - <u>eth1</u> | Down  | Down          | 0       | 0          | 0         | 0      | 0      | 0       | 0      |
| Authentication                  | -             |       |               |         | Expand Err | ors       |        |        |         |        |
| <ul> <li>Logging</li> </ul>     |               |       |               |         |            |           |        |        |         |        |
| SNMP                            | 1             |       |               |         |            |           |        |        |         |        |
| Interface                       | -             |       |               |         |            |           |        |        |         |        |

Figure 16. Interface Status main page

### **Viewing Errors**

To view detailed errors in the status table, click the Expand Errors button.

To hide error details, click the Collapse Errors button.

#### **Editing Interfaces**

To update configuration details of interfaces from the status table, click on the hyperlink of the interface in the **Interface** column. The link will display cofiguration details for the specific interface. Click **Update** to save changes.

| Configure eth0    |  |
|-------------------|--|
| Enable: 🔽         |  |
| ABP:              |  |
| Multicast: 🔽      |  |
| MTU: 1500         |  |
| Speed/Duplex Auto |  |
| Update            |  |

Figure 17. Editing an Ethernet interface from the status page

**Note** The **Speed/Duplex** option is only available for Ethernet interfaces.

# **Command Line Interface (CLI)**

## **Root Mode**

Table 13. Interface Root Mode - CLI Commands

| Command                                                                                              | Explanation                                                                           |
|----------------------------------------------------------------------------------------------------|---------------------------------------------------------------------------------------|
| Trinity# configure interface <interface-type><br/><interface-name></interface-name></interface-type> | Enter the interface configuration mode for <b><interface-name></interface-name></b> . |
| Trinity# show interface <interface-type> <inter-<br>face-name&gt;</inter-<br></interface-type>       | Show the current configuration and status of <interface-name>.</interface-name>       |

The following is example output of the **show interface** command (The ethernet interface *eth0* is used in this example):

ethO is up, line protocol is up

| Hardware is static, address is 00:a0:ba:00:9d:ea            |
|-------------------------------------------------------------|
| Speed is administratively auto, operationally 100full       |
| Internet address 192.168.200.98/24 192.168.200.255          |
| Internet address 192.168.200.10/24 192.168.200.255secondary |
| MTU 1524                                                    |
| ARP enabled                                                 |
| Multicast enabled                                           |
| Rx Statistics                                               |
| 0 bytes in 0 packets                                        |
| 0 errors 0 drops, 0 overruns                                |
| 0 multicast packets                                         |
| Tx Statistics                                               |
| 398 bytes in 5 packets                                      |
| 0 errors 0 drops, 0 collisions 0 carrier errors             |
|                                                             |

# **Configuration Mode**

| Command                       | Explanation                                                                                                    |  |
|-------------------------------|----------------------------------------------------------------------------------------------------|--|
| Trinity# [no] shutdown        | Administratively disable this interface. A physical link may still be estab-<br>lished, but no packets will be transmitted and any packets received will be<br>ignored.          |  |
|                               | The <b>no shutdown</b> command administratively enables this interface.                                                                                                    |  |
| Trinity# [no] mtu <mtu></mtu> | Set the maximum transmission unit (MTU) for this interface.                                                                                                    |  |
|                               | The <b>no mtu <mtu></mtu></b> command returns the MTU back to its default value (1524 for Ethernet interfaces).                                                                  |  |
| Trinity# [no] enable arp      | Allow this interface to transmit ARP requests and respond with ARP replies.                                                                                                    |  |
|                               | The <b>no enable arp</b> command causes the interface to not transmit ARP requests and to ignore any received ARP requests.                                                      |  |
| Trinity# [no] enable multi-   | Allow this interface to transmit and receive multicast datagrams.                                                                                                    |  |
| cast                          | The <b>no enable multicast</b> command causes the interface to not transmit multicast datagrams and to ignore any that are received.                                             |  |
| Trinity# show                 | Show the current configuration and status of the interface.                                                                                                    |  |
|                               | This command performs the same function as <b>show interface <inter-< b=""><br/><b>face-type&gt; <interface-name></interface-name></b> available in the root mode.</inter-<></b> |  |

# Table 14. Interface Configuration Mode - CLI Commands

# Chapter 7 Network Time Protocol (NTP)

# Chapter contents

| Overview                       | 51 |
|--------------------------------|----|
| Web Management Interface (WMI) | 52 |
| Configuring modes              | 52 |
| Adding an NTP server           |    |
| Command Line Interface (CLI)   | 53 |
| Root Mode                      | 53 |
| Configuration Mode             | 53 |
| Debugging Information          |    |
| 00 0                           |    |

# **Overview**

This chapter describes the Network Time Protocol (NTP), which provides a client for synchronizing the system time of network devices.

**Note** The menu, commands, and features for your model may vary slightly from what is shown in this manual. Some models may not include all of the features mentioned. Refer to the model's *User Manual*, available online at **www.patton.com/manuals**, to see which features are available.

To configure interfaces through the WMI, see the section "Web Management Interface (WMI)" on page 52.

To configure interfaces through the CLI, see the section "Command Line Interface (CLI)" on page 53.

# Web Management Interface (WMI)

To access the NTP main page, click on **System > NTP** from the main menu on the left of the screen.

| pritor                               |                                                        | Reboot<br>Save | Mo<br>Hostna |
|--------------------------------------|--------------------------------------------------------|----------------|--------------|
| Patton Home Page                     | NTP Configuration                                      |                |              |
| = Home                               |                                                        |                |              |
| System                               |                                                        |                |              |
| <ul> <li>Information</li> </ul>      |                                                        |                |              |
| <ul> <li>Services</li> </ul>         | Mode Configuration Add NTP Server                      |                |              |
| <ul> <li>Configuration</li> </ul>    | State disabled V Hest Name/IP Address:                 |                |              |
| <ul> <li>Software Upgrade</li> </ul> |                                                        |                |              |
| = Autoupdate                         | Broadcast Client   disabled 🗾 Server Type:   unicast 💌 |                |              |
| <ul> <li>Authentication</li> </ul>   | Change                                                 |                |              |
| <ul> <li>Logging</li> </ul>          | Change                                                 |                |              |
| <ul> <li>SNMP</li> </ul>             |                                                        |                |              |
| <ul> <li>Interface</li> </ul>        |                                                        |                |              |
| • <u>NTP</u>                         | - NTP Servers                                          |                |              |
| Interface Configuration              | Host Name/IP Address Server Type                       | Delete         |              |
| <ul> <li>IP Interface</li> </ul>     | Delete                                                 |                |              |
| = VLAN                               |                                                        |                |              |
| - Bridge Group                       | -                                                      |                |              |

Figure 18. NTP main page

### **Configuring modes**

To enable NTP, select **enabled** from the **State** drop-down menu in the **Mode Configuration** section. To enable the broadcast client, select **enabled** from the **Broadcast Client** drop-down menu in the **Mode Con-figuration** section. Click **Change** to save your selections.

| Mode Configuration |            |
|--------------------|------------|
| State              | disabled 💌 |
| Broadcast Client   | disabled 💌 |
|                    | Change     |

Figure 19. Configuring modes

#### Adding an NTP server

To add an NTP server:

- 1. Enter a host address in the Host Name/IP Address field in the Add NTP Server section.
- 2. Select a type (unicast or multicast) from the Server Type drop-down menu.
- 3. Click Add.

| Add NTP Server        |           |
|-----------------------|-----------|
| Host Name/IP Address: |           |
| Server Type:          | unicast 💌 |
|                       | Add       |

Figure 20. Adding an NTP server

# Command Line Interface (CLI)

# Root Mode

| Table 15 | . NTP Root Mode - | CLI Commands |
|----------|-------------------|--------------|
|----------|-------------------|--------------|

| Command                | Explanation                       |
|------------------------|-----------------------------------|
| Trinity# configure ntp | Enter the NTP configuration mode. |

# **Configuration Mode**

| Command                                           | Explanation                                                                                                    |
|---------------------------------------------------|----------------------------------------------------------------------------------------------------|
| Trinity[ntp]# [no] broadcast client               | Enable or disable broadcast client capability.<br>The broadcast client may be enabled regardless<br>of whether unicast or multicast servers have been<br>added.                                                 |
| Trinity[ntp]# [no] shutdown                       | Enable or disables NTP.                                                                                                    |
| Trinity[ntp]# [no] server [ip address   hostname] | Add or remove unicast servers via IP or host-<br>name.                                                                                                    |
| Trinity[ntp]# [no] multicast [ipaddr]             | Add or remove multicast addresses. A multicast address must be either <b>224.0.1.1</b> , in the range <b>233.0.0.0</b> to <b>233.255.255.255</b> , or in the range <b>239.0.0.0</b> to <b>239.255.255.255</b> . |
| Trinity[ntp]# [no] show                           | Display the configuration and status of NTP.                                                                                                    |
|                                                   | • <b>Flags</b> : Provides details about the type of server and whether that server's time is the currently selected time and whether it is in list of candidates for selection.                                 |
|                                                   | • <b>Offset:</b> The difference in seconds between the current system time and the time of the corresponding server.                                                                                            |
|                                                   | • <b>Delay:</b> The round trip delay between the system and the corresponding server.                                                                                                    |
|                                                   | • <b>Dispersion:</b> The maximum error of the current system time relative to the corresponding server.                                                                                                    |
|                                                   | • <b>Jitter:</b> Describes variation in the current system time relative to the corresponding server.                                                                                                    |

#### Example- Trinity[ntp]# [no] show:

State: Enabled Broadcast Client: Enabled

Multicast Addresses:

 Flags: S - Selected, A - cAndidate, U - Unicast, B - Broadcast

 +----+

 | Server | Flags | Offset | Delay | Dispersion | Jitter |

 +----+

 | 10.11.2.238 | B | 0.000 | 0.000 | 16000.000 | 0.015 |

 +----++

## **Debugging Information**

#### Table 17. NTP Debugging - CLI

| Command                                                                            | Explanation                                                                                                    |
|------------------------------------------------------------------------------------|----------------------------------------------------------------------------------------------------|
| Trinity# debug ntp                                                                 | Display NTP debug information.                                                                                  |
| Trinity# debug ntp [priority<br>{emerg alert crit err warn notice info <br>debug}] | Show all NTP debug messages of the specified priority. If<br>no priority is specified, then <b>err</b> is used. |
| Trinity# no debug all                                                              | Turn off all debugging.                                                                                         |

# Chapter 8 IP Address Configuration

# Chapter contents

| Overview                       | 56 |
|--------------------------------|----|
| Configuration Overview         | 56 |
| Terms used with IP Interfaces  | 56 |
| Web Management Interface (WMI) |    |
| Adding an IP Interface         | 59 |
| IP Configuration               | 59 |
| Adding a DHCP Client           | 60 |
| DHCP Configuration             | 60 |
| Command Line Interface (CLI)   | 61 |
| IP Interface Commands          | 61 |
| DHCP Client Commands           | 61 |

## **Overview**

This chapter describes how to add or remove IP addresses from Ethernet-like interfaces.

**Note** The menu, commands, and features for your model may vary slightly from what is shown in this manual. Some models may not include all of the features mentioned. Refer to the model's *User Manual*, available online at **www.patton.com/manuals**, to see which features are available.

#### **Configuration Overview**

The user can add or remove IP addresses to and from Ethernet interfaces from both the CLI and the WMI.

The following parameters are configurable when adding an IP address to an Ethernet interface:

- IP address: Standard dotted quad. format (Required)
- Network mask: Standard dotted quad format or slash notation (Defaults to /32)
- Broadcast in the following ways:

"+": auto calculates the high-bit broadcast (Default)

"-": auto calculates the low-bit broadcast

- Dotted quad (dotted quad format) – (Note: The broadcast will not be verified to be correct when using the dotted quad format).

The following information is available when adding DHCP addresses:

- Accept Routes forces routes supplied to by the DHCP server to be added to the routing table
- Accept DNS forces DNS server supplied by the DHCP server to be added to the DNS pool
- Accept Hostname forces the hostname supplied by the DHCP server to be applied

For DHCP addresses, the user is also able to:

- Release
- Renew

#### Terms used with IP Interfaces

- Dotted quad (standard dotted quad format): 32-bit IP address split into 4 8-bit integers (0-255) separated by a '.'. (i.e., 0.0.0.0 to 255.255.255)
- Ethernet-like: Interfaces capable of sending L2 ethernet style headers (i.e., Physical ethernet, VLANs, Bridge Groups, BCP)
- High-bit broadcast: Broadcast address calculated by replacing the masked out bits with 1 (i.e., 192.168.252.100/24 -> 192.168.252.255)
- Low-bit broadcast: Broadcast address calculated by replacing masked out bits with 0 (i.e., 192.168.252.100/24 -> 192.168.252.0)
- Net-block: A set of IP addresses logically grouped by a network mask.

#### TrinityAE Administrator's Reference Guide

- Secondary IP address: For any given net-block, there can be only one primary IP address. That primary IP is used as a source address for communication initiated by the device. Any additional IP addresses within the same net-block are considered as secondary addresses and are internally linked to the primary IP address in that net-block. A Trinity device will respond to secondary IP addresses. If a primary IP is removed, then all secondaries linked to it are removed as well.
- Slash notation: A special network mask notation allowing a user to specify only the masked bits. (i.e., /0 through /32)

To configure IP interfaces through the WMI, see the section "Web Management Interface (WMI)" on page 58.

To configure IP interfaces through the CLI, see the section "Command Line Interface (CLI)" on page 61.

# Web Management Interface (WMI)

To access the IP Interface Management main page, click on Interface Configuration > IP Interface from the main menu on the left of the screen.

| PRITOR                            |                    |               |              |               |               |         |
|-----------------------------------|--------------------|---------------|--------------|---------------|---------------|---------|
| Patton Home Page                  |                    |               | IP Address C | onfiguration  |               |         |
| = Home                            | Add IP Address     |               |              |               |               |         |
| 🕂 System                          | Interface: eth0 💌  |               |              |               |               |         |
| Interface<br>Configuration        | IP:                |               |              |               |               |         |
| IP Interface                      | Netmask:           |               |              |               |               |         |
| = VLAN                            |                    |               |              |               |               |         |
| <ul> <li>Bridge Group</li> </ul>  | Broadcast:         |               |              |               |               |         |
| • T1Æ1                            | Add                |               |              |               |               |         |
| • PPP                             |                    |               |              |               |               |         |
| ABP                               |                    |               |              |               |               |         |
| DHCP Server                       | Add DHCP Client    |               |              |               |               |         |
| NAI     Douting                   | Interdence Levil C |               |              | 7             |               |         |
| Configuration                     | internace: etho    |               |              |               |               |         |
| 🛨 Traffic Management              | Accept Routes: 🕅   |               |              |               |               |         |
| Support                           | Accept DNS: 🔲      |               |              |               |               |         |
| Support                           | Accept Hostname: 🕅 |               |              |               |               |         |
| <ul> <li>Email Support</li> </ul> | Ante               | J             |              |               |               |         |
|                                   | Had                | 2             |              |               |               |         |
|                                   |                    |               |              |               |               |         |
| Patton Electronics Co.            |                    |               |              |               |               |         |
| © 2005-2007<br>Terms & Conditions | IP Configuration   |               |              |               |               |         |
|                                   | Interface          | IP            | Netmask      | Broadcast     | Flag(s)       | Delete  |
|                                   | eth0 1             | 0.10.3.31     | 255.255.0.0  | 10.10.255.255 |               |         |
|                                   |                    |               |              |               |               | Delete  |
|                                   |                    |               |              |               |               | 201010  |
|                                   |                    |               |              |               |               |         |
|                                   | DHCP Configuration |               |              |               |               |         |
|                                   | Interface Acce     | enting Routes | Accenting D  | INS Accenti   | na Hostname   | Disable |
|                                   | Acce               | pang noutes   | Accepting D  | Лосери        | ng nostituine | Distine |
|                                   |                    |               |              |               |               | Disable |
|                                   |                    |               |              |               |               |         |

Figure 21. IP Address Configuration main page

#### 8 • IP Address Configuration

## Adding an IP Interface

To add an IP interface:

- 1. Choose a valid interface from the Interface drop-down menu.
- 2. Enter the IP address, Netmask, and Broadcast address.
- 3. Click the Add button to save the IP interface.

| Add IP Address    |  |
|-------------------|--|
| Interface: eth0 💌 |  |
| IP:               |  |
| Netmask:          |  |
| Broadcast:        |  |
| Add               |  |

Figure 22. Adding an IP interface

#### **IP Configuration**

The IP Configuration table shows the current IP configuration for the device:

- Interface: Interface that is configured for the IP address
- IP: IP address in dotted quad format
- Netmask: Network mask in dotted quad format
- Broadcast: Broadcast address
- Flags:
  - Secondary: Indicates an IP address as secondary
  - DHCP: Indicates an IP was DHCP-assigned and cannot be removed
- Delete: Select the checkbox of the interface to delete, then click the Delete button.

| IP Configuration |            |             |               |         |        |
|------------------|------------|-------------|---------------|---------|--------|
| Interface        | IP         | Netmask     | Broadcast     | Flag(s) | Delete |
| eth0             | 10.10.3.31 | 255.255.0.0 | 10.10.255.255 |         |        |
|                  |            |             |               |         | Delete |

Figure 23. IP Configuration

## **Adding a DHCP Client**

To add a DHCP client:

- 1. Choose a valid interface from the Interface drop-down menu.
- 2. Select to accept routes, accept DNS, and/or accept hostname (these are *optional* features).
- 3. Click Add.

| Add DHCP Client    |  |
|--------------------|--|
| Interface: eth0 💌  |  |
| Accept Routes: 🔲   |  |
| Accept DNS: 🔲      |  |
| Accept Hostname: 🔲 |  |
| Add                |  |

Figure 24. Adding a DHCP client

## **DHCP** Configuration

The DHCP Configuration table shows the current DHCP configurations for the device:

- Interface: Interface that has DHCP enabled
- Accepting Routes: Indicates that routes given by the DHCP server are added to the routing table
- Accepting DNS: Indicates that DNS servers returned by the DHCP server are accepted
- Accepting Hostname: Indicates that the hostname supplied by the DHCP server is accepted
- Disable: To disable a DHCP configuration, click the Disable button in the row of the interface.

**Note** A DHCP lease cannot be released or renewed through the WMI. See "DHCP Client Commands" on page 61.

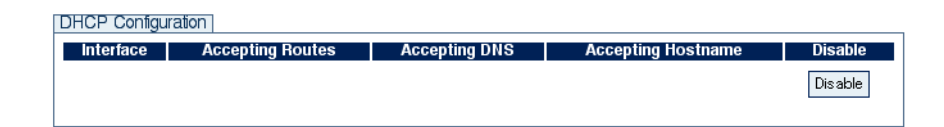

Figure 25. DHCP configuration

# **Command Line Interface (CLI)**

### **IP Interface Commands**

All IP interface commands are accessed by entering configure interface <interface type> <interface name>.

## Table 18. IP Interface - CLI Commands

| Command                                                                                       | Explanation                                        |
|-----------------------------------------------------------------------------------------------|----------------------------------------------------|
| Trinity# no ip address <ip></ip>                                                              | Removes the specified IP.                          |
| Trinity# ip address <ip> [netmask <mask><br/>[broadcast <broadcast>]]</broadcast></mask></ip> | Adds a new IP address with the configured options. |

## **DHCP Client Commands**

All commands are accessed by entering **configure interface <interface type> <interface name>**. Only the subset of commands that deal with DHCP client configuration are shown in table 19.

| Command                                                                         |                                                  | Explanation                                                                                                    |
|---------------------------------------------------------------------------------|--------------------------------------------------|----------------------------------------------------------------------------------------------------|
| Trinity# ip address dhcp [relea<br><ip> [ignore <ign options="">] ig</ign></ip> | se renew request<br>nore <ign options="">]</ign> | <ul> <li>release - release the current DHCP lease on an<br/>interface, and will fail if DHCP is not enabled</li> </ul>                                                  |
|                                                                                 |                                                  | <ul> <li>renew - renews the current DHCP lease on an<br/>interface, and will fail if DHCP is not enabled</li> </ul>                                                     |
|                                                                                 |                                                  | <ul> <li>request - requests an initial IP address from the<br/>DHCP (it is only a request and the server might<br/>refuse and assign a different IP address)</li> </ul> |
|                                                                                 |                                                  | <ul> <li>ignore - specifies the DHCP options that will be ignored (options explained below)</li> </ul>                                                                  |
|                                                                                 |                                                  | Ignored items can be specified in any order but<br>can only exist on the line once.                                                                                     |
|                                                                                 | [ignore route]                                   | <ul> <li>route - ignore any supplied default route from<br/>the server on this interface</li> </ul>                                                                     |
|                                                                                 | [ignore hostname]                                | <ul> <li>hostname - ignore any supplied hostname<br/>from the server on this interface</li> </ul>                                                                       |
|                                                                                 | [ignore dns]                                     | <ul> <li>dns - ignore any supplied DNS servers from the server on this interface</li> </ul>                                                                             |
| Trinity# no ip address dhcp                                                     |                                                  | Disable DHCP client on this interface.                                                                                                    |

#### Table 19. DHCP client - CLI Commands

# Chapter 9 VLAN Configuration

# Chapter contents

| Overview                       | 63 |
|--------------------------------|----|
| Configuration Overview         | 63 |
| Web Management Interface (WMI) | 64 |
| Create VLAN                    | 64 |
| Manage VLAN Interfaces         | 64 |
| Command Line Interface (CLI)   | 65 |
| VLAN Configuration Commands    | 65 |
| VLAN Configuration Example     | 65 |
| Show VLAN Information          | 66 |

# **Overview**

This chapter describes how to configure VLANs on the Trinity platform.

**Note** The menu, commands, and features for your model may vary slightly from what is shown in this manual. Some models may not include all of the features mentioned. Refer to the model's *User Manual*, available online at **www.patton.com/manuals**, to see which features are available.

#### **Configuration Overview**

The bulk of the configuration of a VLAN works exactly like a regular Ethernet interface. For those operations, e.g. setting an IP address, see Chapter 8, "IP Address Configuration" on page 55.

This chapter explains how to create and delete VLANs on a physical interface.

To configure VLANs through the WMI, see the section "Web Management Interface (WMI)" on page 64.

To configure VLANs through the CLI, see the section "Command Line Interface (CLI)" on page 65.

# Web Management Interface (WMI)

To access the VLAN Configuration main page, click on **Interface Configuration > VLAN** from the main menu on the left of the screen.

| pritor                           |                   |                  | Reboot<br>Save | Model: 2884/48<br>Hostname: (none |
|----------------------------------|-------------------|------------------|----------------|-----------------------------------|
| Patton Home Page                 |                   | VLAN Configurati | on             |                                   |
| = Home                           | Create VLAN       | VLAN Interfaces  |                |                                   |
|                                  | Interface: eth0 - | VLAN             | Delete         |                                   |
| Interface Configuration          |                   |                  | Delete         |                                   |
| <ul> <li>IP Interface</li> </ul> | YID:              |                  | Delete         |                                   |
| = <u>VLAN</u>                    | Create            | L                |                |                                   |
| <ul> <li>Bridge Group</li> </ul> | Cleate            |                  |                |                                   |
| = T1/E1                          |                   | 4                |                |                                   |

Figure 26. VLAN Configuration main page

## **Create VLAN**

To create a new VLAN:

- 1. Choose an Interface from the drop-down menu. Note that interfaces that have been shutdown cannot have a VLAN created on them. If an interface is not listed, make sure that it has not been shutdown.
- 2. Type the VLAN ID (VID) (a number between 1 and 4094) into the text field.
- 3. Click Create. The VLAN configuration details will be displayed.

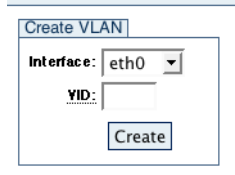

Figure 27. Create VLAN

### Manage VLAN Interfaces

The VLAN Interfaces table lists the existing VLANs.

To view a VLAN's details, click on the name of the VLAN device.

To delete a VLAN interface, select the Delete checkbox for that profile, then click the Delete button.

| VLAN Interfaces |        |
|-----------------|--------|
| VLAN            | Delete |
| eth0.0101       |        |
|                 | Delete |

Figure 28. VLAN Interfaces

# **Command Line Interface (CLI)**

#### **VLAN Configuration Commands**

| Command                                                                                                    | Explanation                                                                                  |
|----------------------------------------------------------------------------------------------------|----------------------------------------------------------------------------------------------|
| Trinity# [no] interface vlan <inter-< th=""><th><interface> specifies the interface to create the VLAN on.</interface></th></inter-<> | <interface> specifies the interface to create the VLAN on.</interface>                       |
| face> <vlan-id></vlan-id>                                                                                                    | The <b><vlan-id></vlan-id></b> is an integer between 1 and 4094.                             |
|                                                                                                    | The <b>no interface</b> command deletes the specified VLAN from the interface, if it exists. |

#### VLAN Configuration Example

VLANs are created on interfaces as shown in the following example:

Trinity# configure Trinity[config]# interface vlan eth0 23 Trinity[vlan(eth0.0023)]#

Interface specific properties of A VLAN can be configured with standard interface configuration commands, as documented for ethernet interfaces.

```
Trinity#
Trinity# configure
Trinity[config]# interface vlan
eth⊙
        Interface device name
eth1
         Interface device name
Trinity[config]# interface vlan eth0
            New VLAN Id
<1-4094>
Trinity[config]# interface vlan eth0 23
Trinity[vlan-eth0.0023]# show
eth0.0023 is down, line protocol is down
        Hardware is static, address is 00:19:db:58:2d:49
        Speed is administratively unknown
        MTU 1500
        ARP enabled
        Multicast enabled
        Rx Statistics
                0 bytes in 0 packets
                0 errors 0 drops, 0 overruns
                0 multicast packets
        Tx Statistics
                0 bytes in 0 packets
                O errors O drops, O collisions O carrier errors
    VLAN:
        VID: 23
        Interface: eth0
        Reorder Headers: On
        Traffic Statistics:
                Total Headroom Inc: 0
                Total Encap On Xmit: 0
Trinity[vlan-eth0.0023]#
Trinity[vlan-eth0.0023]#
Trinity[vlan-eth0.0023]#
```

### **Show VLAN Information**

The **show command** is used to display information about VLANs. It can be used from the root mode, configure mode, or configure mode of a specific VLAN.

| Command                                                | Explanation                                                                                                    |
|--------------------------------------------------------|----------------------------------------------------------------------------------------------------|
| Trinity# show interface vlan                           | Displays all VLAN information.                                                                                                    |
| Trinity[config]# show interface vlan                   | Displays all VLAN information.                                                                                                    |
| Trinity# show interface vlan eth0                      | Displays VLANs on eth0                                                                                                    |
| Trinity# show interface vlan eth0 23                   | Displays VLAN eth0.0023                                                                                                    |
| Trinity[vlan-eth0.0023# show                           | Displays VLAN eth0.0023                                                                                                    |
| Trinity# show interface vlan [ interface [ vlan-id ] ] | The <b>show interface vlan</b> mode displays one of the following options at a time:                                                                                                    |
|                                                        | • Interface: If a regular interface is given, only VLANs on that interface will be listed.                                                                                                    |
|                                                        | • <b>Vlan-ID</b> : If a Vlan-ID is given, only VLANs using that Vlan-ID will be listed.                                                                                                    |
|                                                        | • <b>Vlan-interface:</b> If a VLAN interface is given (the interface followed by a dot followed by the zero-pad-<br>ded Vlan-ID, for example, <i>eth00.0023</i> ), only that VLAN will be listed. |
|                                                        | Displays VLANs on a specific interface.                                                                                                    |
|                                                        | Displays VLAN information for a specific VLAN ID.                                                                                                    |

| Table 21. Show VLAIN Information - CLI Commands | Table 21. | . Show VLAN | Information - CLI | Commands |
|-------------------------------------------------|-----------|-------------|-------------------|----------|
|-------------------------------------------------|-----------|-------------|-------------------|----------|

From configure mode for a specific VLAN, the show command displays information for that interface only. The information displayed is a combination of the standard information for an ethernet interface, combined with some VLAN specific information.

For example:

```
eth0.0023 is up , line protocol is up
Hardware is static, address is
Speed is Auto
Internet address 10.1.1.1/24 10.1.1.255
MTU 2128606600
ARP enabled
Multicast enabled
Rx Statistics
0 bytes in 0 packets
0 errors, 0 drops, 0 overruns
0 multicast packets
Tx Statistics
0 bytes in 0 packets
0 bytes in 0 packets
0 bytes in 0 packets
0 errors, 0 drops, 0 collisions, 0 carrier errors
VLAN:
```

## TrinityAE Administrator's Reference Guide

## 9 • VLAN Configuration

VID: 23 Interface: eth0 Reorder Headers: On Traffic Statistics: Total Headroom Inc: 0 Total Encap On Xmit: 0

# Chapter 10 Bridge Group Configuration

# Chapter contents

| Overview                        | 69 |
|---------------------------------|----|
| Configuration Overview          | 69 |
| Web Management Interface (WMI)  | 71 |
| Bridge Group Configuration      | 72 |
| Add/Configure Bridge Groups     | 72 |
| Delete Bridge Groups            | 72 |
| Manage Interfaces               | 72 |
| STP Configuration               | 73 |
| Set STP Parameters              | 73 |
| Set STP Forwarding              | 73 |
| Show STP Status Information     | 73 |
| Manage MAC Addresses            | 74 |
| Display MAC Address Information | 74 |
| Add MAC Filter Rules            | 74 |
| Display/Delete MAC Filter Rules | 74 |
| Command Line Interface (CLI)    | 75 |
| Bridge Group Commands           | 75 |
|                                 |    |

## **Overview**

This chapter describes how to configure bridge groups and manage bridge group interfaces.

**Note** The menu, commands, and features for your model may vary slightly from what is shown in this manual. Some models may not include all of the features mentioned. Refer to the model's *User Manual*, available online at **www.patton.com/manuals**, to see which features are available.

#### **Configuration Overview**

The bridge group configuration on the system can be divided into six groups:

- 1. Managing a bridge group:
  - Adding and deleting a bridge group
  - Setting the ageing time value (in seconds, default 300) for the bridge group:
     Ageing time is the number in seconds a MAC address will be kept in the forwarding database of the bridge group after having received a packet from this address.
  - Enabling and disabling Spanning Tree Protocol (STP) for the bridge group. STP manages links in the bridge group and prevents loops from occurring in a network.

#### 2. Managing interfaces:

- Attaching and removing an interface to/from a bridge group
- Setting the path cost for an interface:

(The cost of sending/receiving a packet from this interface; also referred to as the port priority). The faster interfaces should have lower path costs. These values are used in the computation of the minimal spanning tree.

#### 3. Configuring STP:

- Setting the priority of the bridge group (integer between 0-65525, default=32768):
   The bridge with the lowest priority is selected as the root bridge in the spanning tree.
- Setting the forwarding delay (in seconds, default=15):
   *Forwarding delay* is the number in seconds spent in each of the listening and learning states, before the forwarding state is entered.
- Setting the hello interval (in seconds, default=2):
   The *hello interval* is the time a hello packet is sent out of the root bridge. Hello packets are used to communicate topology information throughout the entire bridged local area network.
- Setting the maximum message age (in seconds, default=20):
   If the last seen hello packet is older than this number of seconds, the bridge in question will start the procedure to take over as the root bridge in the spanning tree.
- Forward/Drop STP packets on a per interfaces basis: Configures which interfaces of the bridge group will participate in dissemination of spanning tree information (default all interfaces forward STP packets).

#### 4. Configuring the bridge group interface:

- Enable and disable the bridge group interface
- Set MTU size (in bytes)
- Add an IP address to the bridge group interface
- Toggle ARP and MULTICAST flags

#### 5. Monitoring status:

- Displaying current forwarding database
- Displaying current STP configuration
- Displaying bridge group interface configuration
- Displaying existing bridge groups, interfaces enslaved in them, and STP status

#### 6. MAC address filtering:

 Permit and deny packets based on the source MAC address, packet destination MAC address, interface, egress or ingress direction

All six configuration groups can be accessed via the command line interface (CLI). However, the bridge group configuration page of the Web Management Interface (WMI) allows access to bridge-group-only configuration. Therefore, IP and other ethernet-like configuration (enable/disable, MTU, etc.) is only possible through IP and Ethernet WMI pages.

To configure the Bridge Group Mangement component through the WMI, see the section "Web Management Interface (WMI)" on page 71.

To configure the Bridge Group Mangement component through the CLI, see the section "Command Line Interface (CLI)" on page 75.

# Web Management Interface (WMI)

To access the Bridge Group Configuration main page, click on Interface Configuration > Bridge Group from the main menu on the left of the screen.

| Pri i Vr                          |                            |                   |                      |
|-----------------------------------|----------------------------|-------------------|----------------------|
| Dettes liese Dees                 | Bridge C                   | Canfigu           | vetien               |
| Patton nome Page                  | Bridge G                   | roup Conligu      | ration               |
| • Home                            | Bridge Group Configuration | STP Configuration | Manage MAC Addresses |
| 🖶 System                          |                            |                   |                      |
| Interface<br>Configuration        | Manage Bridge Groups       |                   |                      |
| <ul> <li>IP Interface</li> </ul>  | Bridge Group:              |                   |                      |
| = VLAN                            | ,                          |                   |                      |
| <ul> <li>Bridge Group</li> </ul>  | Add                        |                   |                      |
| • T1Æ1                            | Bridge Group:              |                   |                      |
| • PPP                             |                            |                   |                      |
| ABP     DUOD Operation            | Ageing Value:              |                   |                      |
| DHCP Server                       | STP Status:                |                   |                      |
| NAT                               | Submit                     |                   |                      |
| <ul> <li>Configuration</li> </ul> | Submit                     |                   |                      |
| Traffic Management                |                            |                   |                      |
| Support                           |                            |                   |                      |
| <ul> <li>Support</li> </ul>       | Manage Interfaces          |                   |                      |
| <ul> <li>Email Support</li> </ul> | Interface Name Cost        |                   | tach/Bemove          |
|                                   | eth0                       |                   |                      |
|                                   |                            |                   |                      |
| Patton Electronics Co             | eth1                       |                   |                      |
| © 2005-2007                       |                            |                   | Submit               |
| Terms & Conditions                |                            |                   |                      |
|                                   |                            |                   |                      |
|                                   | Bridge Groups              |                   |                      |
|                                   |                            |                   |                      |
|                                   | Bridge Group STP           | nterfaces         | Delete               |
|                                   |                            |                   | Delete               |
|                                   |                            |                   |                      |
|                                   |                            |                   |                      |

Figure 29. Bridge Group Configuration main page

The Bridge Group Configuration page consists of three tabs:

- "Bridge Group Configuration" on page 72
- "STP Configuration" on page 73
- "Manage MAC Addresses" on page 74

## **Bridge Group Configuration**

#### Add/Configure Bridge Groups

To add a bridge group:

1. Enter the name of the bridge group in **br**<**number**> format, then click **Add**.

To configure a bridge group:

- 1. Select the group from the **Bridge Group** drop-down menu.
- 2. Enter the Ageing Value in seconds, and select enable or disable from the STP Status drop-down menu.
- 3. Click Submit.

#### Delete Bridge Groups

To delete a bridge group:

1. Select the Delete checkbox for the bridge group in the Bridge Groups table, then click Delete.

#### Manage Interfaces

Interfaces can be attached and configured using the Manage Interfaces table:

- Attached To: To attach an interface to a bridge group, select a bridge group from the Attached To dropdown menu. If the interface is not attached to any bridge groups, the keyword **None** is displayed.
- Cost (optional): If the interface is not attached to any bridge group, the user may enter a cost value in the Cost field. If the interface is already attached to a bridge group, the Cost field displays either the value set by the user or keyword "default" if no cost value was specified.
- STP (read only): The STP column displays whether the attached interface is sending STP information (default = *forward*).
- Force (optional): Select the Force checkbox to remove IP address information from the interface beforeattaching it to the bridge group. It is usually recommended to to remove any IP addresses from attached interfaces in order for the bridge group to operate correctly.

| Force | SIP     | Cost | Attached To | Interface |
|-------|---------|------|-------------|-----------|
|       |         |      | None 💌      | eth0      |
|       | forward | 100  | br0 💌       | ethl      |
|       | forward | 100  | br0 💌       | ethl      |

Figure 30. Managing interfaces

To attach an interface to a bridge group, select the bridge group from the drop-down menu and click **Submit**. To remove an interface from a bridge group, select **None** from the **Attached To** drop-down menu and click **Submit**.

| Manage Bridge Gro | pups |  |
|-------------------|------|--|
| Bridge Group:     |      |  |
| Add               |      |  |
| Bridge Group:     | ī    |  |
| Ageing Value:     |      |  |
| STP Status:       | -    |  |
| Submit            |      |  |
#### **STP Configuration**

#### Set STP Parameters

Enter information for the following fields in the Set STP Parameters section to configure STP:

- 1. Select a bridge group from the Bridge Group drop-down menu.
- 2. Enter a number in the range (0-65535) in the Bridge Priority field.
- 3. Enter seconds in the range (0-65353) in the Forwarding Delay field.
- 4. Enter seconds in the range (0-65353) in the Hello Interval field.
- 5. Enter seconds in the range (0-65353) in the Maximum Age field.
- 6. Click Submit.

|                                     | STP Configuration          |               |                                                                                        |  |  |  |
|-------------------------------------|----------------------------|---------------|----------------------------------------------------------------------------------------|--|--|--|
|                                     | Bridge Group Configuration | STP Configura | tion Manage MAC Addresses                                                              |  |  |  |
| Set STP Parameters<br>Bridge Group: | Ī                          |               | Set STP Forwarding<br>Bridge<br>Group:<br>Interface: eth0<br>Action: forward<br>Submit |  |  |  |
| Submit                              |                            |               | Show Status Information                                                                |  |  |  |
|                                     |                            |               | Bridge Submit                                                                          |  |  |  |

Figure 31. STP Configuration

#### Set STP Forwarding

STP Forwarding prevents loops in a network by allowing a bridge group to forward traffic on a designated interface. To set up STP forwarding for a bridge group:

- 1. In the Set STP Forwarding section, select a bridge group from the Bridge Group drop-down menu.
- 2. Select an interface from the Interface drop-down menu.
- 3. Select forward from the Action drop-down menu.
- 4. Click Submit.

(To turn off STP forwarding, select drop from the Action drop-down menu).

#### Show STP Status Information

To show the full STP status for a bridge group:

- 1. In the Show Status Information section, select a bridge group from the Bridge Group drop-down menu.
- 2. Click Submit.

#### Manage MAC Addresses

#### Display MAC Address Information

The MAC Address Information table displays the contents of the bridge group forwarding database for the selected bridge group. The rows display the name of the local port where this MAC address is observed, the MAC address, whether it is local, and the remaining time in seconds until this entry ages out and is removed from the table. Local entries have 0.0 seconds for their ageing value but are never removed from the table.

| MAC Address Information |                   |       |              |  |  |
|-------------------------|-------------------|-------|--------------|--|--|
| Bridge Group:           | br0 🕶             |       |              |  |  |
| Local Port              | MAC Address       | Local | Ageing Timer |  |  |
| ethl                    | 00:19:db:58:2e:98 | yes   | 0.00         |  |  |
| Submit                  |                   |       |              |  |  |

Figure 32. Displaying MAC address information

#### Add MAC Filter Rules

Use the **Filter Configuration** table to add MAC filter rules for a selected bridge group. Five MAC addresses can be submitted at a time. The following settings may be configured:

- **Port:** Select *egress* to apply the new filter rule to outgoing packets, or select *ingress* to apply the rule to incoming packets.
- Source MAC address: Enter a source MAC address that the filter rule will try to match, or leave this field as 00:00:00:00:00 to match all source MAC addresses.
- Destination MAC address: Enter a destination MAC address that the filter rule will try to match, or leave this field as 00:00:00:00:00:00 to match all destination MAC addresses.
- Interface: Select an interface for the filter rule.
- Filter: Select permit or deny for packets matching the filter rule criteria.

| Port     | Source MAC        | Destination MAC   | Interface | Filter |
|----------|-------------------|-------------------|-----------|--------|
| egress 💌 | 00:00:00:00:00:00 | 00:00:00:00:00:00 |           |        |
| egress 💌 | 00:00:00:00:00:00 | 00:00:00:00:00:00 |           |        |
| egress 💌 | 00:00:00:00:00:00 | 00:00:00:00:00:00 |           |        |
| egress 💌 | 00:00:00:00:00:00 | 00:00:00:00:00:00 |           |        |
| egress 🔻 | 00:00:00:00:00:00 | 00:00:00:00:00:00 | -         |        |

Figure 33. Configuring MAC filter rules

#### Display/Delete MAC Filter Rules

Use the Filter Display table to show the existing MAC filter rules for a selected bridge group. Entries can be deleted by selecting the corresponding Delete checkbox and clicking the Submit button.

# **Command Line Interface (CLI)**

#### **Bridge Group Commands**

| Command                                                                                                    | Explanation                                 |
|----------------------------------------------------------------------------------------------------|---------------------------------------------|
| Trinity# configure [no] interface bridge { <id>   br<id>}</id></id>                                                                                            | Enter bridge configura-                     |
| Trinity[bridge(br0)]#                                                                                                    | tion mode                                   |
| Trinity[bridge(br0)]# [no] attach <dev> [pathcost <value>] [force]</value></dev>                                                                               | Manage interfaces                           |
| Trinity[bridge(br0)]# ageing <value></value>                                                                                                    | Set ageing value                            |
| Trinity[bridge(br0)]# [no] enable {arp   multicast   stp }                                                                                                    | Enable/disable STP                          |
| Trinity[bridge(br0)]# stp {bridgeprio   hello   maxage   fwdelay}<br><value></value>                                                                           | Configure STP settings                      |
| Trinity[bridge(br0)]# [no] filter mac {ingress   egress} {permit   deny}<br>[source <srcmac>] [destination <dstmac>] [interface <dev>]</dev></dstmac></srcmac> | Configure filter rules for<br>MAC addresses |
| Trinity[bridge(br0)]# filter stp <dev></dev>                                                                                                    | Configure filter rules for<br>STP packets   |
| Trinity[bridge(br0)]# mtu <value></value>                                                                                                    | Set MTU value                               |
| Trinity[bridge(br0)]# [no] ip {}                                                                                                    | Add an IP address to the bridge interface   |
| Trinity[bridge(br0)]# show {macs   stp   filter}                                                                                                    | Display details                             |
| Trinity[bridge(br0)]# [no] shutdown                                                                                                    | Disable the bridge<br>group                 |

| Tab | le ź | 22. | Bridge | Group | Con | figuration | - | Cli | Commands | 5 |
|-----|------|-----|--------|-------|-----|------------|---|-----|----------|---|
|-----|------|-----|--------|-------|-----|------------|---|-----|----------|---|

Detailed explanations for table 22:

- Bridge: The bridge command under the interface mode moves the CLI into the bridge group context, creating a new bridge group if the given bridge group id does not exist in the system. The <id> is a unique positive integer number representing the bridge group. The CLI accepts both <id> and br<id> as valid input. The no bridge command removes the bridge group from the system.
- Ageing: Under the bridge group context, the ageing command sets the value of the ageing time, where <value> is in seconds.
- Enable: The enable command enables spanning tree protocol (STP), and also the ARP or Multicast support on the bridge group interface. Entering [no] in front of the command disables STP, ARP or Multicast support on the interface.
- STP: The stp command sets the values of STP parameters, where <value> is a positive integer for the bridgeprio parameter, and is *in seconds* for the hello, maxage, and fwdelay parameters.
- MTU: The mtu command sets the maximum transmission unit size for the packets transmitted through the bridged interfaces, where **<value>** is in bytes.
- IP: The ip command adds an IP address to the bridge group interface. When a bridge group has an IP address, it can act as a routeable network node. Therefore, it becomes possible to send/recieve packets (e.g. ping) to the bridge group. The **no** ip command removes the IP address from the bridge group.

- Filter: The filter command has two options, mac and stp:
  - The filter mac command adds a new MAC address-based filter rule to either permit or deny packets based on the direction (*ingress (incoming)* or *egress (outgoing)*), source MAC address specified in *<srcmac>*, destination MAC address specificed in *<dstmac>*, and the interface name *<dev>*. The **no filter mac** command removes the MAC address filter rule from the bridge group.
  - The filter stp comand adds a filter to stop forwarding of STP information on the interface *<dev>*. The no filter stp command enables forwarding of STP information on the interface.
- Shutdown: The shutdown command disables the bridge group. The bridge group configuration is retained, but no traffic can be forwarded through the bridged interfaces when disabled. The no shutdown command enables the bridge group.
- Show: The show command under the bridge group context ccan display MAC address forwarding database, the STP status, and the MAC address based filter rules. (See figure 34 on page 76 through figure 36 on page 77).

| Trinity#  |          |                      |           |              |   |
|-----------|----------|----------------------|-----------|--------------|---|
| Trinity#  | configu  | ire interface bi     | ridge     |              |   |
| <id></id> | Bridge   | group ID             |           |              |   |
| brO       | Existin  | ig Bridge group      | ID        |              |   |
| Trinity#  | configu  | ire interface bi     | ridge br0 |              |   |
| Trinity[  | bridge(b | or0)]# show mac      |           |              |   |
| MAC Addre | ess Info | rmation              |           |              |   |
| +         | +        |                      | + +       | +            |   |
| Local P   | Port     | MAC Address          | Local     | Timer (secs) |   |
| +         | +        |                      | + +       | +            |   |
| eth       | 1   6    | )0:19:db:58:2e:9     | 98 yes    | 0.00         |   |
| +         | +        | ····· <u>-</u> ····· | + +       | +            | • |
| Trinity[  | bridge(b | or0)]#               |           |              |   |

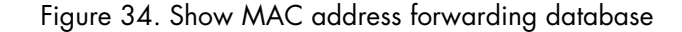

| Trinity[bridge(br0)]#<br>Trinity[bridge(br0)]# s<br>br0                                                                             | show stp                                                               |                                                                              |                                         |
|----------------------------------------------------------------------------------------------------|------------------------------------------------------------------------|------------------------------------------------------------------------------|-----------------------------------------|
| bridge id<br>designated root<br>root port<br>max age<br>hello time<br>forward delay                                                 | 8000.0019db582e98<br>8000.0019db582e98<br>0<br>19.99<br>1.99<br>150.00 | path cost<br>bridge max age<br>bridge hello time<br>bridge forward delay     | 0<br>200.00<br>20.00<br>14.99           |
| ageing time<br>hello timer<br>topology change timer<br>flags                                                                        | 299.95<br>0.03<br>0.00                                                 | tcn timer<br>gc timer                                                        | 0.00                                    |
| ethl (1)<br>port id<br>designated root<br>designated bridge<br>designated port<br>designated cost<br>flags<br>Tripity(bridge(bro))# | 8001<br>8000.0019db582e98<br>8000.0019db582e98<br>8001<br>0            | state<br>path cost<br>message age timer<br>forward delay timer<br>hold timer | disabled<br>100<br>0.00<br>0.00<br>0.00 |

Figure 35. Show STP configuration

| Trinity[bridge(br0)]#<br>Trinity[bridge(br0)]# filter<br>mac Configure MAC address filter<br>stp Configure STP packet filter<br>Trinity[bridge(br0)]# filter mac<br>ingress Apply filter to incoming packets<br>egress Apply filter to outgoing packets<br>Trinity[bridge(br0)]# filter mac egress<br>deny Deny access<br>permit Permit access<br>destination Enter destination MAC address<br>interface Specify an interface<br>source Enter source MAC address<br><r 00:e0:81:25:b6:2c="" deny<br="" egress="" ethl="" interface="" mac="" source="">Trinity[bridge(br0)]# show filter<br/>MAC Address Filter Information</r> |        |
|----------------------------------------------------------------------------------------------------|--------|
| Port   Source MAC   Destination MAC   Interface                                                                                                    | Filter |
| ingress  00:00:00:00:00:00   00:e0:81:25:b6:b6                                                                                                    | deny   |
| egress  00:e0:81:25:b6:2c   00:00:00:00:00:00   eth1                                                                                                    | deny   |
| ++<br>Trinity[bridge(br0)]# ∎                                                                                                    | +      |

Figure 36. Configure and show MAC filter information

The **show** command under the configure mode can additionally display "ethernet-like" and IP configuration information on the bridge group:

```
Trinity#

Trinity# configure interface bridge br0 show

br0 is up, line protocol is up

MTU 1500

ARP enabled

Multicast enabled

Rx Statistics

0 bytes in 0 packets

0 errors 0 drops, 0 overruns

0 multicast packets

Tx Statistics

0 bytes in 0 packets

0 errors 0 drops, 0 collisions 0 carrier errors

STP disabled

Attached Interfaces:

ethl

Trinity#
```

Figure 37. Show interface configuration

# Chapter 11 Generic Routing Encapsulation (GRE)

# Chapter contents

| Overview                       | 79 |
|--------------------------------|----|
| Configuration Overview         |    |
| Web Management Interface (WMI) | 80 |
| Creating CRE Interfaces        | 80 |
| Deleting CRE Interfaces        |    |
| Commend Line Leventres (CLI)   |    |
| Command Line Interface (CLI)   |    |

#### **Overview**

This chapter describes how to configure generic routing encapsulation (GRE). GRE is a method of encapsulating one protocol within another protocol. This implementation only supports encapsulating IPv4 in IPv4. It can be used to create a virtual private network (VPN). However, it is important to note that the data is not encrypted, so it should not be sent across the Internet.

**Note** The menu, commands, and features for your model may vary slightly from what is shown in this manual. Some models may not include all of the features mentioned. Refer to the model's *User Manual*, available online at **www.patton.com/manuals**, to see which features are available.

#### **Configuration Overview**

The following parameters must be configured in order to establish a GRE tunnel:

- Destination: This is the public IP address of the router that will terminate the other end of the GRE tunnel.
- IP Address: This is the IP address of the tunnel interface. This IP address is not publicly accessible. Only the other end of the tunnel can access it. It can be used to route the appropriate traffic through the tunnel.
- MTU (optional): The maximum transmission unit of the tunnel.

When you have configured the GRE interface, you must then enable it in order to pass traffic through it.

To configure GRE settings through the WMI, see the section "Web Management Interface (WMI)" on page 80.

To configure GRE settings through the CLI, see the section "Command Line Interface (CLI)" on page 81.

# Web Management Interface (WMI)

To access the GRE main page, click on Interface Configuration > GRE from the menu on the left of the screen.

| aaaaa                            |                          |                     | Reboot | Model: 3038/G/01<br>Hostname: (none) |
|----------------------------------|--------------------------|---------------------|--------|--------------------------------------|
|                                  |                          |                     | Save   | noorname, (none)                     |
| Patton Home Page                 | GRE Inte                 | rface Configuration | 1      |                                      |
| = Home                           |                          |                     |        |                                      |
| ∎ System                         | Create GRE Interface     |                     |        |                                      |
| Interface Configuration          | Name: gre1               |                     |        |                                      |
| <ul> <li>IP Interface</li> </ul> | Destination: 192.168.1.1 |                     |        |                                      |
| = VLAN                           |                          |                     |        |                                      |
| <ul> <li>Bridge Group</li> </ul> | Create                   |                     |        |                                      |
| <ul> <li>Terminal</li> </ul>     |                          |                     |        |                                      |
| IPSEC                            |                          |                     |        |                                      |
| = GRE                            | GRE Interfaces           |                     |        |                                      |
| · PPP                            | Interface                | Destination         |        | Delete                               |
| PPTP Client                      |                          |                     |        |                                      |
| PPTP Server                      | Update                   |                     |        |                                      |

Figure 38. GRE Interface Configuration

The **GRE Interface Configuration** main page displays the list of created GRE interfaces and configuration options.

#### **Creating GRE Interfaces**

To create a GRE interface:

- 1. In the Create GRE Interface section on the GRE main page, enter a name for the new GRE interface in the Name field.
- 2. Enter the IP address of the tunnel endpoint in the Destination field.

| Create GRE   | Interface   |
|--------------|-------------|
| Name:        | gre2        |
| Destination: | 192.168.1.2 |
| Create       |             |

Figure 39. Creating a GRE interface

3. Click Create. The new interface will show up in the GRE Interfaces list.

#### **Deleting GRE Interfaces**

| GRE Interfaces |             |        |
|----------------|-------------|--------|
| Interface      | Destination | Delete |
| gre 1          | 192.168.1.1 | Γ      |
| Update         |             |        |

Figure 40. Deleting a GRE interface

To delete a GRE interface, select the checkbox for the interface in the GRE Interfaces table and click Update.

#### 11 • Generic Routing Encapsulation (GRE)

# **Command Line Interface (CLI)**

The following commands are used to configure GRE interfaces:

#### Table 23. GRE Interfaces - CLI Commands

| Step                                                                                                    | Explanation                                                                                                    |
|----------------------------------------------------------------------------------------------------|----------------------------------------------------------------------------------------------------|
| configure [no] interface gre <grex></grex>                                                                      | Enter/create the configuration mode for a speci-<br>fied GRE interface. Entering the <b>no</b> version of the<br>command will delete the specified interface. |
| [no] shutdown                                                                                                   | Enable/disable the interface.                                                                                                    |
| [no] destination <a.b.c.d></a.b.c.d>                                                                            | Set the tunnel endpoint.                                                                                                    |
| [no] ip address <a.b.c.d> [netmask <a.b.c.d><br/>[broadcast <a.b.c.d>] secondary]</a.b.c.d></a.b.c.d></a.b.c.d> | Add/delete an IP address to/from this interface.                                                                                                    |
| [no] mtu <bytes></bytes>                                                                                        | Specify the MTU. Entering the <b>no</b> version of the command will set the MTU to the default setting.                                                       |
| show                                                                                                    | Show the interface configuration.                                                                                                    |
| <pre>show interface gre <grex></grex></pre>                                                                     | Show the interface configuration.                                                                                                    |

#### Example – show command:

Destination: 10.0.0.1 gre1 is up, line protocol is up Internet address 192.168.1.1/24 192.168.1.255 MTU 1476 ARP disabled Multicast disabled Rx Statistics 0 bytes in 0 packets 0 errors 0 drops, 0 overruns 0 multicast packets Tx Statistics 0 bytes in 0 packets 0 errors 0 drops, 0 collisions 0 carrier errors

# Chapter 12 **PPP Configuration**

# Chapter contents

| Overview                         | 83 |
|----------------------------------|----|
| Configuration Overview           | 83 |
| Web Management Interface (WMI)   | 84 |
| Configure PPP Authentication     | 84 |
| Add PPP Interfaces               | 85 |
| Status of PPP Interfaces         | 85 |
| Delete PPP Interfaces            | 85 |
| Configure PPP Interfaces         | 86 |
| Command Line Interface (CLI)     | 88 |
| PPP Authentication Commands      | 88 |
| PPP Configuration Commands       | 88 |
| Creating the interface           | 89 |
| Configuring PPP negotiation      | 89 |
| Enabling PPP on HDLC interfaces  | 90 |
| Configuring LCP                  | 91 |
| Configuring IPCP                 | 92 |
| Configuring BCP                  | 93 |
| Showing Configuration and Status | 94 |
| Debugging Commands               | 94 |
| Debugging Commands               | 94 |

### **Overview**

This chapter describes how to configure PPP on the Trinity platform.

**Note** The menu, commands, and features for your model may vary slightly from what is shown in this manual. Some models may not include all of the features mentioned. Refer to the model's *User Manual*, available online at **www.patton.com/manuals**, to see which features are available.

#### **Configuration Overview**

Trinity supports PPP over HDLC. Before a PPP interface can be used, there must be an HDLC channel to which it can bind. On some models, the HDLC channels are preconfigured, whereas on others, the user must explicitly create them.

PPP interfaces can be bridged or routed. When a PPP interface operates in bridged mode, data arriving on the HDLC channel from a remote device is forwarded to the assigned interface (Ethernet or another bridged PPP). When a PPP interface is operating in routed mode, data arriving on the HDLC channel is routed to the corresponding interface based on the destination IP address of the arriving packet.

To create a PPP connection, follow these steps:

#### 1. Configure PPP Authentication (Optional)

- PPP allows one peer to demand the other to authenticate itself. The unit supports two authentication
  protocols: Challenge Handshake Authentication Protocol (CHAP) and Password Authentication Protocol (PAP).
- The unit supports dial-in authentication, but not dial-out. The unit can require peers to authenticate, but it will not authenticate itself to peers.
- PPP Authentication is performed via RADIUS. The unit passes the authentication information received from the peer to a RADIUS server and either accepts or rejects the peer based on the RADIUS response.
- PPP authentication configuration applies to all PPP interfaces on the unit. There is no way to configure PPP authentication on a per-interface basis.

#### 2. Create the PPP Interface

#### 3. Configure the PPP Interface

- Select the NCP: either IPCP or BCP.

For BCP, configure the MAC address (optional).

- For IPCP, configure the local and peer IP addresses.
- Bind one or more HDLC interfaces for the PPP interface to run on top of. If more than one HDLC interface is bound, then Multilink Protocol (MLPPP) must be used.
- Enable the PPP interface.

To configure PPP through the WMI, see the section "Web Management Interface (WMI)" on page 85. TrinityAE Administrator's Reference Guide

12 • PPP Configuration

To configure PPP through the CLI, see the section "Command Line Interface (CLI)" on page 89.

## Web Management Interface (WMI)

To access the PPP main page, click on **Interface Configuration** > **PPP** from the main menu on the left of the screen.

#### **Configure PPP Authentication**

To configure PPP authentication:

- 1. Click on the PPP Authentication Configuration tab on the main PPP page.
- 2. Choose None, CHAP, or PAP from the Authentication drop-down menu.
- 3. Click Update.

**Note** When the type of authentication is changed, all PPP links that may be up will be terminated and renegotiated with the selected authentication protocol.

The port for the RADIUS server is optional. If left blank, the default port will be used (1812 for authentication and 1813 for accounting).

| Pritor                            |                                                              |
|-----------------------------------|--------------------------------------------------------------|
| Patton Home Page                  | PPP Authentication                                           |
| • Home                            | DOD Interface Configuration DDD Authentication Configuration |
|                                   | FFF Interacte Configuration                                  |
| 🕂 System                          |                                                              |
| Interface<br>Configuration        |                                                              |
| <ul> <li>IP Interface</li> </ul>  | Authentication                                               |
| VLAN                              | Authentication: None 🔽                                       |
| <ul> <li>Bridge Group</li> </ul>  |                                                              |
| • T1Æ1                            | NAS ID: NASID                                                |
| <ul> <li>PPP</li> </ul>           | Update                                                       |
| <ul> <li>ABP</li> </ul>           |                                                              |
| <ul> <li>DHCP Server</li> </ul>   |                                                              |
| = NAT                             | RADIUS Servers                                               |
| Routing                           | Select IP Port Secret Type                                   |
|                                   |                                                              |
| 🛨 Traffic Management              |                                                              |
| 🖃 Support                         |                                                              |
| <ul> <li>Support</li> </ul>       | Delete                                                       |
| <ul> <li>Email Support</li> </ul> |                                                              |

Figure 41. PPP Authentication Configuration

#### **Add PPP Interfaces**

| Pritor                                                                                                    |                          |                             |                                  |
|----------------------------------------------------------------------------------------------------|--------------------------|-----------------------------|----------------------------------|
| Patton Home Page                                                                                                    |                          | PPP In                      | terface                          |
| = Home                                                                                                    |                          | PPP Interface Configuration | PPP Authentication Configuration |
| System Interface Configuration IP Interface IP Interface | Add/Delete PPP Interface |                             |                                  |
| VLAN     Bridge Group     T1.E1     PPP     ARP     DHCP Server     NAT                                                                                                    | Select<br>Add<br>Delete  | Interface<br><u>ppp1</u>    | Status                           |

Figure 42. Add/Delete PPP Interfaces

To add a PPP interface:

- 1. On the PPP Interface Configuration page, enter the name of the interface in the **Interface** field. The name for the PPP interface can be **ppp**<**number>** or just <**number>**.
- 2. Click Add.

#### Status of PPP Interfaces

The Status for existing PPP interfaces can be:

- **<blank>:** The PPP interface is not enabled.
- Down: The PPP interface is enabled, but has not completed NCP negotiation.
- Up: The PPP interface is enabled, has completed NCP negotiation, and is ready to pass traffic.
- Multilink Partially Up: The PPP interface is enabled and is ready to pass traffic on at least one, but not all, HDLC interfaces.
- Multilink Up: The PPP interface is enabled and is ready to pass traffic on all HDLC interfaces.

#### **Delete PPP Interfaces**

To delete a PPP interface:

- 1. On the PPP Interface Configuration page, click the Select checkbox for the interface in the Add/Delete PPP Interface table.
- 2. Click Delete.

#### **Configure PPP Interfaces**

To configure a PPP interface:

1. Click on the link of the interface you want to configure in the Add/Delete PPP Interfaces table on the main PPP page.

| PPP Interface - ppp1                                                                                                    |                                  |  |
|----------------------------------------------------------------------------------------------------|----------------------------------|--|
| PPP Interface Configuration                                                                                                    | PPP Authentication Configuration |  |
|                                                                                                    | Update                           |  |
| Bind Device Encapsulation Phase                                                                                                    |                                  |  |
| LCP<br>MTU: 1540<br>MRU: 1540                                                                                                    |                                  |  |
| MAC: 02:a0:ba:88:58:01<br>Management-Inline:                                                                                              |                                  |  |
| PCP           Local IP:         192.168.254.2         Accept           Peer IP:         192.168.254.3         Accept           Proxy ARP: |                                  |  |

Figure 43. Configuring a PPP interface

- 2. The Select Devices table shows a list of all HDLC devices, but only the devices that are not bound to another PPP interface can be selected. The Phase of HDLC devices can be:
  - **<blank>:** The HDLC device is not bound to a PPP interface or the PPP interface to which it is bound is not enabled.
  - Holdoff: Either negotiation failed or the link dropped causing the interface to wait for a period of time before restarting negotiation.
  - Network: LCP negotiation has completed, and either IPCP or BCP negotiation is in progress.
  - Authenticate: Either CHAP or PAP negotiation is in progress.
  - **Running:** Either IPCP or BCP negotiation has completed, and the PPP is ready to pass data over the HDLC interface.
  - Multilink Master: The HDLC interface is the multilink bundle master and is ready to pass data.
  - Multilink Slave: The HDLC interface is a multilink bundle slave and is ready to pass data.

| Select D                        | levices    |      |           |  |
|---------------------------------|------------|------|-----------|--|
| Fnabled                         |            |      |           |  |
| 🗆 Multilir                      | nk (MLPPP) |      |           |  |
| Bind Device Encapsulation Phase |            |      |           |  |
|                                 | hdlc1      | ppp1 | Establish |  |
|                                 | hdlc2      | ррр2 | Establish |  |

- 3. For BCP configuration, the Management-Inline checkbox specifies whether or not to attempt to negotiate the BCP Management-Inline option. Some older PPP implementations do not respond correctly to this option causing negotiation to fail.
- 4. For IPCP configuration, both local and peer IP addresses may be configured as:
  - *IP address specified, Accept unchecked* This causes PPP to attempt to negotiate the specified address and if the peer rejects it, then negotiation fails.
  - *IP address left blank, Accept checked* This causes PPP to expect the peer to provide the IP address and if the peer does not, then negotiation fails.
  - *IP address specified, Accept checked* This causes PPP to attempt to negotiate the specified address and if the peer rejects it, to accept the address the peer provides.

## **Command Line Interface (CLI)**

#### **PPP** Authentication Commands

|    | Command                                                                                                    | Explanation                                                                                                    |
|----|----------------------------------------------------------------------------------------------------|----------------------------------------------------------------------------------------------------|
| 1. | Trinity# configure                                                                                                    | Enter the Configuration Mode.                                                                                                    |
| 2. | Trinity[config]# pppauth                                                                                                  | Enter the PPP Authentication Configuration Mode.                                                                                                    |
| 3. | Trinity[pppauth]# authentication<br>{none chap pap}                                                                       | Start or stop PPP authentication. If the authentication pro-<br>tocol changes, all PPP links that are up will terminate and<br>renegotiate, demanding the selected authentication proto-<br>col.                                             |
| 4. | Trinity[pppauth]# nas-id <string></string>                                                                                | Set the NAS Identifier.                                                                                                    |
| 5. | Trinity[pppauth]# [no] radius-server<br>{auth acct} <a.b.c.d> [port <port>]<br/>secret <string></string></port></a.b.c.d> | Add a RADIUS server to the list. If there is a failure accessing a server, the list is tried in round-robin fashion.<br>If <b><port></port></b> is not specified, the default will be used (1812 for authorization and 1813 for accounting). |
| 6. | Trinity[pppauth]# show                                                                                                    | Shows the PPP authentication configuration.                                                                                                    |

#### Table 24. Steps for Configuring PPP Authentication - CLI

#### • Example - Trinity[pppauth]# show:

authentication: chap nas identifier: MyIdentifier

| Server             | Password      | Туре |
|--------------------|---------------|------|
|                    |               |      |
| 192.168.200.2:1645 | Secret        | auth |
| 10.11.2.37         | AnotherSecret | acct |
| 192.168.200.2      | MySecret      | auth |

#### **PPP Configuration Commands**

There are different options when creating or configuring PPP interfaces:

- "Creating the interface" on page 90
- "Configuring PPP negotiation" on page 90
- "Enabling PPP on HDLC interfaces" on page 91
- "Configuring LCP" on page 92
- "Configuring IPCP" on page 93
- "Configuring BCP" on page 94
- "Showing Configuration and Status" on page 95

#### Creating the interface

The following commands create a PPP interface:

| Table 25. Step | s for Creating | a PPP | Interface - | CLI |
|----------------|----------------|-------|-------------|-----|
|----------------|----------------|-------|-------------|-----|

|    | Command                                          | Explanation                                                                                                    |
|----|--------------------------------------------------|----------------------------------------------------------------------------------------------------|
| 1. | Trinity# configure                               | Enter the Configuration Mode.                                                                                       |
| 2. | Trinity[config]# [no] interface ppp<br><id></id> | <ul> <li><id><id><id><id><id><id><id><id><id><i< th=""></i<></id></id></id></id></id></id></id></id></id></li></ul> |

#### Configuring PPP negotiation

The following commands determine when PPP will attempt to negotiate:

| Table 26. | Steps for | <sup>.</sup> Configuring F | PPP Negotiation | - CLI |
|-----------|-----------|----------------------------|-----------------|-------|
|-----------|-----------|----------------------------|-----------------|-------|

|    | Command                                       | Explanation                                                                                                    |
|----|-----------------------------------------------|----------------------------------------------------------------------------------------------------|
| 1. | Trinity[ppp-ppp2] [no] passive                | Setting passive negotiation causes the interface to wait<br>for the peer to start negotiation. The <b>no passive</b> com-<br>mand sets the interface to normal operation, meaning it<br>attempts to negotiate with the peer whether or not the<br>peer has started negotiation.                                |
| 2. | Trinity[ppp-ppp2] holdoff <seconds></seconds> | During the holdoff period, no negotiation will take place.                                                                                                    |
|    |                                               | After negotiation fails or LCP determines that the link<br>needs to drop (either by receiving a termination request<br>from the peer or by not receiving replies to echo<br>requests), the interface enters a holdoff period in which it<br>will neither send packets to nor receive packets from the<br>peer. |

#### Enabling PPP on HDLC interfaces

The following commands specify whether the interface is enabled, and if so, over which HDLC interfaces it will run:

|    | Command                                                     | Explanation                                                                                                    |
|----|-------------------------------------------------------------|----------------------------------------------------------------------------------------------------|
| 1. | Trinity[ppp-ppp2] [no] shutdown                             | Disables the PPP interface. This causes the PPP interface<br>to attempt to gracefully terminate the session with the<br>peer.                                               |
|    |                                                             | <b>no shutdown</b> enables the PPP interface. If the interface was already enabled, it will terminate and then restart using the latest configuration.                      |
|    |                                                             | <b>Note</b> : Any configuration changes made to the PPP inter-<br>face while it is enabled will not take effect until the <b>no</b><br><b>shutdown command</b> is executed. |
| 2. | Trinity[ppp-ppp2] [no] multilink                            | Enables MLPPP on the interface. This allows the PPP inter-<br>face to bind to more than one HDLC device.                                                                    |
| 3. | Trinity[ppp-ppp2] multilink min-frag-<br>size <size></size> | Configure the minimum fragment size of the first multilink fragment.                                                                                                    |
| 4. | Trinity[ppp-ppp2] no multilink min-<br>frag-size            | Disable a the minimum fragment size for the first multilink fragment.                                                                                                    |
| 5. | Trinity[ppp-ppp2] [no] bind <dev></dev>                     | Binds a device to an interface. <b><dev></dev></b> must be an exist-<br>ing HDLC device.                                                                                    |
|    |                                                             | Unless MLPPP is enabled, all HDLC devices bound to this interface must be unbound before binding another HDLC device.                                                       |
|    |                                                             | If MLPPP is enabled and the PPP link is up, then HDLC devices may be added while the link is running and they will start negotiation immediately.                           |

**Configuring LCP** The following commands describe how to configure LCP:

| Table 28. | Steps for | Configuring | LCP - CLI |
|-----------|-----------|-------------|-----------|
|           |           |             |           |

|    | Command                                                    | Explanation                                                                                                    |
|----|------------------------------------------------------------|----------------------------------------------------------------------------------------------------|
| 1. | Trinity[ppp-ppp2] lcp                                      | Enter the LCP Configuration Mode.                                                                                                 |
| 2. | Trinity[ppp-ppp2-lcp] echo-failure<br><times></times>      | Sets the number of unanswered LCP Echo-Requests<br>before the PPP interface assumes the link is down and<br>restarts negotiation. |
|    |                                                            | PPP sends out LCP Echo-Requests and expects the peer<br>to send LCP Echo-Replies to determine if the link is still<br>up.         |
| 3. | Trinity[ppp-ppp2-lcp] echo-interval<br><seconds></seconds> | Sets the time between sending LCP Echo-Requests.                                                                                  |
| 4. | Trinity[ppp-ppp2-lcp] max-configure<br><times></times>     | Sets the number of LCP Configure-Requests that the peer does not acknowledge before restarting negotiation.                       |
| 5. | Trinity[ppp-ppp2-lcp] max-failure<br><times></times>       | Sets the number of LCP Configure-NAKs to send before sending LCP Configure-Rejects instead.                                       |
| 6. | Trinity[ppp-ppp2-lcp] max-terminate<br><times></times>     | Sets the maximum number of LCP Terminate-Requests to send before terminating.                                                     |
| 7. | Trinity[ppp-ppp2-lcp] restart <seconds></seconds>          | Sets the LCP retransmission timeout.                                                                                              |
| 8. | Trinity[ppp-ppp2-lcp] mru <mru></mru>                      | Requests the peer to send packets no larger than <mru>.</mru>                                                                     |
| 9. | Trinity[ppp-ppp2-lcp] mtu <mtu></mtu>                      | Requests peer to accept packets at least as large as <mtu>.</mtu>                                                                 |

**Configuring IPCP** The following commands describe how to configure IPCP:

| Table 29. Steps for | Configuring | IPCP - CLI |
|---------------------|-------------|------------|
|---------------------|-------------|------------|

|    | Command                                                                         | Explanation                                                                                                    |
|----|---------------------------------------------------------------------------------|----------------------------------------------------------------------------------------------------|
| 1. | Trinity[ppp-ppp2] ncp ipcp                                                      | Sets PPP to negotiate IPCP as the NCP.                                                                                                    |
| 2. | Trinity[ppp-ppp2] ipcp                                                          | Enter the IPCP configuration mode.                                                                                                    |
| 3. | Trinity[ppp-ppp2-ipcp] {local peer} ip<br>address {accept  <a.b.c.d>}</a.b.c.d> | Determines how the IP address will be assigned to the local or peer interface.                                                                                                    |
|    |                                                                                 | If an IP address is specified and accept is not, then the<br>PPP interface will attempt to negotiate the address and<br>if the peer rejects, it will terminate.                                |
|    |                                                                                 | If an IP address is not specified and accept is, then the<br>PPP interface expects the peer to provide the address<br>during negotiation and if the peer does not, it will ter-<br>minate.     |
|    |                                                                                 | If both the IP address and accept are specified, then<br>the PPP interface will attempt to negotiate the address,<br>but if the peer rejects, it will take the address offered<br>by the peer. |
| 4. | Trinity[ppp-ppp2-ipcp] [no] proxy-arp                                           | Enables responding to ARP requests for the peer.                                                                                                    |
| 5. | Trinity[ppp-ppp2-ipcp] max-configure<br><times></times>                         | Sets the number of IPCP Configure-Requests that the peer does not acknowledge before restarting negotia-<br>tion.                                                                              |
| 6. | Trinity[ppp-ppp2-ipcp] max-failure<br><times></times>                           | Sets the number of IPCP Configure-NAKs to send before sending IPCP Configure-Rejects instead.                                                                                                  |
| 7. | Trinity[ppp-ppp2-ipcp] max-terminate<br><times></times>                         | Sets the maximum number of IPCP Terminate-Requests to send before terminating.                                                                                                    |
| 8. | Trinity[ppp-ppp2-ipcp] restart <seconds></seconds>                              | Sets the IPCP retransmission timeout.                                                                                                    |

**Configuring BCP** The following commands describe how to configure BCP:

| Table 30. | Steps for | Configuring | BCP - CLI |
|-----------|-----------|-------------|-----------|
|           |           |             |           |

|    | Command                                                                                                    | Explanation                                                                                                    |
|----|----------------------------------------------------------------------------------------------------|----------------------------------------------------------------------------------------------------|
| 1. | Trinity[ppp-ppp2] ncp bcp                                                                                                    | Sets PPP to negotiate BCP as the NCP.                                                                                                    |
| 2. | Trinity[ppp-ppp2] bcp                                                                                                    | Enter the BCP configuration mode.                                                                                                    |
| 3. | Trinity[ppp-ppp2-bcp] mac<br><xx:xx:xx:xx:xx></xx:xx:xx:xx:xx>                                                                     | Sets the MAC address for this interface.                                                                                                    |
| 4. | Trinity[ppp-ppp2-bcp] [no] management-                                                                                             | Negotiates the BCP Management-Inline option.                                                                                                    |
|    | Inline                                                                                                    | <b>no management-inline</b> does not negotiate the<br>Management-Inline option. Some older PPP implemen-<br>tations do not respond correctly to this option which<br>prevents BCP negotiation from completing.                                                                                                    |
| 5. | Trinity[ppp-ppp2-bcp] ieee-802-tagged-<br>frame {allowed required prohibited}                                                      | Negotiates whether or not to pass VLAN tagged ether-<br>net frames. The default is to allow, in which case we<br>accept the peer's negotiated value. If the peer does<br>not negotiate tagged frames, then we will not block<br>VLAN tagged frames. The other options are to require<br>the peer to accept tagged frames from us and to pro-<br>hibit the peer from sending tagged frames to us. |
| 6. | Trinity[ppp-ppp2-bcp] [no] shutdown                                                                                                | Disables the PPP interface when negotiation com-<br>pletes.                                                                                                    |
| 7. | Trinity[ppp-ppp2-bcp] [no] ip address<br><a.b.c.d> [netmask <a.b.c.d> [broadcast<br/><broadcast>]]</broadcast></a.b.c.d></a.b.c.d> | Adds an IP address to the PPP interface.                                                                                                    |
| 8. | Trinity[ppp-ppp2-bcp] [no] ip address<br>dhcp [ignore {dns hostname route]                                                         | Enables the DHCP client on the interface.                                                                                                    |

#### Showing Configuration and Status

Table 31. Showing PPP Configuration and Status

| Command                | Explanation                                       |
|------------------------|---------------------------------------------------|
| Trinity[ppp-ppp2] show | Shows the PPP interface configuration and status. |

• Example - Trinity[ppp-ppp2] show:

```
No Shutdown
Multilink: Disabled
Device(s):
 hdlc2 (running)
Active
Holdoff: 30 seconds
LCP:
  Echo-Failure: 10 Echo-Interval: 5 Max-Configure: 10 Max-Failure: 10
  Max-Terminate: 3 Restart:
                                        3 MRU:
                                                         1500 MTU:
                                                                            1500
IPCP:
  Local IP: 192.168.254.4
  Peer IP: 192.168.254.5
  Max-Configure: 10 Max-Failure: 10 Max-Terminate: 3 Restart: 3
ppp2 is up
        Internet address 192.168.254.4/0.0.0.0 0 dhcp
        MTU 1500
        ARP disabled
        Multicast enabled
        Rx Statistics
                 52 bytes in 4 packets
                 0 errors 0 drops, 0 overruns
                 0 multicast packets
        Tx Statistics
                 46 bytes in 4 packets
                 \boldsymbol{\theta} errors \boldsymbol{\theta} drops, \boldsymbol{\theta} collisions \boldsymbol{\theta} carrier errors
```

#### **Debugging Commands**

| Command                                                                                           | Explanation                                                                                                    |
|---------------------------------------------------------------------------------------------------|----------------------------------------------------------------------------------------------------|
| Trinity# debug ppp [ <id>] packet</id>                                                            | Shows all PPP packets sent and received on the inter-<br>face, if one was specified, or else all interfaces.                                                                    |
| Trinity# debug ppp [ <id>] [priority<br/>{emerg alert crit err warn notice info <br/>debug}]</id> | Show all PPP debug messages of at least the priority<br>specified, emerg being the least verbose and debug<br>being the most. If no priority is specified, then err is<br>used. |
| Trinity# no debug all                                                                             | Turn off all debugging.                                                                                                    |

Table 32. PPP Debugging Commands - CLI

# Chapter 13 **PPTP Client Configuration**

# Chapter contents

| Overview                           | 96 |
|------------------------------------|----|
| Configuration Overview             | 97 |
| Web Management Interface (WMI)     | 98 |
| Creating PPTP Client Interfaces    | 98 |
| Deleting PPTP Client Interfaces    | 99 |
| Configuring PPTP Client Interfaces | 99 |
| Command Line Interface (CLI)       | 00 |

### **Overview**

This chapter describes how to configure the PPTP Client on the Trinity platform.

**Note** The menu, commands, and features for your model may vary slightly from what is shown in this manual. Some models may not include all of the features mentioned. Refer to the model's *User Manual*, available online at **www.patton.com/manuals**, to see which features are available.

The point-to-point tunneling protocol (PPTP) can be used to create virtual private networks (VPN). It allows remote access to a LAN through the Internet while optionally encrypting the data so that it remains private as it traverses the Internet. It is popular because all Microsoft Windows versions since Windows 95 come with a built-in PPTP client, so no special software needs to be installed.

In a typical application, a PPTP server sits between an office LAN and the Internet. This allows employees to access the office LAN from home, for example to check their email. The setup looks like this:

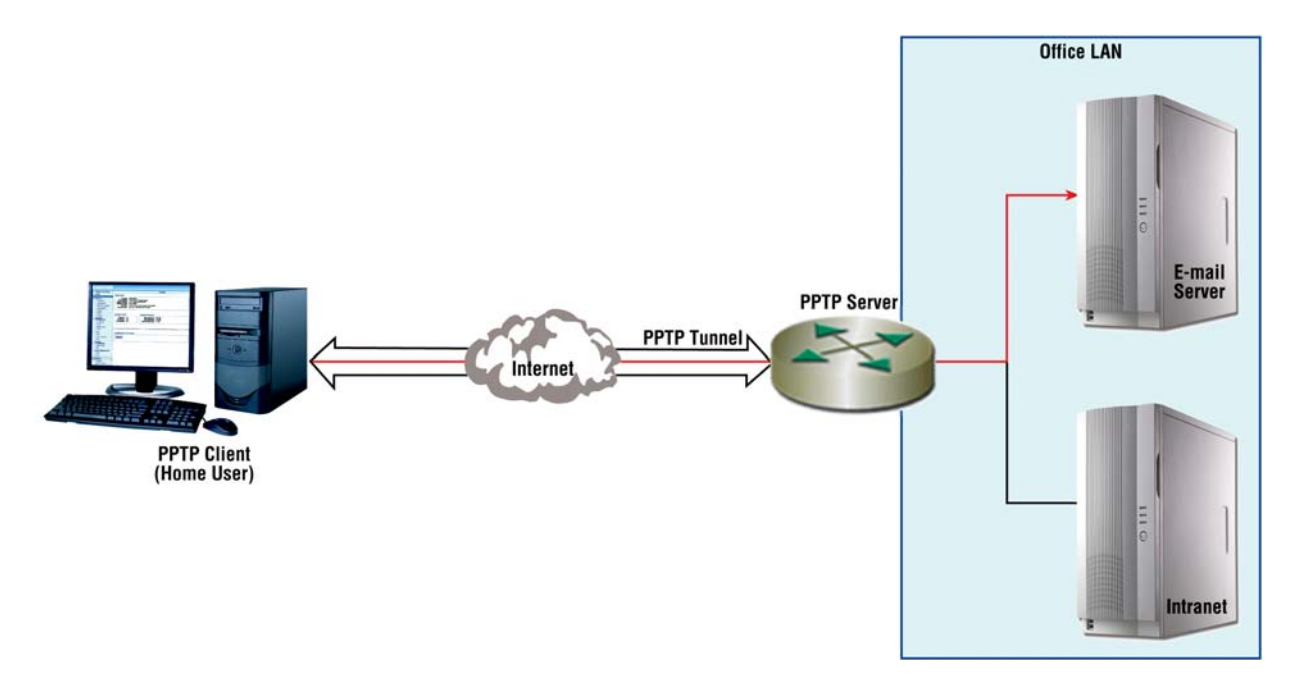

Figure 44. PPTP Work-from-home application

A second common application is used to provide remote offices access to the central office LAN. In this application, as in the first, a PPTP server sits between the central office LAN and the Internet. In addition, each remote office has a router that acts as a PPTP client dialing into the central office. That router then routes all traffic destined for the central office LAN through the PPTP tunnel as show below:

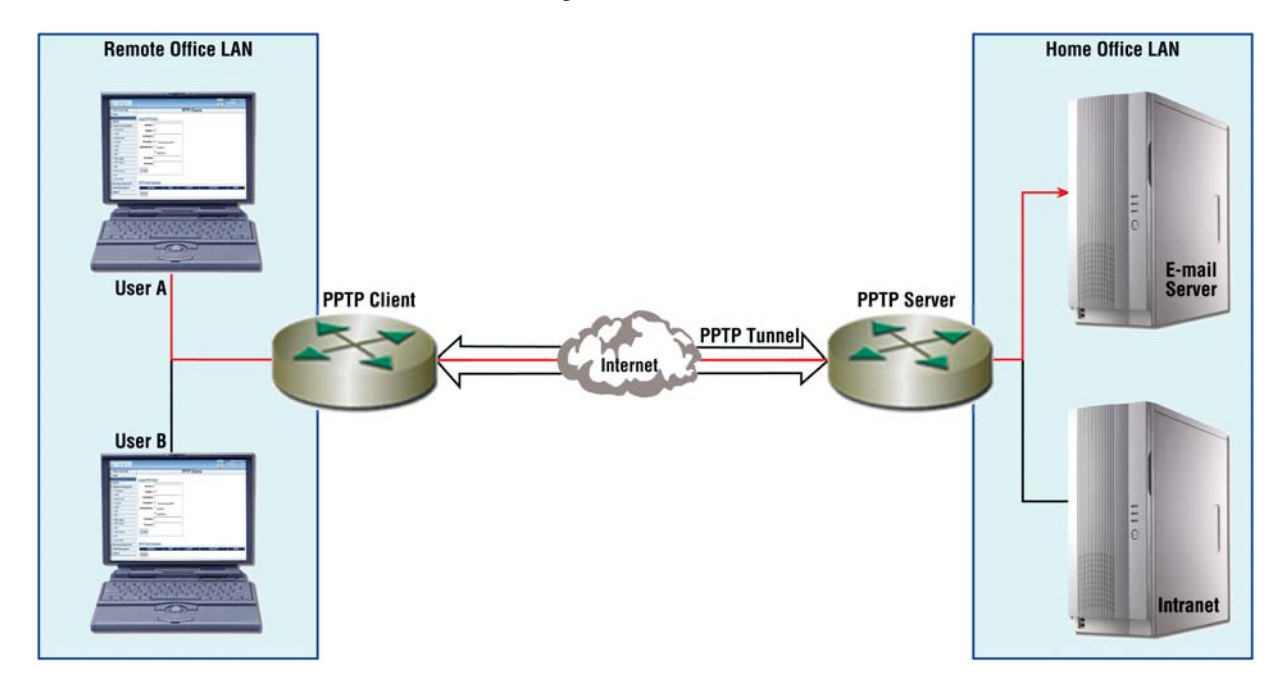

Figure 45. PPTP remote application

#### **Configuration Overview**

In order to connect to a PPTP server, you will need to configure the following:

- Destination: The PPTP server's hostname or IP address.
- Username and Password: These are only required if the server requires authentication. It is far more common that you will need these.

In addition, you may also configure the following optional parameters:

- Authentication: Both MSCHAP versions, 1 and 2, are supported. By default, the client will only authenticate to the server using version 2. It will reject requests to authenticate with the less secure version 1.
- Encryption: By default, 128 bit MPPE encryption is used, but it may be disabled. This must match the server's setting. Authentication must be enabled for encryption to be used.

When you have configured the interface, enable it to connect to the server.

To configure the PPTP Client through the WMI, see the section "Web Management Interface (WMI)" on page 99.

To configure the PPTP Client through the CLI, see the section "Command Line Interface (CLI)" on page 101.

## Web Management Interface (WMI)

To access the PPTP Client main page, click on Interface Configuration > PPTP Client from the main menu on the left of the screen.

| menana                           |                                      |            | Reboot    | Model: 3038/C/UI |
|----------------------------------|--------------------------------------|------------|-----------|------------------|
|                                  |                                      |            | Save      | Hostname: (none) |
| Patton Home Page                 | PP                                   | TP Clients |           |                  |
| = Home                           |                                      |            |           |                  |
|                                  | Create PPTP Client                   |            |           |                  |
| Image: System                    |                                      |            |           |                  |
| Interface Configuration          | Interface:                           |            |           |                  |
| <ul> <li>IP Interface</li> </ul> | Enabled: 🔽                           |            |           |                  |
| = VLAN                           | Deskerklass                          |            |           |                  |
| <ul> <li>Bridge Group</li> </ul> | Destination:                         |            |           |                  |
| Terminal                         | Encryption: 🔽 128 bit stateless MPPE |            |           |                  |
| = IPSEC                          | Authentication:                      |            |           |                  |
| GRE                              |                                      |            |           |                  |
| PPP                              | I™ MSCHAPv2                          |            |           |                  |
| PPTP Client                      | Username:                            |            |           |                  |
| PPTP Server                      | Password:                            |            |           |                  |
| ARP                              |                                      |            |           |                  |
| <ul> <li>DHCP Server</li> </ul>  | Create                               |            |           |                  |
| = NAT                            |                                      |            |           |                  |
| <ul> <li>Sync Serial</li> </ul>  |                                      |            |           |                  |
| Routing Configuration            | PPTP Client Interfaces               |            |           |                  |
| Traffic Management               | Interface State                      | ocal IP    | Remote IP | Delete           |
| Support                          | Delete                               |            |           |                  |
|                                  |                                      |            |           |                  |

Figure 46. PPTP Client main page

#### **Creating PPTP Client Interfaces**

| Create PPTP Client                   |
|--------------------------------------|
| Interface: pptp0                     |
| Enabled: 🔽                           |
| Destination: vpn.work.com            |
| Encryption: 🔽 128 bit stateless MPPE |
| Authentication: 🖂 MSCHAP             |
| MSCHAPv2                             |
| Username: Bob                        |
| Password: *******                    |
| Create                               |

Figure 47. Create PPTP Client Interfaces

To create a PPTP Client interface, specify the following parameters:

- Interface: Enter a name for the new PPTP client interface in the form <number> or pptp<number>.
- Enabled: Check to enable the new PPTP interface.
- **Destination:** Enter a name for the PPTP server to connect to. The server may be specified as either a hostname or an IP address. The destination must be set in order to enable the interface.

- Encryption: Check/uncheck the box to enable/disable MPEE encryption. By default, MPEE encryption is enabled, but it can be disabled. The client encryption setting must match the server's encryption setting. Also, authentication must be enabled to use the encryption option.
- Authentication: Select the box for MSCHAPv2. By default, the client will only authenticate to the sever using MSCHAP version 2.
- Username and Password: Enter a username and password to use to verify access to the server.

#### **Deleting PPTP Client Interfaces**

| PPTP Client Interfaces |         |               |               |        |
|------------------------|---------|---------------|---------------|--------|
| Interface              | State   | Local IP      | Remote IP     | Delete |
| pptp0                  | Running | 192.168.3.201 | 192.168.3.200 |        |
| Delete                 |         |               |               |        |

Figure 48. Delete PPTP Client Interfaces

To delete a PPTP client interface, select the **Delete checkbox** for the interface you want to delete in the PPTP Client Interfaces table. Then, click **Delete**.

### **Configuring PPTP Client Interfaces**

|                                      | PPTP Client: pptp0 |
|--------------------------------------|--------------------|
| Configuration                        | Status             |
| Enabled: 🔽                           | State: Holdoff     |
| Destination: 192.168.200.1           | Remote IP:         |
| Encryption: 🗹 128 bit stateless MPPE |                    |
| Authentication: 🔲 MSCHAP             |                    |
| MSCHAPV2                             |                    |
| Username: Bob                        |                    |
| Password:                            |                    |
| Update                               |                    |

Figure 49. Configure existing PPTP Client interfaces

To update an existing PPTP Client interface:

- 1. From the main PPTP Client page, click on the interface name in the table.
- 2. The configuration and status page for the interface displays. Make the desired changes, then click Update.

# **Command Line Interface (CLI)**

| Command                                                                                                    | Explanation                                                                                                    |
|----------------------------------------------------------------------------------------------------|----------------------------------------------------------------------------------------------------|
| configure interface pptp-client<br><pptpx></pptpx>                                                             | Enter the configuration mode foran existing PPTP client inter-<br>face.This command also creates a new PPTP client interface.                                                       |
| configure [no] interface pptp-client<br><pptpx></pptpx>                                                        | Delete the specified PPTP client interface.                                                                                                    |
| [no] shutdown                                                                                                  | Enable/disable the interface.                                                                                                    |
| [no] destination <server></server>                                                                             | Set/clear which PPTP server to connect to. The server may be<br>specified as either a hostname or an IP address. The destina-<br>tion must be set in order to enable the interface. |
| [no] authentication {mschap mschap-<br>v2}                                                                     | Specify which authentication protocol(s), if any, will be used to authenticate to the server.                                                                                       |
| [no] encryption mppe                                                                                           | Specify whether or not to use MPPE encryption.                                                                                                    |
| [no] username <username> password<br/><password></password></username>                                         | Specify the username and password, if any, to use to authen-<br>ticate to the server.                                                                                               |
| <pre>show interface pptp-client <pptpx></pptpx></pre>                                                          | Display the PPTP client interface's configuration and status.                                                                                                    |
| [no] debug pptp-client <pptpx> [pri-<br/>ority<br/>{emerg alert crit err warn notice in<br/>fo debug}]</pptpx> | Debugging a PPTP client interface with a priority of debug<br>will show all PPTP control packets and all PPP packets trans-<br>mitted and received.                                 |

|  | Table 33. | PPTP | Client | Commands | - | CLI |
|--|-----------|------|--------|----------|---|-----|
|--|-----------|------|--------|----------|---|-----|

• Example - Router# show interface pptp-client <pptpX>:

| Destination:     | vpn.work.com                                    |  |
|------------------|-------------------------------------------------|--|
| Encryption:      | 128-bit MPPE stateless                          |  |
| Authentication:  | MSCHAPv2                                        |  |
| Account:         | Bob password                                    |  |
| State:           | Holdoff                                         |  |
| Local/Remote IP: | <none>/<none></none></none>                     |  |
| pptpO is up, lin | e protocol is down                              |  |
| MTU 1500         |                                                 |  |
| ARP disabled     |                                                 |  |
| Multicas         | t enabled                                       |  |
| Rx Stati         | stics                                           |  |
|                  | 0 bytes in 0 packets                            |  |
|                  | 0 errors 0 drops, 0 overruns                    |  |
|                  | 0 multicast packets                             |  |
| Tx Statistics    |                                                 |  |
|                  | 0 bytes in 0 packets                            |  |
|                  | 0 errors 0 drops, 0 collisions 0 carrier errors |  |

# Chapter 14 **PPTP Server Configuration**

# Chapter contents

| Overview                               | 102 |
|----------------------------------------|-----|
| Configuration Overview                 | 103 |
| Web Management Interface (WMI)         | 104 |
| Configuring the PPTP Server            | 104 |
| Adding Users to the PPTP Server        | 105 |
| Viewing Connections to the PPTP Server | 105 |
| Command Line Interface (CLI)           | 106 |

### **Overview**

This chapter describes how to configure the PPTP Server on the Trinity platform.

**Note** The menu, commands, and features for your model may vary slightly from what is shown in this manual. Some models may not include all of the features mentioned. Refer to the model's *User Manual*, available online at **www.patton.com/manuals**, to see which features are available.

The point-to-point tunneling protocol (PPTP) can be used to create virtual private networks (VPN). It allows remote access to a LAN through the Internet while optionally encrypting the data so that it remains private as it traverses the Internet. It is popular because all Microsoft Windows versions since Windows 95 come with a built-in PPTP client, so no special software needs to be installed.

In a typical application, a PPTP server sits between an office LAN and the Internet. This allows employees to access the office LAN from home, for example to check their email. The setup looks like this:

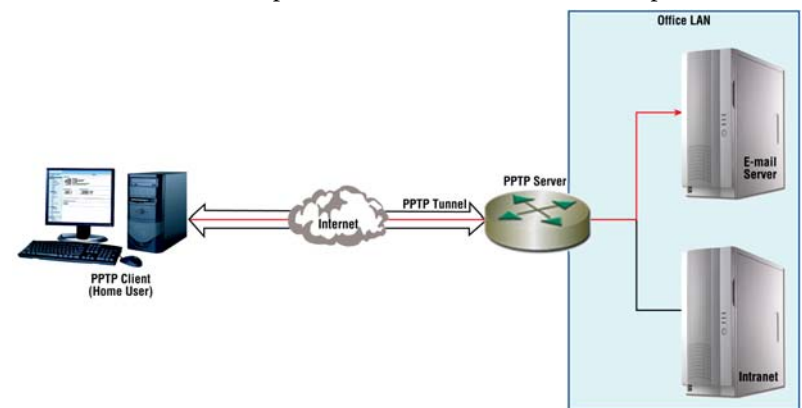

Figure 50. PPTP Work-from-home application

A second common application is used to provide remote offices access to the central office LAN. In this application, as in the first, a PPTP server sits between the central office LAN and the Internet. In addition, each remote office has a router that acts as a PPTP client dialing into the central office. That router then routes all

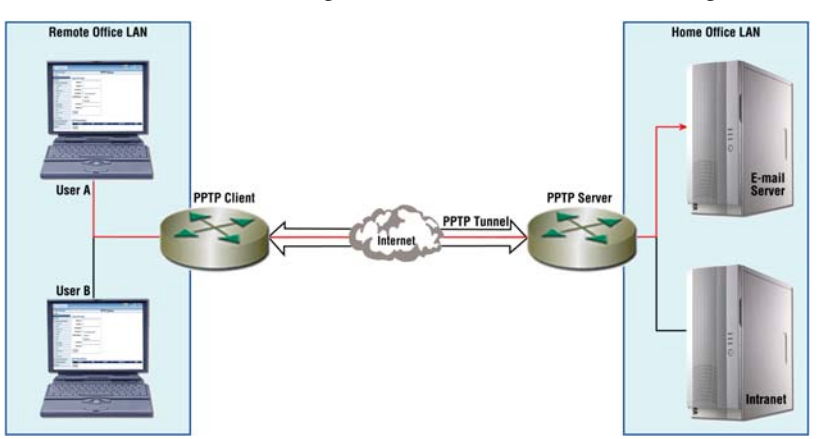

traffic destined for the central office LAN through the PPTP tunnel as show in Figure 51.

Figure 51. PPTP remote application

#### **Configuration Overview**

In order to connect to a PPTP server, you will need to configure the following:

- Local IP Address
- **Remote IP Address Pool:** Each client that connects to the PPTP server needs a pair of IP addresses for the tunnel endpoints, one for the server and one for itself. The server endpoint uses the same IP address for each connection and assigns each client endpoint a different IP address from the remote IP address pool. These addresses should be in a subnet different than both the Internet and the private LAN.
- User Accounts: If the server requires authentication, as it does by default, then at least one user account must be created.

In addition, you may optionally configure the following:

- Authentication: Both MSCHAP version 1 and version 2 are supported. By default, the server requires clients to authenticate themselves using MSCHAP version 2 and refuses the less secure version 1. The configuration is as follows:
  - MSCHAPv1 and MSCHAPv2: The client must authenticate itself, but may choose whether to use version 1 or version 2.
  - MSCHAPv2: The client must authenticate itself using version 2. Version 1 will be rejected.
  - MSCHAPv1: The client must authenticate itself using version 1. Version 2 will be rejected.
  - None: The client does not have to authenticate itself.
- Encryption: 128 bit stateless MPPE is supported. By default, the server requires clients to use it. In order to use encryption, authentication must also be required.
- DNS and WINS Servers: Windows clients will use the specified DNS and WINS servers. Clients running on most other operating systems ignore these parameters.

Once you have finished configuring the PPTP server, enable it to allow clients to connect.

To configure the PPTP Client through the WMI, see the section "Web Management Interface (WMI)" on page 106.

To configure the PPTP Client through the CLI, see the section "Command Line Interface (CLI)" on page 108.

### Web Management Interface (WMI)

To access the PPTP Server main page, click on Interface Configuration > PPTP Server from the main menu on the left of the screen.

| maaaa                             |                                      | Reboot Model: 3038/C/UI |
|-----------------------------------|--------------------------------------|-------------------------|
|                                   |                                      | Save Hostname: (none)   |
| Patton Home Page                  | PPTP Ser                             | ver                     |
| = Home                            |                                      |                         |
|                                   | Configuration                        |                         |
|                                   |                                      |                         |
| Interface Configuration           | Enabled:                             |                         |
| <ul> <li>IP Interface</li> </ul>  | Local IP:                            |                         |
| = VLAN                            | Pemote ID Paol:                      |                         |
| <ul> <li>Bridge Group</li> </ul>  |                                      |                         |
| = Terminal                        | Encryption: 🔽 128 bit stateless MPPE |                         |
| IPSEC                             | Authentication: TMSCHAP              |                         |
| - GRE                             | E                                    |                         |
| = PPP                             | MSCHAPv2                             |                         |
| = PPTP Client                     | DNS Servers:                         |                         |
| PPTP Server                       | WINS Servers:                        |                         |
| = ARP                             |                                      |                         |
| <ul> <li>DHCP Server</li> </ul>   | Update                               |                         |
| = NAT                             |                                      |                         |
| <ul> <li>Sync Serial</li> </ul>   |                                      |                         |
| Routing Configuration             | Users                                |                         |
| + Traffic Management              | Usemane                              |                         |
| Support                           |                                      |                         |
| 3                                 | Password:                            |                         |
|                                   | Add                                  |                         |
|                                   |                                      |                         |
| Patton Electronics Company        | User                                 | Delete                  |
| © 2005-2008<br>Terms & Conditions |                                      |                         |
|                                   | Connections                          |                         |
|                                   | DURING BUILD                         |                         |

Figure 52. PPTP Server main page

#### **Configuring the PPTP Server**

To configure the PPTP Server, set the following parameters in the Configuration section:

| Configuration  |                        |          |
|----------------|------------------------|----------|
| Enabled        |                        |          |
| Local IP:      | 10.0.0.1               |          |
| Remote IP Pool | 10.0.0.2               | 10.0.0.5 |
| Encryption     | 128 bit stateless MPPE |          |
| Authentication | MSCHAP                 |          |
|                | MSCHAPV2               |          |
| DNS Servers:   |                        |          |
| WINS Servers   |                        |          |
| Update         |                        |          |

Figure 53. Configuring and updating the PPTP Server

- Enabled: Check/uncheck the Enabled box to enable/disable the PPTP Server.
- Local IP: Enter the local tunnel IP address. This IP address must be set in order to enable the server.

- **Remote IP Pool:** Enter the range of IP addresses to assign client tunnel IP addresses. This range must be set in order to enable the server.
- Encryption: Check/uncheck the box to enable/disable MPEE encryption.
- Authentication: Select the box for MSCHAPv2.
- DNS Servers: Enter the primary and secondary DNS servers for a Windows client to use.
- WINS Servers: Enter the primary and secondary WINS servers for a Windows client to use.

Click Update to save your settings for the PPTP Server.

#### Adding Users to the PPTP Server

| Users     |        |
|-----------|--------|
| Username: |        |
| Password: |        |
| Add       |        |
| User      | Delete |
| Alice     |        |
| Bob       |        |
| Cathy     |        |
| Donald    |        |

Figure 54. Adding users to the PPTP Server

To add a user to the PPTP Server, enter the username and password in the fields in the Users section, then click Add. The new user will shw up in the User list.

#### Viewing Connections to the PPTP Server

| Connections |               |           |         |
|-------------|---------------|-----------|---------|
| User        | Public IP     | Tunnel IP | State   |
| Bob         | 192.168.200.1 | 10.0.0.2  | Running |

Figure 55. Viewing connections to the PPTP Server

The **Connections** table on the **PPTP Server** page displays the IP address and current state of a user's connection to the PPTP Server.

# **Command Line Interface (CLI)**

| Command                                                                                | Explanation                                                                                                    |
|----------------------------------------------------------------------------------------|----------------------------------------------------------------------------------------------------|
| configure interface pptp-server                                                        | Enter the PPTP server configuration mode.                                                                                                    |
| [no] shutdown                                                                          | Enable/Disable the PPTP server.                                                                                                    |
| [no] ip address <a.b.c.d></a.b.c.d>                                                    | Set/clear the local tunnel IP address. This IP address must<br>be set in order to enable the server.                                             |
| [no] remote ip pool <a.b.c.d><br/><a.b.c.d></a.b.c.d></a.b.c.d>                        | Set/clear the range of IP addresses from which to assign<br>client tunnel IP addresses. This range must be set in order<br>to enable the server. |
| [no] authentication {msc-<br>hap mschapv2}                                             | Specify the method to use to authenticate clients.                                                                                               |
| [no] encryption mppe                                                                   | Specify whether or not to use MPPE encryption.                                                                                                   |
| [no] dns-server <a.b.c.d> [<a.b.c.d>]</a.b.c.d></a.b.c.d>                              | Specify the primary and secondary DNS servers for a Windows client to use.                                                                       |
| [no] wins-server <a.b.c.d><br/>[<a.b.c.d>]</a.b.c.d></a.b.c.d>                         | Specify the primary and secondary WINS servers for a Windows client to use.                                                                      |
| [no] username <username> password<br/><password></password></username>                 | Create a user account, update an existing user's pass-<br>word, or delete a user account.                                                        |
| show interface pptp-server                                                             | Show the PPTP server configuration and the clients cur-<br>rently connected.                                                                     |
| [no] debug pptp-server [priority<br>{emerg alert crit err warn notice in<br>fo debug}] | Enabling PPTP server debugging with a priority of debug<br>will show all PPTP control packets and all PPP packets<br>transmitted and received.   |

| Table 34, PPTP Server Co | ommands - CLI |  |
|--------------------------|---------------|--|
|--------------------------|---------------|--|

• Example - Router# show interface pptp-server:

```
onfiguration:
 State:
                Enabled
               10.0.0.1
 Local IP:
 Remote IP Pool: 10.0.0.2-10.0.0.5
 Encryption:
              128-bit MPPE stateless
 Authentication: MSCHAPv2
 DNS:
 WINS:
Users:
 Alice
 Bob
 Cathy
 Donald
```

Connections:
## 14 • PPTP Server Configuration

| Username | Public IP     | Tunnel IP | State   |
|----------|---------------|-----------|---------|
|          |               |           |         |
| Bob      | 192.168.200.1 | 10.0.0.2  | Running |

# Chapter 15 ARP Table Management

# Chapter contents

| Overview                       | 109 |
|--------------------------------|-----|
| Configuration Overview         | 109 |
| About ARP Entries              | 109 |
| Web Management Interface (WMI) | 110 |
| Adding ARP Entries             | 110 |
| Deleting ARP Entries           | 110 |
| Command Line Interface (CLI)   | 111 |
| Adding ARP Entries             | 111 |
| Deleting ARP Entries           | 111 |
| Displaying ARP Entries         | 111 |
|                                |     |

## **Overview**

This chapter describes how to add and delete ARP entries, display the contents of the ARP Table, and flush the ARP Table contents.

**Note** The menu, commands, and features for your model may vary slightly from what is shown in this manual. Some models may not include all of the features mentioned. Refer to the model's *User Manual*, available online at **www.patton.com/manuals**, to see which features are available.

## **Configuration Overview**

An ARP entry can be added to the table by configuring the following:

- IP address
- Interface device name
- Interface device hardware (Ethernet) address
- State

## About ARP Entries

The state of an ARP entry designates whether the entry is temporary or permanent. **Temporary entries** are usually the ones added to the table dynamically through address resolution. Temporary entries time-out and are removed from the ARP table automatically. **Permanent entries** are the entries that are added to the table by the user. These entries do not time-out and have to be removed explicitly by the user.

The ARP entries are displayed in a table. The table also displays the type of hardware (e.g. ethernet), a network mask value (if one exists), and a combination of flags:

- C Complete Represents a valid entry; Entry has been successfully resolved.
- M Manual/Permanent Permanent entry added by the user.
- P Published The network device corresponding to the entry is advertising (publishing) its address.
  - This usually happens if the network device is acting as an ARP proxy for other devices. If the device is acting as an ARP proxy to a subnet of devices, the entry might have a netmask value as well.

ARP entries are deleted from the system by selecting them through the Web Management Interface (WMI), or by using the **no arp** command in the Command Line Interface (CLI). The CLI also provides a **flush** command to delete all entries at once. When an entry is submitted for deletion, it is not removed from the ARP table right away. It is marked as a pending deletion and is removed if there are no active connections using it. A temporary entry might be added back to the table immediately if a new connection is established.

To configure ARP through the WMI, see the section "Web Management Interface (WMI)" on page 112.

To configure ARP through the CLI, see the section "Command Line Interface (CLI)" on page 113.

## Web Management Interface (WMI)

To access the ARP main page, click on **Interface Configuration** > **ARP** from the main menu on the left of the screen.

| Pritor                                                                                                    |                                                                       |                   |        |         | Reboot<br>Save | Model: 2884/<br>Hostname: (nor |
|----------------------------------------------------------------------------------------------------|-----------------------------------------------------------------------|-------------------|--------|---------|----------------|--------------------------------|
| Patton Home Page      Home      System      Interface Configuration      IP Interface      VLAN      Bridge Group      T1/E1      PPP      ARP | Add ARP Entry<br>IP Addres<br>Interfac<br>Ethernet Addres<br>Temporar | ARP T             | able M | lanager | ment           |                                |
| DHCP Server     NAT     Routing Configuration                                                                                                  |                                                                       | Add               |        |         |                |                                |
| Traffic Management  Support                                                                                                    | IP Address                                                            | Ethernet Address  | Flags  | Netmask | Interface      | Delete                         |
| El cabbou                                                                                                    | 10.11.2.1                                                             | 00:A0:BA:01:2C:E8 | С      |         | eth0           | Delete                         |

Figure 56. ARP main page

## **Adding ARP Entries**

To add an ARP entry:

- 1. Enter an IP address (dotted quad) for the entry in the IP Address box.
- 2. Choose an interface from the Interface drop-down menu.
- 3. Enter the Ethernet (Hardware) Address (<XX:XX:XX:XX:XX>).
- 4. Select the **Temporary** checkbox to mark an entry as temporary (optional). The default State is permanent. For more information on the state of an ARP entry, see the section "About ARP Entries" on page 111.

## **Deleting ARP Entries**

The ARP Table displays all existing entries in the system. To delete an entry:

- 1. Select the Delete checkbox for the entry in the ARP Table.
- 2. Click Delete.

| RP Table   |                   |       |         |           |        |
|------------|-------------------|-------|---------|-----------|--------|
| IP Address | Ethernet Address  | Flags | Netmask | Interface | Delete |
| 10.11.2.1  | 00:A0:BA:01:2C:E8 | С     |         | eth0      |        |
|            |                   |       |         |           | Delete |

Figure 57. Deleting an ARP entry from the ARP table

## **Command Line Interface (CLI)**

| Command           | Explanation                                                                   |
|-------------------|-------------------------------------------------------------------------------|
| <ipaddr></ipaddr> | Network address; Must be given in standard form ( <dotted quad="">)</dotted>  |
| <dev></dev>       | Interface device name                                                         |
| <hwaddr></hwaddr> | Hardware address of the interface device ( <xx:xx:xx:xx:xx>)</xx:xx:xx:xx:xx> |
| temp              | Explicitly marks an entry as temporary                                        |

#### Table 35. ARP - CLI

## **Adding ARP Entries**

ARP entries are added using the arp command under the configure mode of the CLI:

| Command                                             | Explanation                                               |
|-----------------------------------------------------|-----------------------------------------------------------|
| Trinity# configure                                  | Enter configuration mode.                                 |
| Trinity [config]# arp <ipaddr> <dev></dev></ipaddr> | Add an ARP entry. <b>Example:</b>                         |
| <hwaddr> [temp]</hwaddr>                            | Trinity [config]# arp 192.168.1.50 eth1 00:a0:ba:00:69:ef |

Table 36. Adding ARP Entries - CLI

## **Deleting ARP Entries**

ARP entries are deleted using the no arp command, or by using the arp flush command as shown below:

| Table 37. Deleting ARP Entries | - CLI |
|--------------------------------|-------|
|--------------------------------|-------|

| Command                                       | Explanation                                |
|-----------------------------------------------|--------------------------------------------|
| Trinity# configure                            | Enter configuration mode.                  |
| Trinity# configure [no] arp <ipaddr></ipaddr> | Delete an ARP entry. <b>Example</b> :      |
| <dev></dev>                                   | Trinity [config]# no arp 192.168.1.50 eth1 |
| Trinity [config]# arp flush                   | Deletes all ARP entries at the same time.  |

## **Displaying ARP Entries**

The ARP table is displayed using the show arp command either under the configure mode or at the root:

Table 38. Showing ARP Entries - CLI

| Command                   | Explanation                                       |
|---------------------------|---------------------------------------------------|
| Trinity# show arp         | Show the list of ARP entries at the root.         |
| Trinity# configure        | Enter configuration mode.                         |
| Trinity[config]# show arp | Show a list of ARP entries in configuration mode. |

Command Line Interface (CLI)

| Trinity# show arp<br>System Arp Table<br>Flags: C - complet                        | te, M - manual/                  | permanent, P | - published |         |           |
|------------------------------------------------------------------------------------|----------------------------------|--------------|-------------|---------|-----------|
| IP Address                                                                         | Type   HW                        | Address      | Flags       | Netmask | Interface |
| 192.168.1.1                                                                        | ether   AA:BB:                   | CC:DD:EE:FF  | см і        | İ       | eth0      |
| Trinity# configure<br>Trinity[config]# s<br>System Arp Table<br>Flags: C - complet | e<br>show arp<br>te, M - manual/ | permanent, P | - published |         |           |
| IP Address                                                                         | Type   HW                        | Address      | Flags       | Netmask | Interface |
| 192.168.1.1                                                                        | ether   AA:BB:                   | CC:DD:EE:FF  | CM          | ĺ       | eth0      |
| Trinity[config]#                                                                   |                                  |              |             |         | •         |

Figure 58. Command Line Interface "show arp" command

# Chapter 16 DHCP Server Configuration

# Chapter contents

| Overview                           | 114 |
|------------------------------------|-----|
| Configuration Overview             | 114 |
| Web Management Interface           | 115 |
| Configuring the DHCP Server        | 115 |
| Add/Delete Routers                 | 116 |
| Add/Delete DNSs                    | 116 |
| Add/Delete Static Leases           | 116 |
| Command Line Interface (CLI)       | 117 |
| DHCP Server Configuration Commands | 117 |
| DHCP Debugging Commands            | 118 |
|                                    |     |

## **Overview**

This chapter describes how to configure the DHCP server. DHCP is a client/server protocol used to provide configuration parameters to hosts on a network.

**Note** The menu, commands, and features for your model may vary slightly from what is shown in this manual. Some models may not include all of the features mentioned. Refer to the model's *User Manual*, available online at **www.patton.com/manuals**, to see which features are available.

## **Configuration Overview**

The DHCP server is configured using the following:

- IP Range: This is the range of IP addresses in the IP address pool used for automatic allocation of IP leases. This list is inclusive both the start and end addresses are included in the range.
- Lease/Max Lease Time: This is the maximum time the client may lease an IP address before either requesting it again or relinquishing it.
- **Domain Name:** This is the domain name that the client will use to resolve hostnames. This is optional and may or may not be provided to the client.
- **Routers:** This is the list of routers used to configure the client's routing table. The first item is the default gateway. The others are other routes. This list may be empty.
- **DNS Servers:** This is the list of the DNS servers for the client to use. The order of the list is important. The first item is the preferred DNS server. The others are alternates. This list may be empty.
- Static Leases: This is a list of manual allocations. It maps an IP address to a MAC address. The IP addresses in this list may, but do not have to, overlay with the IP range. This list may be empty.

The DHCP server may be configured only when it is not bound to any interface. It may be bound to a single interface at a time. The interface to which this server is bound must have an IP address assigned to it. The IP address should be on the same subnet as the addresses in the IP range.

To configure the DHCP server through the WMI, see the section "Web Management Interface" on page 117.

To configure the DHCP server through the CLI, see the section "Command Line Interface (CLI)" on page 119.

## Web Management Interface

To access the DHCP Server Configuration page, click on Interface Configuration > DHCP Server from the main menu on the left of the screen.

| pritor                                                                                                    |                                                                                                    |                      |  |
|----------------------------------------------------------------------------------------------------|----------------------------------------------------------------------------------------------------|----------------------|--|
| Patton Home Page                                                                                                    | DHCP Se                                                                                                    | Server Configuration |  |
| = Home                                                                                                    | Co                                                                                                    | onfiguration Status  |  |
| <ul> <li>● System</li> <li>■ Interface<br/>Configuration</li> </ul>                                                                                             |                                                                                                    |                      |  |
| IP Interface                                                                                                    | Configuration                                                                                                    | Routers              |  |
| VLAN     Bridge Group     T1E1     PPP     ARP     DHCP Server     NAT     Routing     Configuration     Traffic Management     Support     Support     Support | Interface: None<br>IP Start: 192.168.200.100<br>IP End: 192.168.200.200<br>Netmask: 255.255.255.0<br>Max Lease: 864000 seconds<br>Domain:<br>Update | Delete<br>Add        |  |
| Patton Electronics Co.<br>© 2005-2007<br>Terms & Conditions                                                                                                    | Static Leases                                                                                                    |                      |  |

Figure 59. DHCP Server Configuraion Main Screen

## **Configuring the DHCP Server**

To configure the DHCP server:

- 1. Select an interface from the Interface drop-down menu.
- 2. Enter the first IP address (dotted quad format) in the pool of IP addresses to lease in the IP Start field.
- 3. Enter the last IP address (dotted quad format) in the pool of IP addresses to lease in the IP End field.
- 4. Enter the address for the netmask (dotted quad or /xx format) in the Netmask field.
- 5. Enter the number of seconds for the max lease time in the Max Lease field.
- 6. Enter a domain name in the Domain Name field (optional). If left blank, the server will not supply any domain name to a client.
- 7. Click Update.
- 8. To configure the DHCP server with new settings, click Unbind, then repeat steps 1-7.

#### Add/Delete Routers

To add a router, enter the router's address in dotted quad format in the text box in the **Routers** section, then click **Add**.

To delete a router, select the router from the list in the Routers section, then click Delete.

#### Add/Delete DNSs

To add a DNS server, enter the server's address in dotted quad format in the text box in the DNSs section, then click Add.

To delete a DNS server, select the server from the list in the DNSs section, then click Delete.

#### Add/Delete Static Leases

The Static Leases section shows a list of manual bindings. To add a static lease, enter the MAC address in XX:XX:XX:XX:XX format in the MAC Address text box. Enter the IP address in dotted quad format in the IP Address text box. Then, click Add.

To delete a static lease, select the lease from the list in the Static Leases section, then click Delete.

# **Command Line Interface (CLI)**

## **DHCP Server Configuration Commands**

The DHCP server may be configured from the command line under the **configure dhcpd mode**:

| Command                                                                                        | Explanation                                                                                                    |
|------------------------------------------------------------------------------------------------|----------------------------------------------------------------------------------------------------|
| Trinity# iprange <ipstart> <ipend></ipend></ipstart>                                           | Must be in <dotted quad=""> format.</dotted>                                                                                                    |
| Trinity# subnet <netmask></netmask>                                                            | Must be in <dotted quad=""> or /xx format</dotted>                                                                                                    |
| Trinity# lease <days> [<hours> [<minutes><br/>[<seconds>]]]</seconds></minutes></hours></days> | Sets the length of lease to offer. <b><days></days></b> must be an integer, <b><hours></hours></b> must be between 0 and 23, and <b><minutes></minutes></b> and <b><seconds></seconds></b> must be between 0 and 59.                                                            |
| Trinity# domain-name <domain-name></domain-name>                                               | May be any arbitrary string.                                                                                                    |
| Trinity# no domain-name                                                                        | Unsets any domain name that may have been set.<br>The server will not provide any domain name to the<br>client.                                                                                                    |
| Trinity# default-router <router1> [<router2<br> router8&gt;]</router2<br></router1>            | Must be in <dotted quad=""> format. At least one<br/>router is required. Up to eight may be specified on<br/>one command line.</dotted>                                                                                                    |
| Trinity# no default-router                                                                     | Removes all default routers that may have been entered previously.                                                                                                    |
| Trinity# dns-server <server1> [<server2<br>server8&gt;]</server2<br></server1>                 | Must be in <dotted quad=""> format. At least one<br/>server is required. Up to eight may be specified on<br/>one command line.</dotted>                                                                                                    |
| Trinity# no dns-server                                                                         | Removes all DNS servers that may have been entered previously.                                                                                                    |
| Trinity# static-lease <mac> <ip></ip></mac>                                                    | <b><mac></mac></b> must be supplied in XX:XX:XX:XX:XX:XX for-<br>mat, where xx is a hexadecimal octet. <b><ip></ip></b> must be<br>supplied in <dotted quad=""> format.</dotted>                                                                                                |
| Trinity# no static-lease                                                                       | Removes all static leases that may have been entered previously.                                                                                                    |
| Trinity# bind <interface></interface>                                                          | Binds the server to the specified interface. <b><inter-< b=""><br/><b>face&gt;</b> must be an interface that is up and that has at<br/>least one IP address bound to it. The server may no<br/>longer be configured until it is unbound from the inter-<br/>face.</inter-<></b> |
| Trinity# no bind                                                                               | Unbinds the server from any interface to which it may<br>be bound. The server may now be configured.                                                                                                    |

|--|

The configuration may be viewed from the root mode using the **show dhcpd** command. The following is example output:

```
Configuration:
  Interface:
                 <unbound>
  IP Range:
                 192.168.200.100 - 192.168.200.200
  Subnet:
                 255.255.255.0
                 10d 0h 0m 0s
  Lease:
  Domain:
                 patton.com
  Routers:
                 192.168.200.1
                 192.168.200.2
                 192.168.200.2
  DNS:
  Static Leases: MAC Address
                                   IP Address
                 00:A0:BA:00:01:23 192.168.200.50
                 00:A0:BA:00:AB:CD 192.168.200.150
Leases:
 MAC Address
                    IP Address Expires In
 00:C0:49:63:07:84 192.168.200.100 9d 23h 55m 51s
 00:13:20:6E:41:58 192.168.200.101 6d 23h 6m 47s
  00:A0:BA:00:94:DA 192.168.200.104 9d 23h 55m 51s
 00:0F:1F:54:F7:93 192.166.200.106 0d 20h 41m 40s
  00:03:B3:0B:D5:81 192.168.200.121 2d 18h 11m 3s
  00:A0:BA:00:55:5A 192.168.200.169 9d 18h 56m 39s
```

## **DHCP** Debugging Commands

#### Table 40. DHCP Debugging - CLI

| Command                                                                              | Explanation                                                                                          |
|--------------------------------------------------------------------------------------|----------------------------------------------------------------------------------------------------|
| Trinity# debug dhcpd [priority<br>{emerg alert crit err warn notice info de<br>bug}] | Specifying the priority is optional. The debugging output shows the packets sent by the DHCP server. |

Example output:

Nov 1 00:26:17 udhcpd: info: sending OFFER of 192.168.200.100

Nov 1 00:26:17 udhcpd: info: sending ACK to 192.168.200.100

#### Note

- If the message "Could not start DHCP server." is displayed when attempting to bind to an interface, it is most likely because the interface does not have an IP assigned to it.
- This DHCP server will never lease all of the addresses in the IP range at one time. It will always have at least one that is not leased, and possibly more if any static leases have been assigned to a host.

# Chapter 17 NAT and Port Forwarding

# Chapter contents

| Overview                                               | 120              |
|--------------------------------------------------------|------------------|
| Configuration Overview                                 | 120              |
| About NAT                                              | 120              |
| About Port Forwarding                                  | 120              |
| Web Management Interface (WMI)                         | 121              |
| NAPT                                                   | 121              |
| Creating NAPT Profiles                                 | 121              |
| Deleting NAPT Profiles                                 | 121              |
| Editing NAPT Profiles                                  | 122              |
| Port Forwarding                                        | 123              |
| Creating Port Forwarding Profiles                      | 123              |
| Deleting Port Forwarding Profiles                      | 123              |
| Editing Port Forwarding Profiles                       | 123              |
| Connection Tracking                                    | 124              |
| Command Line Interface (CLI)                           | 125              |
| NAPT                                                   | 125              |
| NAPT Configuration Commands                            | 125              |
| NAPT Profile Configuration Commands                    | 125              |
| Sample Rules                                           | 126              |
| Sample Bindings                                        | 126              |
| NAPT CLI Examples                                      | 126              |
| Example - Simple NAPT Setup                            | 126              |
| Example - Importance of Rule Order                     | 126              |
| Example - Masquerading Rule                            | 127              |
| Port Forwarding                                        | 128              |
| Port Forwarding Configuration Commands                 | 128              |
| Port Forwarding Profile Configuration Commands         | 128              |
| Sample Rules                                           | 129              |
| Sample Bindings                                        | 129              |
| Port Forwarding CLI Examples                           | 129              |
| Example - Configuring a Port Forwarding Profile        | 129              |
| Example - Defining Rules for a Port Forwarding Profile | 129              |
| Connection Tracking                                    | 130              |
| Connection Tracking Configuration Commands             | 130              |
| Connection Tracking CLI Examples                       | <mark>130</mark> |
| Example - Configuring Connection Tracking              | 130              |

## **Overview**

This chapter describes how to configure Network Address Port Translation (NAPT) and Port Forwarding.

**Note** The menu, commands, and features for your model may vary slightly from what is shown in this manual. Some models may not include all of the features mentioned. Refer to the model's *User Manual*, available online at **www.patton.com/manuals**, to see which features are available.

## **Configuration Overview**

Both NAT and Port Forwarding follow the same basic approach. First, a profile is created, and the rules defining the address translation behavior are added to the profile. Finally, the profile is bound to an interface. Profiles can be bound to more than one interface, although this may not be very useful. NAT and Port Forwarding differ in what rules are available to them.

## About NAT

NAT maps traffic from local addresses behind a gateway device to public addresses. The NAT component can map all local IP addresses, a range of local IP addresses, or a single local IP address. When NAT profiles are bound to the interface, the traffic will be going out. Under the most common use, all the public addresses referred to in the rules need to be assigned to that interface.

However, there are cases where it is desirable to have the public addresses for the NAT be different then the address of the outgoing interface. There may be some security benefit by not having the NAT device's publicly visible address be the same as the value being broadcast to an outside site, or port exhaustion may be mitigated by spreading the NAT over several addresses. In this case, it may be necessary to set up static routes in the upstream routers so that return traffic is correctly forwarded to the NAT device.

For example, if the NAT device is at public address 10.10.1.1, and we are using 10.10.2.2 for NAT traffic, upstream routers will not know how to return traffic to 10.10.2.2 unless we set up static routes indicating that the next hop for 10.10.2.2 is 10.10.1.1.

## About Port Forwarding

Port Forwarding maps incoming traffic destined for a public address to a local address. There are three types of Port Forwarding supported: DMZ (where all incoming traffic to a public address is redirected to a local address), by protocol, and by port (for the TCP and UDP protocols).

Trinity provides a basic connection track for TCP and UDP protocols. However, some protocols require special connection tracking handling to work through address translation. Currently, Trinity supports the special handling that FTP requires. Specialized connection tracking for a protocol is turned on on a system wide basis, and can be enabled or disabled as desired.

To configure NAT through the WMI, see the section "Web Management Interface (WMI)" on page 123.

To configure NAT through the CLI, see the section "Command Line Interface (CLI)" on page 127.

## Web Management Interface (WMI)

The NAT and Port Forwarding Page is divided into three configuration tabs:

- ""NAPT" on page 123
- "Port Forwarding" on page 125
- "Connection Tracking" on page 126

To access the NAT main page, click on **Interface Configuration > NAT** from the main menu on the left of the screen.

| Pritor                           |                                                                          |
|----------------------------------|--------------------------------------------------------------------------|
| Patton Home Page                 | Network Address Translation                                              |
| = Home                           | NAPT Port Forwarding Connection Tracking                                 |
| Ŧ System                         |                                                                          |
| Interface<br>Configuration       | Create a NAPT Profile                                                    |
| <ul> <li>IP Interface</li> </ul> | Submit                                                                   |
| = VLAN                           |                                                                          |
| <ul> <li>Bridge Group</li> </ul> |                                                                          |
| <ul> <li>T1Æ1</li> </ul>         | [NAPT Profiles]                                                          |
| PPP                              |                                                                          |
| <ul> <li>ARP</li> </ul>          | Profiles:<br>Profile Number of Bulas Number of Bound Interfaces Delate 2 |
| <ul> <li>DHCP Server</li> </ul>  | Tome Number of Number of Bound Interfaces Delete.                        |
| <ul> <li><u>NAT</u></li> </ul>   | Delete Selected                                                          |
| Routing<br>Configuration         |                                                                          |

Figure 60. NAT Configuraion

## NAPT

# Creating NAPT Profiles

To create a NAPT profile:

- 1. Enter the profile name in the Name field in the Create a NAPT Profile section. Profile names must be alpha-numeric and no longer than 25 characters.
- 2. Click Submit.
- **3.** The configuration page for that profile will be displayed. If the profile already exists, a warning message and the configuration page for the profile will be displayed.

## **Deleting NAPT Profiles**

The **NAPT Profiles** table lists all the profiles, how many rules each profile has, and how many interfaces it is bound to. To delete a NAPT profile, select the Delete checkbox for the profile in the **NAPT Profiles** table and click **Delete Selected**.

## Editing NAPT Profiles

| myprofile - NAPT Pro | file               |              |       |               |            |
|----------------------|--------------------|--------------|-------|---------------|------------|
| Rules:               |                    |              |       |               |            |
| Local IP Start       | Local IP End       | Public IP    | Start | Public IP E   | nd Delete  |
| 10.10.0.1            | 10.10.0.50         | 192.168      | 1.1   | 192.168.1.5   | 50 🔽       |
| 10.10.0.127          |                    | Masquer      | ade   |               |            |
| Add New Rule:        |                    |              |       |               |            |
| Local IP Start       | Local IP End       | Public IP St | art I | Public IP End | Masquerade |
|                      |                    |              |       |               |            |
| Interface Bindings:  |                    |              |       |               |            |
|                      | Interface          |              |       | Unbind        |            |
|                      | ethl               |              |       |               |            |
| Bind to Interface:   |                    |              |       |               |            |
| Add                  | Interface binding: |              |       |               | -          |
| Submit               |                    |              |       |               |            |

Figure 61. NAT Profile Configuration

To edit a NAPT profile, click on the link of the profile name in the **NAPT Profiles** table. The link will lead to the configuration page for that profile.

The following can be set on a profile's configuration page:

- Rules: Lists the existing rules.
  - Add Rule: To add a rule, fill in information for Local IP Start, Local IP End, Public IP Start, and Public IP End, then click Submit. Local IP End or Public IP End field can be omitted if the NAT mapping is *from* a single local IP address or *to* a single public IP, respectively.
  - Create Masquerading Rule: To create a masquerading rule, fill in the information for Local IP Start and Local IP End (optional) fields, and select the Masquerade checkbox. In this case, the public IP address to map the local IP addresses will be determined dynamically by the system based on the interface the profile is bound to.
  - Delete Rule: To delete a rule, select the Delete checkbox for the rule, then click Submit.
- Interface Bindings: Lists interface bindings.
  - To bind an interface, select an option from the Add interface binding drop-down menu, and click Submit.
  - To unbind an interface, select the Unbind checkbox and click Submit.

## **Port Forwarding**

| pritor                                  |                                                                                                    |
|-----------------------------------------|----------------------------------------------------------------------------------------------------|
| Patton Home Page                        | Port Forwarding                                                                                                    |
| • Home                                  | NAPT Port Forwarding Connection Tracking                                                                                                 |
|                                         | Create a Port Forwarding Profile                                                                                                    |
| IP Interface     VLAN     Bridge Group  | Name: Submit                                                                                                    |
| T1Æ1     PPP                            | FWRD Profiles                                                                                                    |
| ARP     DHCP Server     NAT     Routing | Profiles:           Profile         Number of Rules         Number of Bound Interfaces         Delete?           Delete         Selected |
| Configuration                           |                                                                                                    |

Figure 62. Main Port Forwarding Configuration

## Creating Port Forwarding Profiles

To create a Port Forwarding profile:

- 1. Enter the profile name in the Name field in the Create a Port Forwarding Profile section. Profile names must be alpha-numeric and no longer than 25 characters.
- 2. Click Submit.
- **3.** The configuration page for that profile will be displayed. If the profile already exists, a warning message and the configuration page for the profile will be displayed.

## **Deleting Port Forwarding Profiles**

The FWRD Profiles table lists all the profiles, how many rules each profile has, and how many interfaces it is bound to. To delete a Port Forwarding profile, select the Delete checkbox for the profile in the FWRD Profiles table and click Delete Selected.

## Editing Port Forwarding Profiles

| myprofile2 - Port Forwarding Profile |                                                    |               |             |          |        |
|--------------------------------------|----------------------------------------------------|---------------|-------------|----------|--------|
| Rules:                               |                                                    |               |             |          |        |
| Local IP                             | Local Port                                         | Public IP     | Public Port | Protocol | Delete |
| 10.10.1.2                            | 8080                                               | 192.168.200.2 | 80          | tcp      |        |
| 10.10.1.2                            | 22                                                 | 192.168.200.2 | 22          | tcp      |        |
| Add New R                            | ule:                                               |               |             |          |        |
| Loca                                 | Local IP Local Port Public IP Public Port Protocol |               |             |          |        |
|                                      |                                                    |               |             |          |        |
| Interface Bindings:                  |                                                    |               |             |          |        |
| Interface Unbind                     |                                                    |               |             |          |        |
|                                      | eth0.002                                           | 3             |             |          |        |
| Bind to Interface:                   |                                                    |               |             |          |        |
| Add Interface binding:               |                                                    |               |             | •        | Í      |
| Submit                               |                                                    |               |             |          |        |

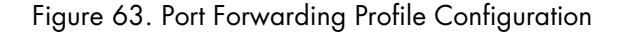

To edit a Port Forwarding profile, click on the link of the profile name in the FWRD Profiles table. The link will lead to the configuration page for that profile.

The following can be set on a profile's configuration page:

- Rules: Lists the existing rules.
  - To add a rule, fill in information for Local IP, Local Port, Public IP, Public Port, and Protocol, then click Submit.

Local IP: Local IP address to port forward to in dotted-quad form (<A.B.C.D>)

**Local Port:** Local port number to use when forwarding traffic; range 0-65535. Local Port is an optional field. However, if a Public Port is specified then Local Port must also be specified.

Public IP: Public IP address to port forward from in dotted-quad form (<A.B.C.D>).

**Public Port:** Public port number to use when forwarding traffic; range 0-65535. Public Port is an optional field. However, if a Local Port is specified then Public Port must also be specified.

If both Local and Public Port fields are omitted, incoming traffic ports will be forwarded to identical local ports.

**Protocol**: Protocol to use when port forwarding traffic, protocol number in integer form or keywords {tcp, udp}. Protocol numer for different protocols can be found at www.iana.org/assignments/protocol-numbers. Protocol is an optional field. However, if Local and Public Port fields are specified a protocol type is required.

- To delete a rule, select the Delete checkbox for the rule, then click Submit.
- Interface Bindings: Lists interface bindings.
  - To bind an interface, select an option from the Add interface binding drop-down menu, and click Submit.
  - To unbind an interface, select the Unbind checkbox and click Submit.

#### **Connection Tracking**

| Patton Home Page                 |                     |       | Connection      | Tracking            |
|----------------------------------|---------------------|-------|-----------------|---------------------|
| • Home                           |                     | NAPT  | Dort Forwarding | Connection Tracking |
|                                  |                     | INACI | Fortrorwarding  | Connection tracking |
| 🕂 System                         |                     |       |                 |                     |
| ☐ Interface<br>Configuration     | Connection Tracking |       |                 |                     |
| <ul> <li>IP Interface</li> </ul> | FIOLOGI             |       |                 |                     |
| = VLAN                           | ftp 🔽               |       |                 |                     |
| <ul> <li>Bridge Group</li> </ul> | Submit              |       |                 |                     |
| <ul> <li>T1/E1</li> </ul>        |                     |       |                 |                     |
| <ul> <li>PPP</li> </ul>          |                     |       |                 |                     |
| <ul> <li>ARP</li> </ul>          |                     |       |                 |                     |
| <ul> <li>DHCP Server</li> </ul>  |                     |       |                 |                     |

Figure 64. Connection Tracking Configuration

Connection Tracking saves information about network connections on a specific protocol. The Connection Tracking tab lists the protocols available for connection tracking.

To enable a protocol for connection tracking, click the Enabled box for the protocol and click Submit.

To disable a protocol, uncheck its Enabled box, and click Submit.

# **Command Line Interface (CLI)**

## NAPT

## NAPT Configuration Commands

NAT Configuration Mode is entered by typing **configure napt** at the root level.

| Command                                    | Explanation                                                                                                    |
|--------------------------------------------|----------------------------------------------------------------------------------------------------|
| configure napt                             | Enters NAPT configuration mode from the root level.                                                                                                    |
| [no] profile <profile-name></profile-name> | Creates a new profile named <b><profile-name></profile-name></b> if it doesn't exist, and switches to configuration mode for the profile. <b>no profile</b> will delete the profile. Profiles that are bound to an interface cannot be deleted. |
| show                                       | Displays a list of existing NAPT profiles.                                                                                                    |

NAPT Profile Configuration Commands

| Command                                                                                                    | Explanation                                                                                                    |
|----------------------------------------------------------------------------------------------------|----------------------------------------------------------------------------------------------------|
| [no] rule public <public-ip> [public-ip-<br/>end] [local <local-ip> [local-ip-end]]</local-ip></public-ip> | Adds a rule to the profile. Outgoing packets will be rewritten to<br>use <b><public-ip></public-ip></b> as their source address. If <b>[public-ip-end]</b><br>is also given, the range of addresses from <b><public-ip></public-ip></b> to<br><b>[public-ip-end]</b> will be used. By default, all traffic going out<br>via a bound interface is rewritten.                                                                                                    |
|                                                                                                    | The local keyword can be used to limit what traffic is rewritten.<br>If only <b><local-ip></local-ip></b> is provided, only traffic from that ip will be<br>rewritten. If <b>[local-ip-end]</b> is also provided, source addresses<br>must be from <b><local-ip></local-ip></b> to <b>[local-ip-end]</b> .                                                                                                    |
|                                                                                                    | Typing <b>[no]</b> in front of the command will delete the first instance of the specified rule from the profile.                                                                                                    |
| [no] rule masquerade [local <local-ip><br/>[local-ip-end]]</local-ip>                                      | Creates a masquerading rule. The outgoing packets will be<br>rewritten to use the <b>public-ip</b> of the interface that the profile is<br>bound to as their source address. This will be dynamically cho-<br>sen by the system. The <b>local</b> keyword can be used to limit what<br>traffic rewritten. If only <b>local-ip</b> is provided, only traffic from<br>that ip will be rewritten. If <b>local-ip-end</b> is also provided,<br>source addresses must be from <b>local-ip</b> to <b>local-ip-end</b> . |
|                                                                                                    | Typing <b>[no]</b> in front of the command will delete the first instance of the specified rule from the profile.                                                                                                    |

## Table 42. NAT Profile Configuration - CLI Commands

| Command                      | Explanation                                                                                                    |
|------------------------------|----------------------------------------------------------------------------------------------------|
| bind <interface></interface> | Binds a profile to an interface. Traffic going out via a bound<br>interface will be processed by the rules, and rewritten if its<br>source address matches a rule's local address range. |
|                              | (Rules without a local address range match all outgoing traffic.<br>If multiple rules would match, the first rule that matches is used.)                                                 |
| show [rules bindings]        | Display the rules or bindings of a profile.<br>If not specifed, the rules will be shown.                                                                                                 |

Table 42. NAT Profile Configuration - CLI Commands

**Sample Rules.** show rules command:

Local IP Start | Local IP End | Public IP Start | Public IP End | | 192.168.1.2 |

#### Sample Bindings. show bindings command:

Interface ----eth0

#### NAPT CLI Examples

**Example - Simple NAPT Setup.** This example creates a simple NAPT setup. First the profile is created, and a rule added to rewrite all outgoing traffic to have a source address of 1.2.3.4. Finally the profile is bound to eth0. The end result is that all traffic leaving eth0 will be rewritten to have a source address of 1.2.3.4.

Trinity# configure napt
Trinity[napt]# profile pf1
Trinity[napt(pf1)]# rule public 1.2.3.4
Trinity[napt(pf1)]# bind eth0

**Example - Importance of Rule Order.** This example illustrates setting restrictions one local address to be translated, and the importance of rule order. The first rule defines a 256 address block in 10-net to use 2.3.4.5 as its outgoing address. The second sets all of 10-net to use 2.3.4.6. However, addresses defined in the first rule will not be handled by the second. Once a rule process traffic, all processing for that traffic is finished; later rules are ignored.

Trinity# configure napt
Trinity[napt]# profile pf2
Trinity[napt(pf2)]# rule public 2.3.4.5 local 10.0.0.0 10.0.0.255
Trinity[napt(pf2)]# rule public 2.3.4.6 local 10.0.0.0 10.255.255.255
Trinity[napt(pf2)]# rule public 2.3.4.6 local 192.168.0.0 192.168.255.255
Trinity[napt(pf2)]# bind eth1

If the first two rules had been reversed, such as-

Trinity[napt(pf2)]# rule public 2.3.4.6 local 10.0.0.0 10.255.255.255 Trinity[napt(pf2)]# rule public 2.3.4.5 local 10.0.0.0 10.0.0.255

The second rule would never be reached because the first would always intercept 10-net traffic.

**Example - Masquerading Rule.** This example illustrates entering a masquerading rule. The outgoing public IP address for packets within the given range will be dynamically determined by the system based on the IP address of the eth2 interface.

Trinity# configure napt
Trinity[napt]# profile pf3
Trinity[napt(pf3)]# rule masquerade local 10.0.0.0 10.0.255
Trinity[napt(pf3)]# bind eth2

## **Port Forwarding**

## Port Forwarding Configuration Commands

Port Forwarding Configuration Mode is entered by entering **configure fwrd** at the root level.

| Table 43. | Port | Forward | ding | Conf | igura | tion - | CLI | Command | łs |
|-----------|------|---------|------|------|-------|--------|-----|---------|----|
|           |      |         |      |      | 0     |        |     |         |    |

| Command                                    | Explanation                                                                                                    |  |  |  |
|--------------------------------------------|----------------------------------------------------------------------------------------------------|--|--|--|
| [no] profile <profile-name></profile-name> | Creates a new profile named <b><profile-name></profile-name></b> if it doesn't<br>exist, and switches to configuration mode for the profile. <b>no</b><br><b>profile <profile-name></profile-name></b> will delete the profile. Profiles that<br>are bound to an interface cannot be deleted. |  |  |  |
| show                                       | Displays a list of the existing Port Forwarding profiles.                                                                                                    |  |  |  |

Port Forwarding Profile Configuration Commands

| Command                                                                                                    | Explanation                                                                                                    |  |  |  |
|----------------------------------------------------------------------------------------------------|----------------------------------------------------------------------------------------------------|--|--|--|
|                                                                                                    | These are the four forms that Port Forwarding rules can take.                                                                                                    |  |  |  |
| [no] rule local <local-ip></local-ip>                                                                                                    | • In the first form, all traffic entering a bound interface will be redirected to <b><local-ip></local-ip></b> .                                                                                          |  |  |  |
| [no] rule local <local-ip> public <pub-<br>lic-ip&gt;</pub-<br></local-ip>                                                                                        | <ul> <li>The second form adds the restriction that incoming traffic<br/>must be destined for <public-ip>.</public-ip></li> </ul>                                                                          |  |  |  |
| [no] rule local <local-ip> public <pub-<br>lic-ip&gt; protocol <protocol></protocol></pub-<br></local-ip>                                                         | • The third further restricts it to traffic of the given protocol, which must be a protocol number, tcp, or udp.                                                                                          |  |  |  |
| [no] rule local <local-ip> <local-port><br/>public <public-ip> <public-port> pro-<br/>tocol <udp tcp></udp tcp></public-port></public-ip></local-port></local-ip> | • Finally, the last form, valid only for tcp and udp traffic, matches traffic on public-port and redirects it to local-port (along with rewritting ip addresses).                                         |  |  |  |
|                                                                                                    | If the command is prefixed with <b>no</b> , the first instance of the specified rule will be deleted from the profile.                                                                                    |  |  |  |
| bind <interface></interface>                                                                                                    | Binds the profile to the specified interface. Incoming traffic that<br>matches one of the profile's rules will have its destination<br>address and port rewritten according to the first rule it matches. |  |  |  |
| show [rules   bindings]                                                                                                    | Display the rules or bindings of a profile.<br>If not specifed, the rules will be shown.                                                                                                    |  |  |  |

## Table 44. Port Forwarding Profile Configuration - CLI Commands

#### **Sample Rules.** show rules command:

| Public IP   Public Port |    |   | Local IP   Local Port | Protocol |     |
|-------------------------|----|---|-----------------------|----------|-----|
| 192.168.1.2             | 86 | ) | 10.10.10.10           | 80       | tcp |
|                         | 6  | ) | 10.1.1.1              | 0        |     |

#### Sample Bindings. show bindings command:

Interface ----eth0

#### Port Forwarding CLI Examples

**Example - Configuring a Port Forwarding Profile.** This example creates a DMZ. First, a profile is created and a rule is added to redirect all traffic to 10.1.1.1. Finally, the profile is bound to eth0. The end result is that all traffic coming in eth0 will be redirected to 10.1.1.1.

Trinity# configure fwrd Trinity[fwrd]# profile pf1 Trinity[fwrd(pf1)]# rule local 10.1.1.1 Trinity[fwrd(pf1)]# bind eth0

**Example - Defining Rules for a Port Forwarding Profile.** This example adds a few more rules. The first rule redirects web traffic (port 80) destined for 1.2.3.4 to port 8080 on 10.1.1.80. The second rule behaves in the same way as the first rule, except that it effects DNS traffic.

**Note** Be careful with redirecting udp/53, as this may disable DNS for parts of your network.

The third rule redirects icmp (protocol 1) traffic. The final rule redirects all traffic to 1.2.3.4 that wasn't intercepted by the first three rules to 10.1.1.254.

**Note** Note the importance of the order of the rules. If the fourth rule were first, it would intercept all the traffic to 1.2.3.4, and the other three rules would never be reached.

Trinity# configure fwrd
Trinity[fwrd]# profile pf2
Trinity[fwrd(pf2)]# rule local 10.1.1.80 8080 public 1.2.3.4 80 protocol tcp
Trinity[fwrd(pf2)]# rule local 10.1.1.10 53 public 1.2.3.4 53 protocol udp
Trinity[fwrd(pf2)]# rule local 10.1.1.1 public 1.2.3.4 protocol 1
Trinity[fwrd(pf2)]# rule local 10.1.1.254 public 1.2.3.4
Trinity[fwrd(pf2)]# bind eth1

## **Connection Tracking**

## Connection Tracking Configuration Commands

Connection Tracking Configuration Mode is entered by entering configure conntrack at the root level.

| Table 45. Connection Tracki | ng Configuration - | CLI Commands |
|-----------------------------|--------------------|--------------|
|-----------------------------|--------------------|--------------|

| Command                           | Explanation                                                                                                    |
|-----------------------------------|----------------------------------------------------------------------------------------------------|
| [no] enable <protocol></protocol> | Enables special connection tracking for protocol. Prefixing the command with no disables the connection tracking. Currently the only supported protocol is ftp. Most protocols, such as <i>http</i> for web, or <i>IMAP</i> or <i>POP3</i> for mail, do not require specialized connection tracking. |

## Connection Tracking CLI Examples

## **Example - Configuring Connection Tracking.**

Trinity# configure conntrack Trinity[conntrack]# enable ftp

# Chapter 18 Route Configuration

# Chapter contents

| Overview                       | 132 |
|--------------------------------|-----|
| Configuration Overview         |     |
| About Flags                    |     |
| Web Management Interface (WMI) |     |
| Adding a route                 |     |
| Deleting a route               | 134 |
| Command Line Interface (CLI)   |     |
| Adding a route                 |     |
| Deleting a route               |     |
| Displaying Routes              |     |

## **Overview**

This chapter describes how to add and delete static routes to the system and monitor the routing table. The Routing Table displays the routes added by the user and the routes configured through other system components, such as those providing dynamic routing support.

**Note** The menu, commands, and features for your model may vary slightly from what is shown in this manual. Some models may not include all of the features mentioned. Refer to the model's *User Manual*, available online at **www.patton.com/manuals**, to see which features are available.

## **Configuration Overview**

The routes are added to the system by configuring the following:

- Destination IP (required)
- Network mask (required)
- Gateway IP address or Interface device name (one is required)
- TOS (optional; default=0)
- Local IP address (optional)
- Route metric (optional)

**Note** A route can be configured either by specifying an interface device name or a gateway IP address, but not both. When setting default routes, '0.0.0.0' is accepted as a valid destination network address and network mask.

The routes are deleted from the system by selecting them through the Web Management Interface (WMI), or by using the **no route command** in the Command Line Interface (CLI).

#### About Flags

In both WMI and CLI, the routes are displayed in a table. The table also displays a combination of flags:

- C DHCP Routes configured via DHCP
- D Dynamic Routes configured via dynamic routing protocols, e.g. RIP
- G Use Gateway The route uses the specified gateway
- H Target is a Host The next hop is a host device
- **R** User The route is configured by the user
- U Route is Up The route is configured and is in the system
- S System The route is added by the system, e.g. interface routes

To configure routes through the WMI, see the section "Web Management Interface (WMI)" on page 136.

To configure routes through the CLI, see the section "Command Line Interface (CLI)" on page 137.

## Web Management Interface (WMI)

To access the Route Configuration page, click on **Routing Configuration > Static Route** from the main menu on the left of the screen.

| <ul> <li>Home</li> </ul>                             |                                                                           |
|------------------------------------------------------|---------------------------------------------------------------------------|
|                                                      | Add Static Route                                                          |
| + System                                             |                                                                           |
| <ul> <li>Interface</li> <li>Configuration</li> </ul> | Destination IP: 192.169.0.0                                               |
| Routing<br>Configuration                             | Netmask: 255.255.0.0                                                      |
| <ul> <li><u>Static Route</u></li> </ul>              | Interface: eth0 💌                                                         |
| • RIP                                                | Gateway:                                                                  |
| Traffic Management                                   |                                                                           |
| Support                                              | <b>TOS:</b> 0                                                             |
| <ul> <li>Support</li> </ul>                          | Local IP:                                                                 |
| <ul> <li>Email Support</li> </ul>                    |                                                                           |
|                                                      | Metric: U                                                                 |
|                                                      | Add                                                                       |
| Patton Electronics Co.                               |                                                                           |
| Terms & Conditions                                   | Routing Table                                                             |
|                                                      |                                                                           |
|                                                      | Destination IP Netmask Gateway Flags Metric TOS Interface Local IP Delete |
|                                                      | 192.168.1.0 255.255.255.0 * US 0 0 eth0 192.168.1.10                      |
|                                                      | 192.168.200.0 255.255.255.0 * US 0 0 eth0 192.168.200.10                  |
|                                                      | 192.169.0.0 255.255.0.0 * UR 0 0 eth0                                     |
|                                                      | Delete                                                                    |

Figure 65. Route Configuration main page

| eway   | Flags  | Metric                       | TOS        | Interface |
|--------|--------|------------------------------|------------|-----------|
| ×      | USIC   | dbCp                         | ~          | eth0      |
| 0.1.51 |        | - Dynamic                    |            | eth0      |
|        | G<br>H | -use Gatew<br>-target is a H | ay<br>Iost |           |
|        | RU     | - useR<br>- route is Up      |            |           |
|        | S      | - System                     |            |           |

Figure 66. Route Configuration Flags

**Note** Hovering the mouse over the Flags column will display an explanation of flags used in the Routing Table.

## Adding a route

Users can add a static route by specifying either an interface device or a gateway address.

To add a static route:

- 1. Enter values for the **Destination IP** and **Netmask**.
- 2. Choose an option from the Interface drop-down menu or enter an IP address for Gateway.
- 3. Enter values for TOS, Local IP, and Metric (optional).
- 4. Click Add.

## **Deleting a route**

The **Routing Table** displays all existing routes in the system. To delete a route, select the Delete checkbox in the Routing Table and click **Delete**. Only the static routes added by the user can be deleted using the Routing Table.

## **Command Line Interface (CLI)**

| Command                              | Explanation                                                                                               |
|--------------------------------------|----------------------------------------------------------------------------------------------------|
| Trinity# <prefix></prefix>           | Destination network address prefix;<br>Must be given in dotted-quad form ( <a.b.c.d>)</a.b.c.d>           |
| Trinity# netmask <netmask></netmask> | Network mask;<br>Can be in dotted-quad form ( <a.b.c.d>) or in integer form (&lt;0-<br/>32&gt;)</a.b.c.d> |
| Trinity# interface <name></name>     | Device name                                                                                               |
| Trinity# gateway <ipaddr></ipaddr>   | IP address of the gateway; Must be in dotted-quad form<br>( <a.b.c.d>)</a.b.c.d>                          |
| Trinity# metric <value></value>      | Route metric value; Optional parameter between <0-15>                                                     |
| Trinity# source <srcaddr></srcaddr>  | IP address of the source;<br>Optional parameter, must be in dotted-quad form ( <a.b.c.d>)</a.b.c.d>       |
| Trinity# tos <value></value>         | Route tos value, optional parameter between <0-15> or one of the following pre-set values:                |
|                                      | mincost (tos=1), reliability (tos=2), throughput (tos=4), lowdelay (tos=8).                               |

| Table 46. | Route | Configuration | - CII | Commands |
|-----------|-------|---------------|-------|----------|
|           | 10010 | Conngoranon   |       | Communua |

## Adding a route

The static routes are added using the route command under the configure mode of the CLI:

Trinity# configure Trinity [config]# route 192.168.1.0 netmask 255.255.255.0 interface eth0 source 192.168.1.10 Trinity [config]# route default gateway 192.168.1.1 metric 1 Trinity [config]# route 192.168.2.0 netmask 24 interface eth1 metric 3

The full command line options for adding a route are given below:

| Trinity# route <prefix> netmask <netmask> {interface <name>   gateway <ipaddr>} [metric <value>]<br/>[source <srcaddr>] [tos <value>]</value></srcaddr></value></ipaddr></name></netmask></prefix> |   |
|----------------------------------------------------------------------------------------------------|---|
| Trinity# default {interface <name>   gateway <ipaddr>} [metric <value>] [source <srcaddr>] [tos <value>]</value></srcaddr></value></ipaddr></name>                                                 | Ē |

## **Deleting a route**

The routes are deleted using the **no route command** as shown in the following example:

Trinity# configure

Trinity [config]# no route 192.168.1.0 netmask 255.255.255.0 interface eth0

The command line for deleting a route has the following form:

Trinity# no route <prefix> netmask <netmask> {interface <name> | gateway <ipaddr>} [metric <value>] [tos <value>]

Trinity# default {interface <name> | gateway <ipaddr>} [metric <value>] [tos <value>]

## **Displaying Routes**

The routes are displayed using the **show route command** either under the configure mode or at the root:

Table 47. Showing Routes - CLI

| Command                     | Explanation                                  |  |  |
|-----------------------------|----------------------------------------------|--|--|
| Trinity# show route         | Show the list of routes at the root.         |  |  |
| Trinity# configure          | Enter configuration mode.                    |  |  |
| Trinity[config]# show route | Show a list of routes in configuration mode. |  |  |

| Trinity# show route<br>System Routing Table<br>Flags: C - dhCp. D - Dynamic, G - use Gateway, H - target is a host<br>R - useR, U - route is Up, S - System                                                                                                    |                                   |                                                                               |                                    |                       |     |                                              |              |
|----------------------------------------------------------------------------------------------------|-----------------------------------|-------------------------------------------------------------------------------|------------------------------------|-----------------------|-----|----------------------------------------------|--------------|
| Destination                                                                                                    | Gateway                           | Netmask                                                                       | Flags                              | Metric                | TOS | Interface                                    | Source       |
| 192.168.1.0   *   255.255.255.0   US   0   0   eth0   192.168.1.10  <br>  192.168.201.0   192.168.200.1   255.255.255.0   UGR   3   0   eth0   192.168.1.10  <br>  192.168.200.0   *   255.255.255.0   UG   0   0   eth0   192.168.200.10  <br>  192.168.200   *   255.255.0   UR   0   0   eth0   192.168.200.10  <br>  192.168.2.0   *   255.255.0   UR   0   0   eth0   192.168.200.10  <br>  192.168.2.0   *   255.255.0   R   3   0   eth1    <br>Trinity# configure<br>Trinity# configure<br>Trinity[config]# show route<br>System Routing Table<br>Flags: C - dhCp, D - Dynamic, G - use Gateway, H - target is a host<br>R - useR, U - route is Up, S - System |                                   |                                                                               |                                    |                       |     |                                              |              |
| Destination                                                                                                    | Gateway                           | Netmask                                                                       | Flags                              | Metric                | TOS | Interface                                    | Source       |
| 192.168.1.0<br>  192.168.201.0<br>  192.168.200.0<br>  192.169.0.0<br>  192.168.2.0                                                                                                    | *<br>192.168.200.1<br>*<br>*<br>* | 255.255.255.0<br>255.255.255.0<br>255.255.255.0<br>255.255.0.0<br>255.255.0.0 | US<br>  UGR<br>  US<br>  UR<br>  R | 0<br>3<br>0<br>0<br>3 |     | eth0<br>eth0<br>eth0<br>eth0<br>eth0<br>eth1 | 192.168.1.10 |
| Trinity[config]#                                                                                                    |                                   |                                                                               |                                    |                       |     |                                              |              |

Figure 67. Command Line Interface "show route" command

# Chapter 19 **RIP Configuration**

# Chapter contents

| Overview                       |
|--------------------------------|
| Configuration Overview138      |
| About RIP Features             |
| Web Management Interface (WMI) |
| Manage RIP141                  |
| Route Redistribution141        |
| Networks                       |
| Neighbors                      |
| Timers                         |
| Passive Interfaces             |
| Configure Interface            |
| Command Line Interface (CLI)   |
| Root Mode                      |
| Configuration Mode             |
| RIP Configuration Mode         |
| Interface Configuration Mode   |
| 0                              |

## **Overview**

This chapter describes how to configure Routing Information Protocol (RIP).

**Note** The menu, commands, and features for your model may vary slightly from what is shown in this manual. Some models may not include all of the features mentioned. Refer to the model's *User Manual*, available online at **www.patton.com/manuals**, to see which features are available.

RIP features that can be configured include:

- RIP version (1 or 2) both globally and on a per interface basis
- Passive or active RIP, both globally and on a per interface basis
- Broadcast of RIP routes:
  - To a specifc network (e.g. 10.10.0.0/16)
  - To all the networks on a specfic interface (e.g. eth0)
  - To a specfic neighbor (e.g. 192.168.12.17)
- Whether to redistribute static and/or connected routes
- Timing values such as how often to send updates and how soon routes should time out
- Whether an interface should use split-horizon with or without poisoned-reverse
- Whether an interface should use plain text authentication

## **Configuration Overview**

RIP is suitable only for small and simple networks. Networks with much variation in bandwidth may not produce optimal routes. Also, no two nodes may be more then 15 hops apart or not all nodes will be able to reach one another.

#### About RIP Features

- **RIP Versions:** Trinity supports both version 1 and version 2 of RIP. Version 1 is limited in how it can support modern classless routing, so version 2 should be used unless it is necessary to inter-operate with old equipment that only supports version 1. The version of RIP used can be set globally and also on a per interface basis. This enables a Trinity device to "bridge" between version 1 and version 2.
- Enabling RIP: The simplest RIP configuration involves enabling RIP globally, then enabling RIP on one of more networks and/or interfaces. When RIP is enabled on a network, RIP data is sent and received on all interfaces on that network. When enabled on an interface, RIP data is sent and received on that interface. Additionally, neighbors, which are explicit devices to exchange RIP information with, can be configured.
- Route Restribution: There are a number of ways RIP behavior can be modified. Routes that are redistributed into RIP have the option to be controlled. By default, only routes on the interfaces that have RIP enabled are redistributed (in addition to routes learned via RIP). Optionally, static routes and directly connected routes on non-RIP enabled interfaces can also be distributed into RIP.

- **Passive Interfaces:** Some or all interfaces can be set into passive mode, where they only accept RIP information, but do not broadcast any. Timing information, such as how often RIP information is set out or how quickly a learned route times out, can be set. Plain text authentication can be configured on a per interface basis to restrict what devices may exchange RIP information.
- Split Horizon: Split Horizon is a RIP feature that improves the speed at which network changes are propagated. Poisoned-reverse further increases convergence speed, but at the cost of increasing the amount of bandwidth RIP consumes. In general, split horizon should be enabled with poisoned-reverse. However, if bandwidth is limited poisoned-reverse can be turned off. Split horizon should never be disabled except in very unusual circumstances.

To configure RIP through the WMI, see the section "Web Management Interface (WMI)" on page 142.

To configure RIP through the CLI, see the section "Command Line Interface (CLI)" on page 145.

# Web Management Interface (WMI)

To access the RIP main page, click on Routing Configuration > RIP from the menu on the left of the screen.

| pritor                                                      |                                                                                                    |           |  |  |  |  |
|-------------------------------------------------------------|----------------------------------------------------------------------------------------------------|-----------|--|--|--|--|
| Patton Home Page                                            | RIP Configuration                                                                                                    |           |  |  |  |  |
| • Home                                                      | Manage RIP                                                                                                    |           |  |  |  |  |
| H System     Interface     Configuration                    | - RIP Enable: 🖂                                                                                                    |           |  |  |  |  |
| Routing     Configuration                                   | Default Version: 2 💌                                                                                                    |           |  |  |  |  |
| Static Route     BIP                                        | Route Redistribution                                                                                                    |           |  |  |  |  |
| Traffic Management     Support                              | Source Redistribute Metric                                                                                                    |           |  |  |  |  |
| <ul> <li>Support</li> <li>Email Support</li> </ul>          | connected 1                                                                                                    |           |  |  |  |  |
| Patton Electronics Co.<br>© 2005-2007<br>Terms & Conditions | Networks Network Network Netwo | ove<br>Id |  |  |  |  |
|                                                             | Passive Interfaces Timer Time (seconds)                                                                                                    |           |  |  |  |  |
|                                                             | Interface Active Update 30<br>- Add Timeout 180                                                                                                    |           |  |  |  |  |
|                                                             | Garbage 120                                                                                                    |           |  |  |  |  |
|                                                             | Update                                                                                                    |           |  |  |  |  |
|                                                             | Configure Interface                                                                                                    |           |  |  |  |  |
|                                                             | Update Configure Interface Interface Configure                                                                                                    |           |  |  |  |  |

Figure 68. RIP Configuration

The RIP Configuration page has several sections:

- "Manage RIP"
- "Route Redistribution"
- "Networks"
- "Neighbors"
- "Timers"
- "Passive Interfaces"
- "Configure Interface"

## Manage RIP

The following are RIP settings:

- **RIP Enable:** Select/deselect the RIP Enable checkbox to enable/disable RIP. If RIP is disabled, all RIP settings will be erased. Then, if RIP is re-enabled, the RIP settings that were previously set will be the default values.
- **Default Passive:** The Default Passive checkbox controls which interfaces are in passive mode by default. If the default mode is changed, all interface assignments will be reset to the default value.
- **Default Version:** The Default Version drop-down menu controls which version of RIP to use by default. The RIP version can also be set on each interface separately.

## Route Redistribution

Use the Route Redistribution table to redistribute static and connected routes that are not on an interface running RIP.

- **Redestribute:** Select the checkbox under the Redistribute column to enable or disable distribution of static or connected routes.
- Metric (optional): The metric value to use for these routes can be set (valid values 1-15, default=1) in the text box under the metric heading.

## Networks

The Networks table determines which networks and interfaces RIP will be enabled on. If a network is given, RIP announcements will be sent and received on all interfaces on that network. Networks are specified in CIDR format (e.g. 1.2.3.4/24). If an interface is given, RIP announcements will be sent and received on that interface. Any number of networks and/or interfaces may be added.

- To add a network entry, type the name in the Network field and click Update.
- To remove a network entry, select the checkbox under the Remove heading for the appropriate entry, and click **Update**.

## Neighbors

The Neighbors table provides an alternative to the Networks table, which can be used instead of or in conjunction with the Networks table. The Neighbors table shows specific hosts to communicate RIP information with.

- To add a neighbor, enter the IP address of the neighbor into the text field and click Update.
- To remove a neighbor, select the checkbox under the Remove heading for the appropriate entry, and click Update.

## Timers

The Timers table sets three timers that control RIP behavior and route lifetimes. All times entered are in seconds, with a minimum value of 5 seconds.

- Update timer: Controls how often RIP announcements are made. The default is 30 seconds.
- **Timeout timer:** Determines how long a route learned via RIP should be regarded as valid without receiving an announcement for it. Once a route has timed out, it will no longer be valid. The Timeout timer defaults to 180 seconds.
- Garbage timer: After the Timeout timer has expired, the system will announce the route as invalid. After the garbage period, all information about the route is removed from the system. The garbage timer defaults to 120 seconds.

## **Passive Interfaces**

The Passive Interfaces table will be displayed if the Default Passive box is not checked in the Manage RIP section. The Active Interfaces table will be displayed if the Default Passive box is checked. The checkbox under the Passive (or Active) heading can be used to remove interfaces from the table. All settings are cleared if the Default Passive setting is changed.

• **Passive Interfaces:** Specifies which interfaces should be passive (i.e. receives RIP information but does not announce it).

## **Configure Interface**

To configure an interface per interface RIP options, enter an interface name into the text box and click **Configure**.

| Configure Interface |  |
|---------------------|--|
| Interface:          |  |
| Configure           |  |

Figure 69. Configure Interface
## **Command Line Interface (CLI)**

### **Root Mode**

| Table 48. RIP Root N | Table 48. RIP Root Mode - CLI Command |  |
|----------------------|---------------------------------------|--|
| Command              | Explanation                           |  |
| Trinity# configure   | Enter the configuration mode.         |  |

## **Configuration Mode**

| Table 49. RIP Configuration Mode - CLI Command |
|------------------------------------------------|
|                                                |

| Command                          | Explanation                                                                                                    |
|----------------------------------|----------------------------------------------------------------------------------------------------|
| Trinity[config]# [no] router rip | Enable RIP and enter RIP configuration mode.<br><b>no router rip</b> disables RIP and deletes all RIP<br>configuration. |

## **RIP Configuration Mode**

| Command                                                                                                    | Explanation                                                                                                    |
|----------------------------------------------------------------------------------------------------|----------------------------------------------------------------------------------------------------|
| Trinity[config-rip]# version {1   2}                                                                                                    | Sets the default RIP version to use.<br>This can be overridden on a per interface basis.                                                                                                    |
| Trinity[config-rip]# [no] network { <net-<br>work&gt; <interface>}</interface></net-<br>                                                                                                    | Enables the RIP on the given network or inter-<br>face. If a network is supplied, all interfaces on<br>that network are enabled. Networks are speci-<br>fied in CIDR format, e.g. 10.10.0.0/16.<br><b>no network</b> disables RIP on the network or<br>interface.                                                                                                    |
| Trinity[config-rip]# [no] network <ip-<br>address&gt; [netmask <netmask< th=""><th>Alternate way to specify a network. If no netmask<br/>is provided, assume a /8, /16, or /24 as per<br/>the old classful routing.</th></netmask<></ip-<br> | Alternate way to specify a network. If no netmask<br>is provided, assume a /8, /16, or /24 as per<br>the old classful routing.                                                                                                    |
| Trinity[config-rip]# [no] neighbor <ip-<br>address&gt;</ip-<br>                                                                                                    | Specifies a RIP neighbor for devices that do not<br>understand multicast. <b>no neighbor <ip-< b=""><br/><b>address&gt;</b> disables the RIP neighbor.</ip-<></b>                                                                                                    |
| Trinity[config-rip]# [no] passive-interface<br>{ <interface> default}</interface>                                                                                                    | Sets the given interface to only passively accept<br>RIP announcements, but not send any. <b>no pas-</b><br><b>sive-interface</b> sets the behavior to also send<br>RIP announcements. The keyword <b>default</b> sets<br>the default behavior for unspecified interfaces.<br>Note that if the passive default setting is<br>changed, all the other passive settings will be<br>cleared.                             |
| Trinity[config-rip]# redistribute<br>{static connected} [metric <0-16>]                                                                                                    | Specifies which routes to redistribute through RIP.<br>By default, only routes learned via RIP and routes<br>directly connected to RIP-enabled interfaces are<br>redistributed., and the default metric is one.<br><b>Static</b> refers to all static routes. <b>Connected</b><br>redistributes routes directly connected to non-RIP<br>enabled interfaces.                                                          |
| Trinity[config-rip]# no redistribute<br><static connected></static connected>                                                                                                    | Stops redistributing static or connected routes.                                                                                                    |
| Trinity[config-rip]# timers basic<br><update> <timeout> <garbage></garbage></timeout></update>                                                                                                    | Reconfigures the RIP timers. Defaults are:<br><b>update</b> = 30 seconds; <b>timeout</b> = 180 sec-<br>onds; and <b>garbage</b> = 120 seconds.<br><b>Update</b> determines how often to send out<br>announcements. <b>Timeout</b> determines how long<br>to wait before a route without announcements is<br>considered invalid. <b>Garbage</b> is how long after<br>the timeout before the route is deleted from the |
| Trinity[config-rip]# show status                                                                                                    | route will be announced as invalid.<br>Displays the RIP status.                                                                                                    |

| Table 50. | <b>RIP</b> Configuration | Mode - CLI | Commands |
|-----------|--------------------------|------------|----------|

| Command                          | Explanation                                                                                                    |
|----------------------------------|----------------------------------------------------------------------------------------------------|
| Trinity[config-rip]# show routes | Displays routes sent and received by RIP.<br>Similar to <i>show ip protocols</i> at the root mode,<br>but shows only RIP details. |

Table 50. RIP Configuration Mode - CLI Commands

## Interface Configuration Mode

| -                                                                                  |                                                                                                    |
|------------------------------------------------------------------------------------|----------------------------------------------------------------------------------------------------|
| Command                                                                            | Explanation                                                                                                    |
| Trinity[iftype-ifname]# ip rip receive<br>version [1] [2]                          | Sets the RIP version to receive on this interface.<br>The default is to receive both versions, 1 and 2.                                                  |
| Trinity[iftype-ifname]# ip rip send ver-<br>sion [1] [2]                           | Sets the RIP version to send on this interface.<br>The default is to send version 2.                                                                     |
| Trinity[iftype-ifname]# [no] ip rip split-<br>horizon                              | Controls whether to perform split-horizon on this interface.                                                                                             |
| Trinity[iftype-ifname]# [no] ip rip poi-<br>son-reverse                            | Controls whether to use poison-reverse when<br>split-horizon is in effect on this interface. If split-<br>horizon is not in effect, this has no meaning. |
| Trinity[iftype-ifname]# [no] ip rip<br>authentication mode text                    | Specifies whether to use plain text authentication on this interface.                                                                                    |
| Trinity[iftype-ifname]# [no] ip rip<br>authentication string <password></password> | Specifies the plain text password for this inter-<br>face                                                                                                |

### Table 51. RIP Interface Configuration Mode - CLI Commands

# Chapter 20 Quality of Service (QoS)

## Chapter contents

| Overview                          | 147 |
|-----------------------------------|-----|
| Configuration Overview            | 147 |
| About QoS classes                 | 147 |
| Web Management Interface (WMI)    | 149 |
| QoS Profiles                      | 149 |
| Adding Qos Profiles               | 149 |
| Deleting QoS Profiles             | 149 |
| Cloning QoS Profiles              | 150 |
| QoS Classes                       |     |
| Adding QoS Classes                | 150 |
| Add Custom QoS Class              | 150 |
| Add Pre-Configured QoS Class.     | 150 |
| Displaying/Deleting QoS Classes   |     |
| Manage Interfaces                 |     |
| Command Line Interface (CLI)      |     |
| QoS Configuration Commands        |     |
| Show traffic classes of a profile | 153 |
| Show QoS configuration            |     |

### **Overview**

This chapter describes how to create and manage QoS traffic classes. The QoS management component can classify traffic either based on common application types (http, ssh, telnet, etc.) or based on packet fields and markings that were set using the ACLcomponent. This chapter describes the management of QoS classes on a device.

- **Note** The menu, commands, and features for your model may vary slightly from what is shown in this manual. Some models may not include all of the features mentioned. Refer to the model's *User Manual*, available online at **www.patton.com/manuals**, to see which features are available.
- **Note** Access Control Lists are discussed in Chapter 21, "Ingress Traffic Management (ACL)" on page 156.

#### **Configuration Overview**

QoS classes on a device are managed by *profiles*. A *QoS profile* is a set of traffic QoS classes that can be applied (bound) to an interface on the device. The traffic classes of the profile become effective only when the profile is bound to an interface. A profile can be bound to one or more interfaces at the same time. Several profiles may exist in the system at the same time, but they can be bound to an interface one-at-a-time. New traffic classes can be added to or existing classes can be removed from a profile only when the profile is not bound to any interface.

#### About QoS classes

A QoS class is configured through a combination of the following parameters:

- **Class Type:** Chosen either from a group of pre-configured application types {default, ftp, http, icmp, imap, pop, smtp, ssh, telnet, voice} or can be based on:
  - TOS field value
  - DSCP (diffServ) field value
  - VLAN Prio field value (applicable only if the interface is a VLAN interface)
  - VLAN ID value (applicable only if the interface is a VLAN interface)
  - Custom packet marking

If a pre-configured application type is selected, the management component creates a queue and adds the required classifiers to send packets matching the application type to this queue. The default type stands for all traffic that is not classified by any of the configured classes.

If a traffic class is created based on the various fields, a packet or a custom marking, then the management component creates a queue and sends all packets with the matching mark or field value to the appropriate queue.

• **Rate Share:** The guaranteed percent share of the traffic class of the total outgoing rate of the interface. However, all traffic classes can grab any excess capacity that is not used by other traffic classes. The Rate Share parameter is given as a percentage of the total capacity (100%) to allow a profile to be bound to interfaces with different capacity.

- Burst Size: The amount of buffering available (in KB) for the class if the rate of traffic exceeds the configured rate share.
- Match Value: Only available for traffic classes that use various packet fields or packet marking to classify packets. See table 52 for match values.

| Classification | Integer Range/Value Set |
|----------------|-------------------------|
| TOS            | 0 - 15                  |
| VLAN prio      | 0 - 7                   |
| VLAN id        | 0 - 4095                |
| DSCP           | BE, EF, AFxx, CSx       |
| Packet marking | 0 - 65535               |

| Table | 52  | Match | values | for | QoS |
|-------|-----|-------|--------|-----|-----|
| lable | JZ. | Maich | values | 101 | QUS |

When a profile is bound to an interface, a rate shaping value is given for the interface. The rate shaping value in KB/s is the limit on the total outgoing rate of the interface. All traffic classes calculate their service rates based on this rate value and their percent share.

A default traffic class is created automatically with 10% guaranteed rate-share and zero burst allowance as part of every new profile. A default class must exist to forward traffic that does not match any other configured class. As any other traffic class, the default class would grab any excess capacity not used by other classes. The default class can be deleted, or its rate-share can be changed by the user. However, if no default class exists, any unclassified traffic would bypass QoS configuration.

To configure QoS through the WMI, see the section "Web Management Interface (WMI)" on page 151.

To configure QoS through the CLI, see the section "Command Line Interface (CLI)" on page 154.

## Web Management Interface (WMI)

To access the QoS main page, click on **Traffic Management > QoS** from the main menu on the left of the screen.

|                                                                            |                   |              |              | Ret            | boot | Model: 2884/4E<br>Hostname: (none) |
|----------------------------------------------------------------------------|-------------------|--------------|--------------|----------------|------|------------------------------------|
|                                                                            |                   |              |              | Sa             | ive  | (inclusion)                        |
| Patton Home Page                                                           |                   | QL           | ality of Se  | ervice         |      |                                    |
| Home                                                                       |                   | QoS Profiles | QoS Classes  | Manage Interfa | ces  |                                    |
|                                                                            |                   |              |              |                |      |                                    |
| Interface Configuration                                                    |                   |              |              |                |      |                                    |
| Routing Configuration                                                      |                   |              |              |                |      |                                    |
| Traffic Management                                                         | Add QoS Profile   |              |              |                |      |                                    |
| = QoS                                                                      | _                 |              | -            |                |      |                                    |
| = ACL                                                                      | Profile Name:     |              | Add          |                |      |                                    |
| Support                                                                    |                   |              | 194 <u>.</u> |                |      |                                    |
|                                                                            | Manage OoS Prof   | 0            |              |                |      |                                    |
|                                                                            | manage dee rier   |              |              |                |      |                                    |
|                                                                            | Profile Name: tes | t 🔟          |              |                |      |                                    |
| Patton Electronics Company<br>© 2005-2008<br><u>Terms &amp; Conditions</u> | Clone Name:       |              | Clone        |                |      |                                    |
|                                                                            | Ore Brofilms      |              |              |                |      |                                    |
|                                                                            | Q03 Fromes        |              |              |                |      |                                    |
|                                                                            | Profile           |              | Delete       |                |      |                                    |
|                                                                            | test              |              | E            |                |      |                                    |
|                                                                            |                   | C            | elete        |                |      |                                    |
|                                                                            |                   | 25<br>25     | 392          |                |      |                                    |

Figure 70. QoS main page

The QoS onfiguration page is divided into three tabs:

- "QoS Profiles" (See page 151)
- "QoS Classes" (See page 152)
- "Manage Interfaces" (See page 153)

#### **QoS Profiles**

The QoS Profiles tab contains the configuration forms for managing QoS profiles (figure 70).

#### Adding Qos Profiles

To add a QoS profile:

- 1. Enter a name for the profile in the **Profile Name** field. The profile name can have a maximum length of 16 alpha-numeric characters, and it should be unique among other QoS profiles.
- 2. Click Add.

Deleting QoS Profiles To delete a QoS profile:

- 1. Select it from the Profile Name drop-down menu.
- 2. Click Delete. A profile can be deleted only if it is not bound to an interface.

#### **Cloning QoS Profiles**

To clone an existing profile:

- 1. Select the profile from the Profile Name drop-down menu.
- 2. Enter a new name for the profile in the Clone Name text box.
- 3. Click Clone. A profile can be cloned while it is bound to an interface.

#### **QoS Classes**

A profile must not be bound to an interface in order to add or delete a QoS class (figure 71).

|                      |                 | QoS Profiles  | QoS Classes    | Manage Interfaces   |     |
|----------------------|-----------------|---------------|----------------|---------------------|-----|
| Add Custom QoS Cla   | ISS             |               | Add Pre-       | -Configured QoS Cla | ass |
| Profile Name:        | •               |               | Profil         | e Name: 🗾           |     |
| Class Name:          |                 |               | Clas           | s Name:             |     |
| Classification Type: |                 |               | Cla            | ss Type: 🔍 🔻        | Ĩ   |
| TOS Field: (         | 0               |               | Bate St        | are (%):            |     |
| Packet MARK: (       | 0               |               | Burst Si       | ze (KB):            |     |
| DSCP field: (        | 0               |               |                | Add                 | 1   |
| VLAN Id: (           | 0               |               |                | Huu                 | ]   |
| VLAN Prio: (         | 0               |               |                |                     |     |
| Rate Share (%):      |                 | [             |                |                     |     |
| Burst Size (KB):     |                 | -             |                |                     |     |
|                      |                 | Add           |                |                     |     |
| )isplay QoS Classes  | 5               |               |                |                     |     |
| Profile Name:        | •               |               |                |                     |     |
| Class Name C         | lass Type 🛛 🛛 F | ate-share (%) | Burst Size (KB | ) Delete            |     |
|                      |                 |               |                | Submit              |     |
|                      |                 |               |                |                     |     |

Figure 71. QoS Classes

#### Adding QoS Classes

Add Custom QoS Class. To add a custom QoS class to an existing profile:

- 1. Select a profile from the Profile Name drop-down menu.
- 2. Select one Classification Type by clicking the corresponding button and filling in the Value for your selection. The Classification Type can be based on various packet fields or packet mark values.
- 3. Fill in the values for Rate Share (%) and Burst Size (KB).
- 4. Click Add.

Add Pre-Configured QoS Class. To add a pre-configured QoS class to an existing profile:

- 1. Select a profile from the **Profile Name** drop-down menu.
- 2. Choose the application type to match from the Class Type drop-down menu.
- 3. Fill in the values for Rate Share (%) and Burst Size (KB).

#### 4. Click Add.

#### Displaying/Deleting QoS Classes

The Display QoS Classes table shows the existing classes of a profile when a profile is selected from the dropdown menu. To delete a QoS class, select the **Delete** checkbox for that class and click **Submit**. The traffic classes can be displayed at any time but can only be deleted when the profile is not bound to an interface.

#### **Manage Interfaces**

The **Manage Interfaces** tab allows users to select an existing profile from a drop-down menu and bind it to a system interface. A rate limit value must be provided in KB/s when binding a profile to an interface. The outgoing rate of the interface is shaped to this rate.

When bound, the **Profile Name** drop-down menu for the interface displays the name of the profile, and the rate-limit field displays the set value.

To unbind a profile from the interface, select the Bind/Unbind checkbox of the profile and click Submit.

|               |              | QoS Profiles QoS Classes | Manage Interfaces |
|---------------|--------------|--------------------------|-------------------|
| Apply QoS Pro | files        |                          |                   |
| Interface     | Profile Name | Rate-limit (KB/s)        | Bind/Unbind       |
| eth0          |              |                          |                   |
| eth1          |              |                          |                   |
|               |              |                          | Submit            |

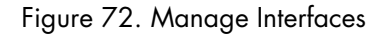

### **Command Line Interface (CLI)**

### **QoS Configuration Commands**

| Tab | le 53. | QoS - | CLI | Commands |  |
|-----|--------|-------|-----|----------|--|
|     |        |       |     |          |  |

| Command                                                                                                    | Explanation                                     |
|----------------------------------------------------------------------------------------------------|-------------------------------------------------|
| configure [no] qos profile <name></name>                                                                                                    | Create a new QoS profile.                       |
| qos profile <name> clone <newname></newname></name>                                                                                                    | Clone a QoS profile.                            |
| bind [ <dev>   all] <rate></rate></dev>                                                                                                    | Bind a QoS profile.                             |
| [no] bind <dev></dev>                                                                                                    | Unbind a QoS profile.                           |
| class <classname> TYPE <share> <burst></burst></share></classname>                                                                                      | Configure a QoS class.                          |
| [no] class <classname></classname>                                                                                                    | Delete a QoS class.                             |
| show                                                                                                    | Show QoS profiles.                              |
| TYPE := {default   ftp   http   imap   icmp   pop   smtp   ssh<br>  telnet   voice   custom {mark   tos   dscp   vlanprio  <br>vlanid} <value>}</value> | Available classification types for QoS classes. |
| configure show qos [ <name>]</name>                                                                                                    | Configure the display table of QoS classes.     |

Key for table 53:

- <name> and <newname> Unique profile name with a maximum length of 16 alpha-numeric characters.
- <rate> Rate shaping value to be applied on the interface in KB/s.
- <dev> Interface device name. If all is selected, the profile will be bound to all existing interfaces.
- <classname> Unique class name in a profile with a maximum length of 16 alpha-numeric characters.
- <share> Rate share of the traffic class (%).
- **<burst>** Burst allowance in KB.
- <value> Depends on the selected classification type. If mark is selected, the value is an integer between 0-65535. If tos is selected, the value is an integer beween 0-15.
  - **Note** The order of QoS classes is important. A packet will be classified based on the first class type it matches.

TrinityAE Administrator's Reference Guide

#### Show traffic classes of a profile

The **show** command under the *qos profile context* and the **show qos <name>** command under the *configure context* allows users to display the existing traffic classes of the given profile (figure 73).

| Trinity#<br>Trinity# configure |                                 |                           |                    |  |  |  |  |  |  |
|--------------------------------|---------------------------------|---------------------------|--------------------|--|--|--|--|--|--|
| Trinity[config]# gos profile   |                                 |                           |                    |  |  |  |  |  |  |
| <name></name>                  | QoS                             | profile name              |                    |  |  |  |  |  |  |
| myprofile                      | Exis                            | Existing QoS profile name |                    |  |  |  |  |  |  |
| myprofile2                     | Exis                            | sting QoS profi           | le name            |  |  |  |  |  |  |
| Trinity[config]# gos           | Trinity[config]# qos profile my |                           |                    |  |  |  |  |  |  |
| myprofile                      |                                 |                           |                    |  |  |  |  |  |  |
| myprofile2                     |                                 |                           |                    |  |  |  |  |  |  |
| Trinity[config]# qos           | s profile mypro                 | ofile                     |                    |  |  |  |  |  |  |
| Trinity[qos(myprofi]           | le)]# show                      |                           |                    |  |  |  |  |  |  |
| Class Name                     | Туре                            | +<br> Rate share (%)      | ++<br>  Burst (KB) |  |  |  |  |  |  |
| default                        | 0                               |                           |                    |  |  |  |  |  |  |
| class1                         | ftp                             | 20                        | 100                |  |  |  |  |  |  |
| class2                         | http                            | 20                        | 150                |  |  |  |  |  |  |
| ++<br>Trinity[qos(myprofile)]# |                                 |                           |                    |  |  |  |  |  |  |

Figure 73. Show traffic classes of a profile

#### Show QoS configuration

The **show qos** command (without a profile name) displays the system interfaces, profiles that are bound to them, and rate shaping applied on the interface (figure 74).

| Trinity# configure s<br>myprofile<br>myprofile2<br><cr><br/>Trinity# configure s<br/>QoS Configuration:</cr> | show qos<br>Existing<br>Existing<br>show qos | QoS profile name<br>QoS profile name  |
|----------------------------------------------------------------------------------------------------|----------------------------------------------|---------------------------------------|
| Interface                                                                                                    | Profile                                      | Rate-limit (KB/s)                     |
| eth0                                                                                                    |                                              | · · · · · · · · · · · · · · · · · · · |
| eth1                                                                                                    | myprofile                                    | 2000                                  |
| eth2                                                                                                    | myprofile2                                   | 1000                                  |
| lo                                                                                                    |                                              |                                       |
| sit0                                                                                                    |                                              |                                       |
| +<br>Trinity# <mark> </mark>                                                                                 |                                              | ++                                    |

Figure 74. Show QoS configuration

# Chapter 21 Ingress Traffic Management (ACL)

## Chapter contents

| Overview                                     | 155 |
|----------------------------------------------|-----|
| Configuration Overview                       | 155 |
| About packet actions                         | 155 |
| About packet matches                         | 156 |
| Web Management Interface (WMI)               | 157 |
| Access Control Profiles                      | 158 |
| Adding Access Control Profile                | 158 |
| Cloning Access Control Profiles              | 158 |
| Deleting Access Control Profiles             | 158 |
| Adding Policing Rules                        | 158 |
| Manage Policing Rules                        | 159 |
| Access Control Rules                         | 159 |
| Adding Access Control Rules                  | 159 |
| Displaying and Deleting Access Control Rules | 160 |
| Manage Interfaces                            | 160 |
| Command Line Interface (CLI)                 | 161 |
| ACL Configuration Commands                   | 161 |
| Show access control rules of a profile       | 162 |
| Show ACL configuration                       | 162 |

### **Overview**

This chapter describes how to create access control (AC) rules to filter and mark incoming packets. The ACL component is an integral part of the Quality of Service (QoS) suite of the Trinity Software Platform, and the packets marked via the AC rules can be classfied into different QoS queues on the egress path.

- **Note** The menu, commands, and features for your model may vary slightly from what is shown in this manual. Some models may not include all of the features mentioned. Refer to the model's *User Manual*, available online at **www.patton.com/manuals**, to see which features are available.
- **Note** QoS features are discussed in Chapter 20, "Quality of Service (QoS)" on page 148.

#### **Configuration Overview**

Access control rules on a device are managed by *profiles*. An *AC profile* is a collection of Access control rules that can be applied (bound) to an interface on the device. The rules of the profile become effective only when the profile is bound to an interface. A profile can be bound to one or more interfaces at the same time. Several profiles may exist in the system at the same time, but they can be bound to an interface individually. New rules can be added or existing rules can be deleted from a profile only when the profile is not bound to any interface. Access control rules consist of match criteria and actions that can be taken on the packets that match the criteria.

#### About packet actions

The following actions can be taken on a packet:

- permit: The packet is permitted to the device without any alteration.
- deny: The packet is denied, i.e. it is dropped at the interface before being forwarded to a device.
- setmark: The packet is permitted but marked by the system. The setmark action is only valid while the packet traverses the device, and the packet remains unaltered when it is sent out of the device. Such marking is used for QoS classification.
- settos: The packet is permitted but the TOS bits field is changed to the given settos value. The settos value remains valid even when the packet leaves the system, and can be used for both QoS classification inside the device and for traffic management across the users' network.
- setdscp: The packet is permitted but the DSCP (diffServ) bits field is changed to the given setdscp value. The setdscp value remains valid even when the packet leaves the system, and can be used both for QoS classification inside the device and for traffic management across the users' network.

#### About packet matches

The packets can be matched based on the following criteria:

- **Protocol Type:** Match by protocol type of the packets (TCP, UDP, ICMP).
- Source Address: Match by the source address of the packets. The match can be based on a single host address, or a range of addresses.
- Destination Address: Match by the destination address of the packets. The match can be based on a single host address, or a range of addresses.
- Source Port: Match by the source port number of the packets. This match is valid only when used with TCP/UDP protocol match. The match can be based on a single port number of a range of port numbers.
- Destination Port: Match by the destination port number of the packets. This match is valid only when used with a TCP/UDP protocol match. The match can be based on a single port number of a range of port numbers.
- ICMP Message Type: Match by the icmp message type of the ICMP packets. This match is valid only when used with an ICMP protocol match (echo-request, echo-reply, redirect, destination-unreachable).

In addition to access control rules, a profile can also have a policing rule that is applied to the interface to ratelimit the traffic on the ingress path. The packets are dropped when the rate exceeds the given limit regardless of any access control rules, -- i.e. even when permit rules exist.

To configure the Access Control List through the WMI, see the section "Web Management Interface (WMI)" on page 159.

To configure the Access Control List through the CLI, see the section "Command Line Interface (CLI)" on page 163.

## Web Management Interface (WMI)

To access the ACL main page, click on **Traffic Management > ACL** from the main menu on the left of the screen.

| Pritor                                                                     | Reboot Model: 2884/4E<br>Hostname: (none)<br>Save              |  |  |  |  |  |
|----------------------------------------------------------------------------|----------------------------------------------------------------|--|--|--|--|--|
| Patton Home Page                                                           | Ingress Traffic Management                                     |  |  |  |  |  |
| = Home                                                                     | Access Control Profiles Access Control Rules Manage Interfaces |  |  |  |  |  |
|                                                                            |                                                                |  |  |  |  |  |
| Interface Configuration                                                    |                                                                |  |  |  |  |  |
| Routing Configuration                                                      |                                                                |  |  |  |  |  |
| Traffic Management                                                         | Add Access Control Profile                                     |  |  |  |  |  |
| . QoS                                                                      |                                                                |  |  |  |  |  |
| = ACL                                                                      | Profile name: Add                                              |  |  |  |  |  |
| + Support                                                                  |                                                                |  |  |  |  |  |
|                                                                            | Manage Access Control Profiles Profile Name:                   |  |  |  |  |  |
| Patton Electronics Company<br>⊚ 2005-2008<br><u>Terms &amp; Conditions</u> | Clone Name:                                                    |  |  |  |  |  |
|                                                                            | AC Profiles                                                    |  |  |  |  |  |
|                                                                            | Profile Delete                                                 |  |  |  |  |  |
|                                                                            |                                                                |  |  |  |  |  |
|                                                                            | Delete                                                         |  |  |  |  |  |
|                                                                            |                                                                |  |  |  |  |  |
|                                                                            | Add Policing Rule                                              |  |  |  |  |  |
|                                                                            |                                                                |  |  |  |  |  |
|                                                                            |                                                                |  |  |  |  |  |
|                                                                            | Rate (KB/s):                                                   |  |  |  |  |  |
|                                                                            | Burst (KB)                                                     |  |  |  |  |  |
|                                                                            |                                                                |  |  |  |  |  |
|                                                                            | Manage Policing Bules                                          |  |  |  |  |  |
|                                                                            | Drafile Name Data (KB/e) Burst (KB) Delete                     |  |  |  |  |  |
|                                                                            | Submit                                                         |  |  |  |  |  |

Figure 75. Ingress Traffic Management main page

The ACL configuration is accessed via the Ingress Traffic Management page. The configuration page is divided into three tabs:

- "Access Control Profiles" (See page 160)
- "Access Control Rules" (See page 161)
- "Manage Interfaces" (See page 162)

TrinityAE Administrator's Reference Guide

#### 21 • Ingress Traffic Management (ACL)

### **Access Control Profiles**

| Add Access Control Profile          |                  |
|-------------------------------------|------------------|
| Profile name: Add                   |                  |
| Manage Access Control Profiles      |                  |
| Clone Name: Clone                   |                  |
| AC Profiles                         |                  |
| Profile Delete<br>Delete            |                  |
| Add Policing Rule                   |                  |
| Profile Name:                       |                  |
| Burst (KB): Add                     |                  |
| Manage Policing Rules               |                  |
| Profile Name Rate (KB/s) Burst (KB) | Delete<br>Submit |

Figure 76. Managing Access Control Profiles

#### Adding Access Control Profile

To add a new ACL profile:

- 1. Enter a name for the profile in the **Profile Name** field. The profile name can have a maximum length of 16 alpha-numeric characters, and it should be unique.
- 2. Click Add.

## Cloning Access Control Profiles

To clone an ACL profile:

- 1. Select the profile from the Profile Name drop-down menu.
- 2. Enter a new name for the profile in the Clone Name text box.
- 3. Click Clone. A profile can be cloned while it is bound to an interface.

#### Deleting Access Control Profiles To delete an ACL profile:

1. Click Delete next to the profile in the AC Profiles table.

## Adding Policing Rules

To add a policing rule:

- 1. Select the profile from the Profile Name drop-down menu.
- 2. Enter the rate and burst values.

**3.** Click **Add**. It accepts a rate-limit value in KB/s and and a burst allowance in KB for temporarily buffering the traffic that is in excess of the given limit.

#### Manage Policing Rules

The Manage Policing Rules table displays existing policing rules on profiles. To delete a policing rule, select it using the Delete checkbox, then click Submit. Policing operations (Add/Delete) are only possible when the profile is not bound to an interface.

### **Access Control Rules**

|                       |       | 100000 00 |          |                         |                   |    |             |
|-----------------------|-------|-----------|----------|-------------------------|-------------------|----|-------------|
|                       |       |           |          |                         |                   |    |             |
| Add Access Control Ri | ule   |           |          |                         |                   |    | _           |
| Profile Name:         |       |           |          |                         |                   |    |             |
| Rule Name:            |       |           |          |                         |                   |    |             |
| ACL Action Type:      | ,     |           |          |                         |                   |    |             |
| Deny:                 | 0     |           |          |                         |                   |    |             |
| Permit:               | 0     |           |          |                         |                   |    |             |
| Set TOS field:        | 0     |           |          |                         |                   |    |             |
| Set Packet MARK:      | 0     |           |          |                         |                   |    |             |
| Set DSCP field:       | 0     |           |          |                         |                   |    |             |
| ACL Match Rule:       |       |           |          |                         |                   |    |             |
| Protocol:             | -     | 1         |          | Set ICMP Type           | :                 | •  |             |
| Source Host Address:  | any   | •         | D        | estination Host Address | 🖞 any 💌           |    |             |
| From:                 |       |           |          | From                    | :                 |    |             |
| To:                   | ,<br> |           |          | Τα                      | :                 | _  |             |
| Src Port:             |       |           |          | Dst Port                | :                 | _  |             |
|                       | ,     |           |          |                         | Add               |    |             |
|                       |       |           |          |                         | Hud               |    |             |
|                       |       |           |          |                         |                   |    | L           |
| Display Rules         |       |           |          |                         |                   |    |             |
| Profile Name:         | •     |           |          |                         |                   |    |             |
| Name                  | Гуре  | Protocol  | Source A | Address Port            | Destination Addre | ss | Port Delete |
|                       |       |           |          |                         |                   |    | Submit      |

Figure 77. Managing ACL rules

## Adding Access Control Rules

To add a new ACL rule:

- 1. Select a profile name from the Profile Name drop-down menu.
- 2. Enter a Rule Name. It must be unique within a given profile, and can have a maximum length of 16 alphanumeric characters.
- **3.** Select an ACL Action Type from one of the following options: deny, permit, set MARK, set TOS, or set DSCP.
  - Deny: The packet is denied, i.e. it is dropped at the interface before being forwarded to device.
  - Permit: The packet is permitted to the device without any alteration.

- Set TOS value: Can be set to any integer value between 0-15 corresponding to TOS bits.
- Set MARK value: Can be set to any integer value between 0-65535.
- SET DSCP value: Can be chosen from a drop-down menu of available values.
- 4. Select a protocol from the Protocol Type drop-down menu (optional).
- 5. Select an option from the Source Host Address drop-down menu:
  - If host is selected, a source IP address must be entered in the From field.
  - If range is selected, IP addresses must be entered in the From and To fields representing the source address range.
  - If all is selected, all valid source addresses are matched; no entry is required in either of the Form and To fields.
  - If **any** is selected, the rule ignores source addresses; no entry is required in either of the Form and To fields.
- 6. Select an option from the Destination Host Address drop-down menu. This field works similar to the source address matching.
- 7. Enter a single port number or a port number range in the Src Port field (optional). The source port can be entered in the form <A> or <A:B>. This field can be left blank if no port number matching is required. TCP or UDP protocol *must* be selected when entering Src Port.
- 8. Enter a port number or range in the Destination Port field. This field works similar to source port matching.
- **9.** If ICMP is selected as the protocol, select an option from the **Set ICMP Type** drop-down menu. This field can be left blank if all ICMP packets will be matched.
- 10. Click Add.

#### Displaying and Deleting Access Control Rules

The **Display Rules** table shows the existing rules of a profile when a profile is selected from the **Profile Name** drop-down menu. To delete a rule, select the **Delete** checkbox for that rule and click **Submit**. The rules can be displayed at any time but can only be deleted when the profile is not bound to an interface.

#### **Manage Interfaces**

The Manage Interfaces tab allows users to select an existing profile from the **Profile Name** drop-down menu and bind it to a system interface.

When a profile is bound to an interface, the Profile Name column displays the name of the profile.

To unbind a profile from the interface, select the Bind/Unbind checkbox of the profile and click Submit.

| Interface | Profile Name | Bind/Unbind |
|-----------|--------------|-------------|
| eth0      |              |             |
| eth1      |              |             |
|           |              | Submit      |

Figure 78. Managing interfaces

### **Command Line Interface (CLI)**

### **ACL Configuration Commands**

| Command                                                                                                    | Explanation                               |  |
|----------------------------------------------------------------------------------------------------|-------------------------------------------|--|
| Trinity# configure [no] acl profile <name></name>                                                                                                    | Create a new ACL profile.                 |  |
| Trinity# acl profile <name> clone <newname></newname></name>                                                                                               | Clone an ACL profile.                     |  |
| police <rate> <burst></burst></rate>                                                                                                    | Add a policing rule.                      |  |
| [no] police                                                                                                    | Add/delete a policing rule.               |  |
| [no] bind { <dev>   all}</dev>                                                                                                    | Bind an interface.                        |  |
| rule <rulename> {deny   permit   setmark <markvalue>  <br/>settos <tosvalue>   setdscp <dscpvalue> } OPTIONS</dscpvalue></tosvalue></markvalue></rulename> | Configure ACL rule.                       |  |
| [no] rule <rulename></rulename>                                                                                                    | Create ACL rule.                          |  |
| show                                                                                                    | Show ACL profiles.                        |  |
| OPTIONS: { <a.b.c.d-w.x.y.z>   all   any} [icmp [<type>]  <br/>{tcp   udp} [sport <svalue> dport</svalue></type></a.b.c.d-w.x.y.z>                         | Available protocols for ACL rules.        |  |
| Trinity# configure show acl [ <name>]</name>                                                                                                    | Configure the display table of ACL rules. |  |

#### Table 54. ACL - CLI Commands

Key for table 54:

- <name> and <newname> Unique profile name with a maximum length of 16 alpha-numeric characters.
- <rate> Rate shaping value to be applied on the interface in KB/s.
- **<burst>** Burst allowance in KB.
- <dev> Interface device name. If all is selected, the profile will be bound to all existing interfaces.
- <rulename> Unique rule name in a profile with a maximum length of 16 alpha-numeric characters.
- <markvalue> Integer value beween 0-65535.
- <tosvalue> Integer value beween 0-15 corresponding to TOS bits.
- **<dscpvalue>** DSCP class value {BE, EF, AFxx, and CSx}.
- <A.B.C.D-W.X.Y.Z> Source or destination address range. A single IP address can be given for both source and destination if a range match is not required.
- <svalue> Source port value, given as a single port number (0-65535) N or a range N:M.
- <dvalue> Destination port value, given as a single port number (0-65535) N or a range N:M.
- <type> ICMP message type {echo-request, echo-reply, redirect, destination-unreachable}.

**Note** The order of ACL rules is important. A packet will be filtered or marked based on the first rule type it matches.

TrinityAE Administrator's Reference Guide

#### Show access control rules of a profile

The **show command** under the *acl profile context* and the **show acl <name> command** under the *configure context* allows users to display the access control rules of a given profile (figure 79).

| Trinity#<br>Trinity# configure<br>Trinity[config]# sha<br>myprofile<br><cr><br/>Trinity[config]# sha</cr> | ow acl<br>ow acl mypu | Existing ACL profile name         |                                              |                                |
|----------------------------------------------------------------------------------------------------|-----------------------|-----------------------------------|----------------------------------------------|--------------------------------|
| Name                                                                                                    | Туре                  | Protocol                          | Src Range                                    | Dst Range                      |
| myrulel                                                                                                   | deny                  | tcp<br>sport 22:80<br>dport 22:80 | 192. 168. 200. 13<br>to<br>192. 168. 200. 50 | 10.11.2.35<br>to<br>10.11.2.50 |
| myrule2<br>                                                                                               | setmark<br>  2        | icmp<br>echo-request              | all                                          | all                            |
| Trinity[config]#                                                                                          |                       |                                   |                                              | **                             |

Figure 79. Show access control rules of a profile

#### Show ACL configuration

The **show acl command** (without a profile name) displays the system interfaces, profiles that are bound to them and, whether or not any policing exists on the interfaces (figure 80).

| Trinity[config]#<br>Trinity[config]# show acl<br>acl Shows ACL configuration<br>Trinity[config]# show acl<br>ACL Configuration: |            |         |             |            |  |
|----------------------------------------------------------------------------------------------------|------------|---------|-------------|------------|--|
| Interface                                                                                                    | Profile    | Policed | Rate (KB/s) | Burst (KB) |  |
| eth0                                                                                                    |            |         |             |            |  |
| ethl                                                                                                    | myprofilel | No      |             |            |  |
| eth2                                                                                                    | myprofile2 | Yes     | 2000        | 150        |  |
| lo                                                                                                    |            |         |             |            |  |
| sit0                                                                                                    | <br>       |         |             |            |  |
| Trinity[config]#                                                                                                    |            |         |             | **         |  |

Figure 80. Show ACL configuration

# Chapter 22 Contacting Patton for assistance

## Chapter contents

| Introduction                                                    | 164 |
|-----------------------------------------------------------------|-----|
| Contact information                                             | 164 |
| Warranty Service and Returned Merchandise Authorizations (RMAs) | 164 |
| Warranty coverage                                               | 164 |
| Out-of-warranty service                                         | 164 |
| Returns for credit                                              | 164 |
| Return for credit policy                                        | 165 |
| RMA numbers                                                     | 165 |
| Shipping instructions                                           | 165 |

### Introduction

This chapter contains the following information:

- "Contact information"—describes how to contact PATTON technical support for assistance.
- "Warranty Service and Returned Merchandise Authorizations (RMAs)"—contains information about the RAS warranty and obtaining a return merchandise authorization (RMA).

### **Contact information**

Patton Electronics offers a wide array of free technical services. If you have questions about any of our other products we recommend you begin your search for answers by using our technical knowledge base. Here, we have gathered together many of the more commonly asked questions and compiled them into a searchable database to help you quickly solve your problems.

- Online support—available at www.patton.com.
- E-mail support—e-mail sent to support@patton.com will be answered within 1 business day
- Telephone support—standard telephone support is available Monday through Friday, from 8:00 A.M. to 5:00 P.M. EST (8:00 to 17:00 UTC-5), Monday through Friday by calling +1 (301) 975-1007

### Warranty Service and Returned Merchandise Authorizations (RMAs)

Patton Electronics is an ISO-9001 certified manufacturer and our products are carefully tested before shipment. All of our products are backed by a comprehensive warranty program.

**Note** If you purchased your equipment from a Patton Electronics reseller, ask your reseller how you should proceed with warranty service. It is often more convenient for you to work with your local reseller to obtain a replacement. Patton services our products no matter how you acquired them.

#### Warranty coverage

Our products are under warranty to be free from defects, and we will, at our option, repair or replace the product should it fail within one year from the first date of shipment. Our warranty is limited to defects in workmanship or materials, and does not cover customer damage, lightning or power surge damage, abuse, or unauthorized modification.

#### Out-of-warranty service

Patton services what we sell, no matter how you acquired it, including malfunctioning products that are no longer under warranty. Our products have a flat fee for repairs. Units damaged by lightning or other catastrophes may require replacement.

#### Returns for credit

Customer satisfaction is important to us, therefore any product may be returned with authorization within 30 days from the shipment date for a full credit of the purchase price. If you have ordered the wrong equipment or you are dissatisfied in any way, please contact us to request an RMA number to accept your return. Patton is not responsible for equipment returned without a Return Authorization.

#### Return for credit policy

- Less than 30 days: No Charge. Your credit will be issued upon receipt and inspection of the equipment.
- 30 to 60 days: We will add a 20% restocking charge (crediting your account with 80% of the purchase price).
- Over 60 days: Products will be accepted for repairs only.

#### **RMA numbers**

RMA numbers are required for all product returns. You can obtain an RMA by doing one of the following:

- Completing a request on the RMA Request page in the Support section at www.patton.com
- By calling +1 (301) 975-1000 and speaking to a Technical Support Engineer
- By sending an e-mail to returns@patton.com

All returned units must have the RMA number clearly visible on the outside of the shipping container. Please use the original packing material that the device came in or pack the unit securely to avoid damage during shipping.

Shipping instructions The RMA number should be clearly visible on the address label. Our shipping address is as follows:

Patton Electronics Company RMA#: xxxx 7622 Rickenbacker Dr. Gaithersburg, MD 20879-4773 USA

Patton will ship the equipment back to you in the same manner you ship it to us. Patton will pay the return shipping costs.